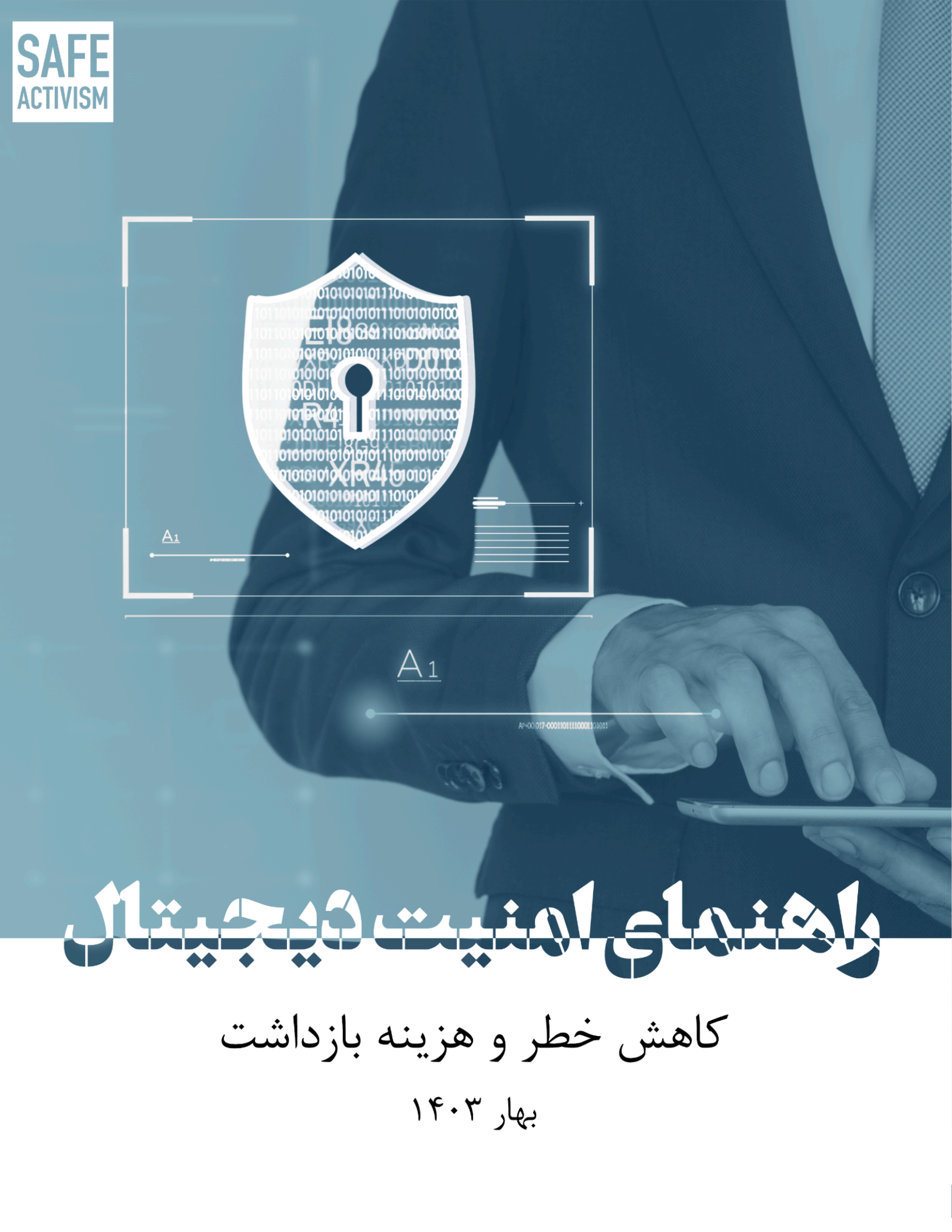

تایید دو مرحلهای: آموزش تایید دو مرحلهای در واتس اپ، اینستاگرام ، تلگرام، سیگنال، توییتر،فیسبوک و دیسکورد

افزایش امنیت با تایید دو مرحله ای یا احراز هویت دو مرحله ای یا احراز هویت دو مرحلهای با استفاده از تایید هویت دو مرحلهای یا احراز هویت چند عاملی، میتوان میزان وقوع سرقتهای آنلاین و سایر کلاهبرداریهای آنلاین را به شدت کاهش داد چرا که رمز عبور فرد به تنهایی برای ورود به اطلاعات حساب کافی نیست. با این حال لازم است نسبت به اشتر اکگذاری پیامکها و ایمیلهای حاوی کد فعالسازی اکانتهانیز محتاط بود. در ادامه به روشهای فعالسازی تایید هویت دو مرحلهای در این اپلیکیشن ها اشاره میکنیم.

اينستاگرام

ورود به اینستاگر ام

باز كردن تنظيمات

انتخاب گزینهی امنیت (Security)

انتخاب گزینهی تایید هویت دو مرحلهای (Two-Factor Authentication) که در این قسمت میتوانید روش دریافت کد احراز هویت خود را انتخاب کنید.

| ← Settings                                                                                                    | - Security                            |  |  |  |  |  |  |
|----------------------------------------------------------------------------------------------------|---------------------------------------|--|--|--|--|--|--|
| Q Search                                                                                                    | Login Security                        |  |  |  |  |  |  |
| + P Follow and Invite Friends                                                                                                    | C Password                            |  |  |  |  |  |  |
| Notifications                                                                                                    | ⑦ Login Activity                      |  |  |  |  |  |  |
| A Privacy                                                                                                    |                                       |  |  |  |  |  |  |
| Security                                                                                                    | Two-Factor Authentication             |  |  |  |  |  |  |
| <b>€</b> <sup>1</sup> : Ads                                                                                                    | Emails From Instagram                 |  |  |  |  |  |  |
| (2) Account                                                                                                    | Data and History                      |  |  |  |  |  |  |
| D Help                                                                                                    | Access Data                           |  |  |  |  |  |  |
| (i) About                                                                                                    | ↓ Download Data                       |  |  |  |  |  |  |
| 💬 Theme                                                                                                    | — Apps and Websites                   |  |  |  |  |  |  |
| FACEBOOK 6000                                                                                                    | Q Search History                      |  |  |  |  |  |  |
| Accounts Center                                                                                                    |                                       |  |  |  |  |  |  |
| Control settings for connected experiences across Instagram, the<br>Facebook app and Messenger, including story and post sharing and<br>logging in. | ۲                                     |  |  |  |  |  |  |
|                                                                                                    |                                       |  |  |  |  |  |  |
| فعال كنيم:                                                                                                    | چگونه تایید دو مرحله ای اینستاگرام را |  |  |  |  |  |  |

رفع مشکل تایید دو مرحله ای اینستاگرام

همانطور که گفتیم با فعال سازی تایید دو مرحله ای اینستاگرام باید هنگام ورود به برنامه، رمز عبور احراز هویت خود را وارد کنید اما در صورت فراموش کردن رمز چه کار باید کرد و روش رفع مشکل تایید دو مرحله ای اینستاگرام چیست؟ شما میتوانید برای بازیابی کد دو مرحلهای اینستاگرام اقدام کنید. برای این کار چند روش وجود دارد که در ادامه به آن اشاره میکنیم.

اگر برای اکانت اینستاگرام خود، آدرس ایمیل وارد کردهاید، میتوانید با انتخاب بخش فراموشی رمز، بخواهید که کد به آدرس ایمیل شما ارسال شود.

> در صفحهی ورود به برنامه روی گزینهی کمک برای ورود ضربه بزنید. آدرس ایمیل خود را وارد کرده و سپس گزینهی send an Email را انتخاب کنید. سپس وارد اکانت خود شوید.

> > تاييد هويت دو مرحله اى واتساب در آيفون و اندرويد

اپلیکیشن واتس اپ (Whatsapp) رمزگذاری سرتاسری (end-to-end encryption) و تایید هویت دو مرحله ای را برای جلوگیری از جاسوسی ایجاد کرده است. تنظیمات تایید دو مرحله ای واتساپ بسیار آسان است. البته لازم به ذکر است تایید دو مرحله ای واتساپ در آیفون و اندروید مشابه است. برای این کار میتوانید مراحل زیر را طی کنید:

ابتدا به تنظیمات (Setting) و سپس حساب کاربری (Account)وارد شوید.

گزینهی تایید هویت دو مرحلهای (Two-step Verification) را انتخاب کنید.

روی گزینهی Enable در صفحهی باز شده ضربه بزنید.

واتس اپ از شما میخواهد یک پین شش رقمی وارد کنید تا در زمان ثبت شماره تلفن خود به آن نیاز خواهید داشت. در مرحلهی بعد این پین را یک بار دیگر نیز باید وارد کنید.

وارد کردن آدرس ایمیل برای حساب کاربری خود تا در صورت فراموش کردن پین شش رقمی و امنیت حساب کاربری خود بتوانید رمز جدیدی برای آن بازنشانی کنید. (با لمس گزینهی Skipمیتوانید از این مرحله بگذرید).

فراموشى رمز تاييد دو مرحله اى واتساب

در صورت فراموشی رمز تایید دو مرحله ای واتساپ خود نگران نباشید. شما میتوانید به آسانی از طریق ایمیلی که هنگام فعال سازی تایید دو مرحله ای وارد کردید، رمز عبور را حذف کرده یا بازیابی کنید. برای این کار روی گزینهی Forget Pin در صفحهی ورود بزنید و سپس Send Email را بزنید. به این ترتیب ایمیلی حاوی لینک بازیابی پسورد برای شما ارسال میشود. با کلیک روی لینک میتوانید تایید دو مرحله ای واتساپ را حذف کنید.

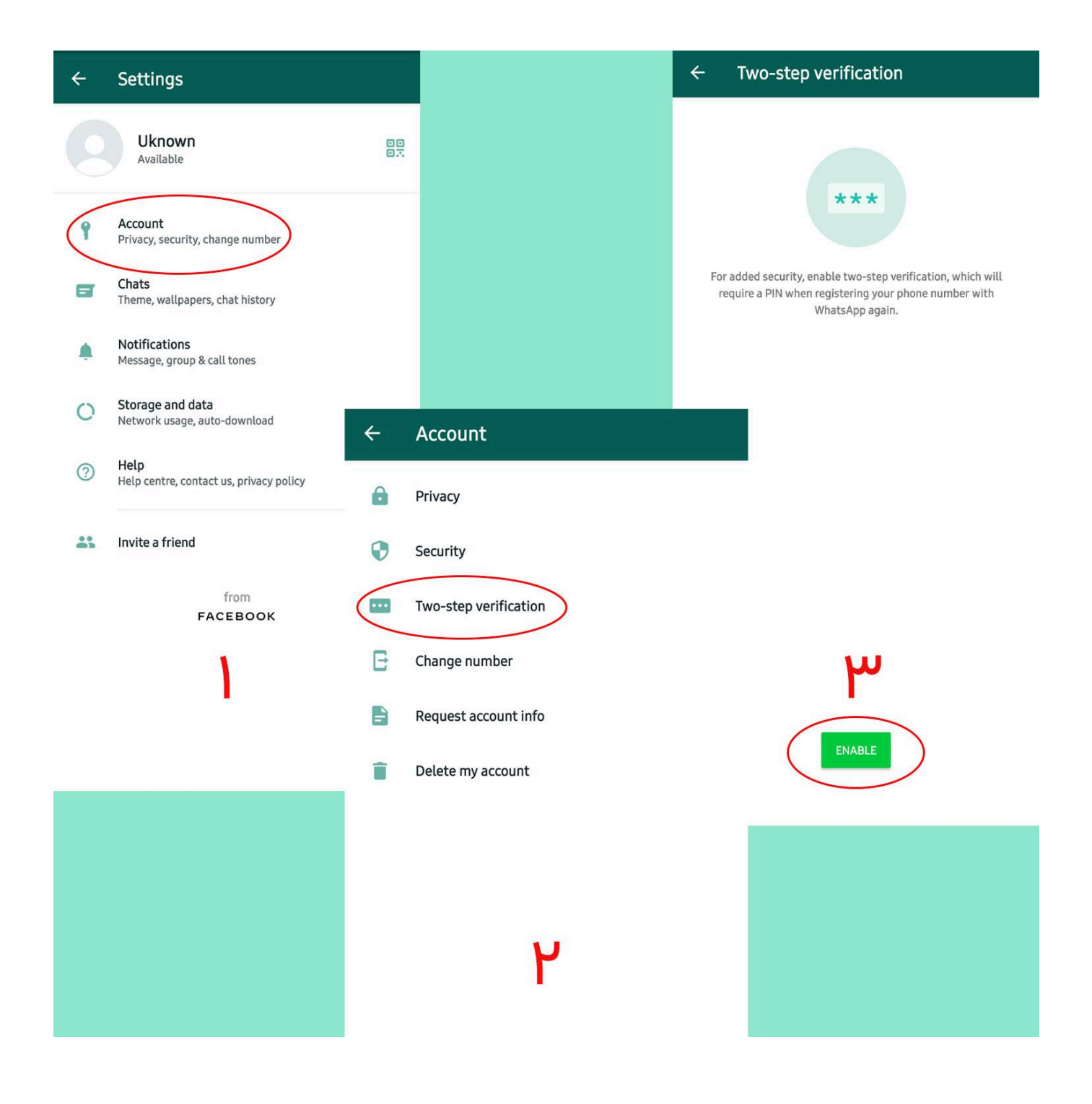

تایید دو مرحله ای تلگرام

با فعالسازی تایید دو مرحله ای تلگرام میتوانید امنیت تلگرام را افزایش دهید. برای این کار مراحل زیر را دنبال کنید.

مراحل تایید دو مرحله ای تلگرام

تلگرام را باز کنید.

منوی سه خطی بالا و سمت چپ را لمس کنید تا منوی اصلی تلگر ام بر ای شما باز شود.

وارد تنظيمات (Setting) شويد و گزينه يحريم خصوصي و امنيت (Privacy and Security) را انتخاب كنيد.

گزینهی تایید دو مرحله ای (Two-Step Verification) را انتخاب کنید.

رمز عبور مورد نظر خود را وارد کنید و آیکون تیک موجود در بالای صفحه را لمس کنید. این مرحله را یک بار دیگر نیز باید تکرار کنید.

در صورت تمایل میتوانید برای پسورد خود یک راهنما (Hint)تعیین کنید تا در صورت فراموشی، راهنما بتواند به یادآوری رمز کمک کند. (این مرحله اختیاری است و میتوانید از آن عبور کنید و یا راهنمایی بگذارید که توسط دیگران قابل حدس نباشد و فقط برای شما معنا بدهد)

در مرحلهی بعد آدرس ایمیل خود را وارد کنید. حتما ایمیلی وارد کنید که در دسترس باشد چراکه با استفاده از ایمیل میتوانید در صورت لزوم رمز تلگرام خود را بازنشانی کنید. (وارد کردن ایمیل اختیاری است اما پیشنهاد میکنیم این مرحله را انجام دهید.)

با تایید آدرس ایمیل و ار د شده یک پنجر می پاپ آپ نمایش داده می شود و گزینهی OK را لمس کنید.

پس از پایان این مراحل باید وارد آدرس ایمیل خود شوید و ایمیلی که از سوی تلگرام برای شما ارسال شده است را باز کنید. این ایمیل حاوی لینک فعالسازی تایید دو هویت دو مرحلهای تلگرام است که با کلیک کردن بر روی آن پیغامی با شرح Success! Two-Step Verification is now enabled نمایش داده می شود.

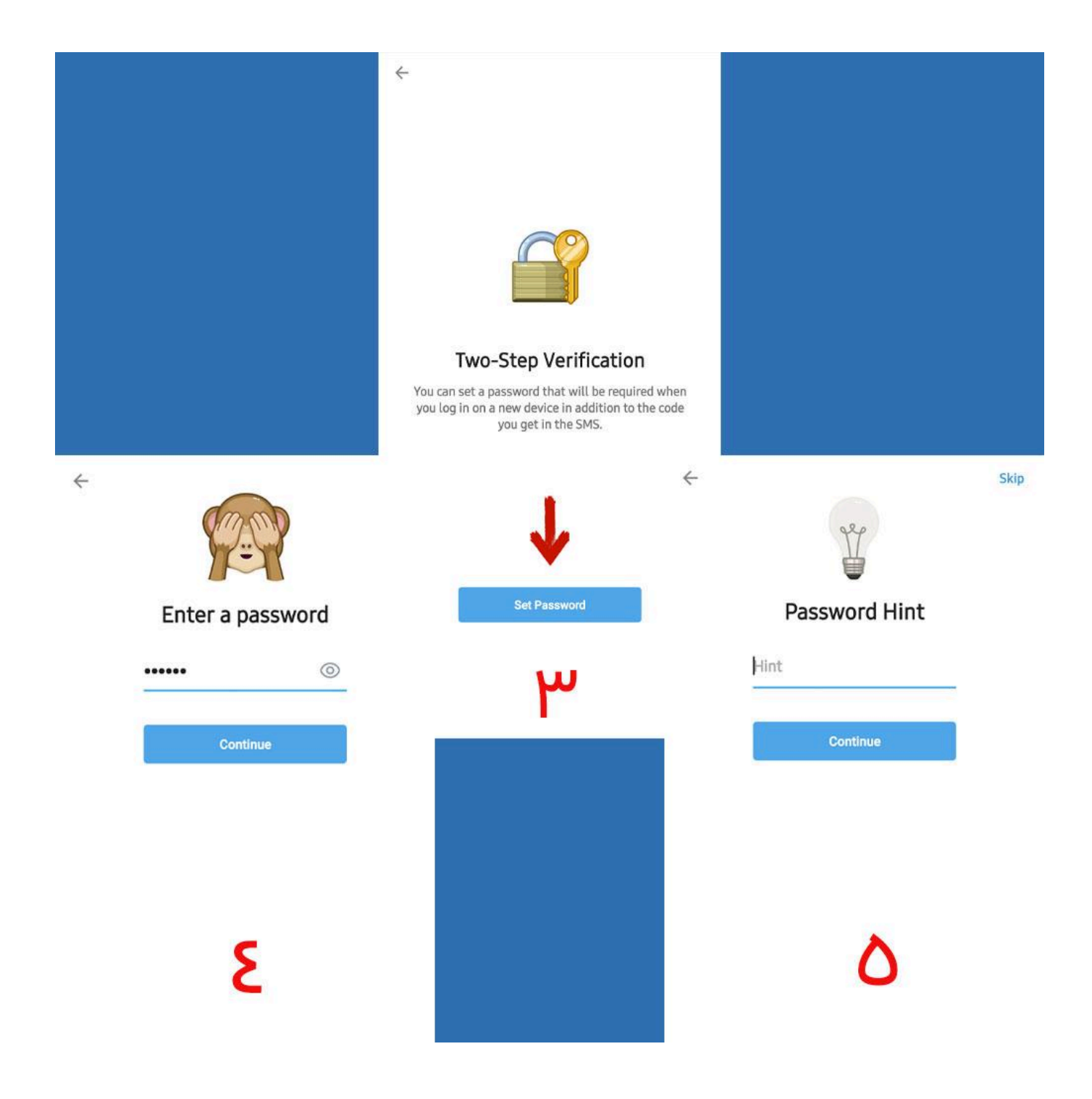

نحوه فعال کردن تایید دو مرحله ای در پیام رسان خصوصی سیگنال

قفل ر جیستر ی چیست؟

ممکن است قفل رجیستری را به عنوان تایید دو مرحله ای در نظر بگیرید. این ویژگی یک لایه امنیتی اضافی اضافه می کند، که لازم است هنگام ثبت نام برای Signal در دستگاه جدید، یک پین اضافی وارد کنید. بنابراین، پس از فعال شدن، از شما خواسته می شود که یک پین اضافی را در حین ثبت مجدد شماره تلفن خود در سیگنال وارد کنید. به این ترتیب، این ویژگی همچنین از ثبت شماره شما توسط دیگران جلوگیری می کند.

نحوه فعال کردن تایید دو مرحله ای در پیام رسان خصوصی سیگنال

در این بخش قصد داریم راهنمای گام به گام نحوه فعال کردن تایید دو مرحله ای یا ثبت قفل رجیستری در سیگنال را به اشتراک بگذاریم. بیایید بررسی کنیم.

مرحله 1 ابتدا اپلیکیشن Signal را در گوشی خود باز کنید. روی نماد نمایه خود کلیک کنید .

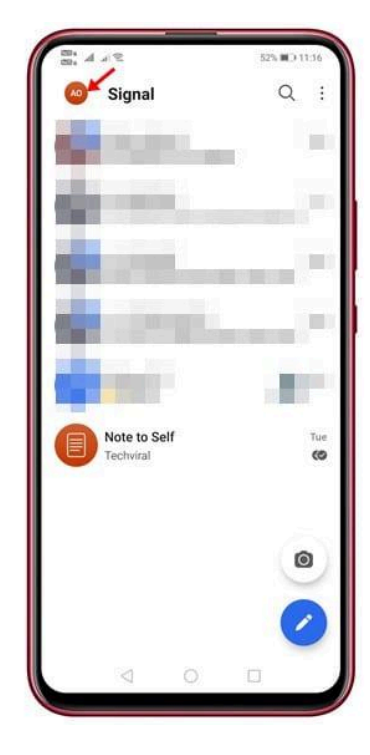

مرحله دوم. در صفحه بعد، روی "حریم خصوصی" کلیک کنید

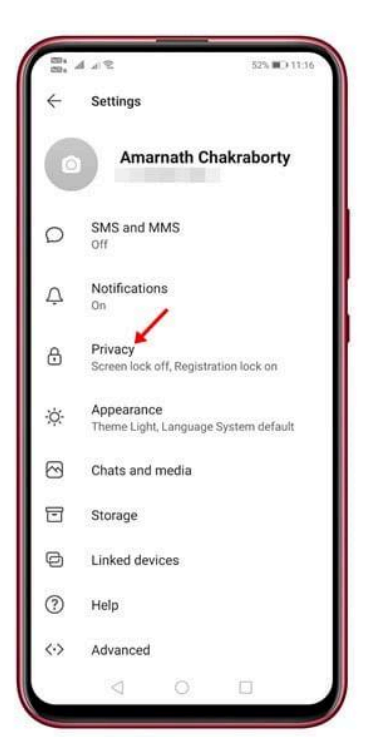

مرحله 3 حالاتا انتها به پایین اسکرول کنید و گزینه را فعال کنید "قفل ثبت ورود"

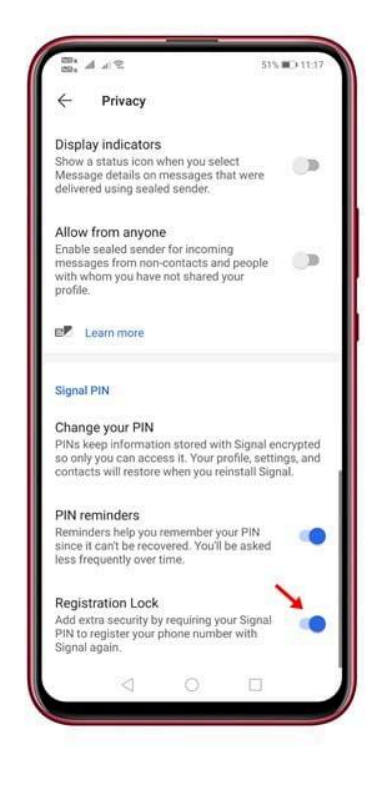

مرحله 4 در پنجره پاپ آپ تاييد، روی دکمه "روشن کردن" کليک کنيد

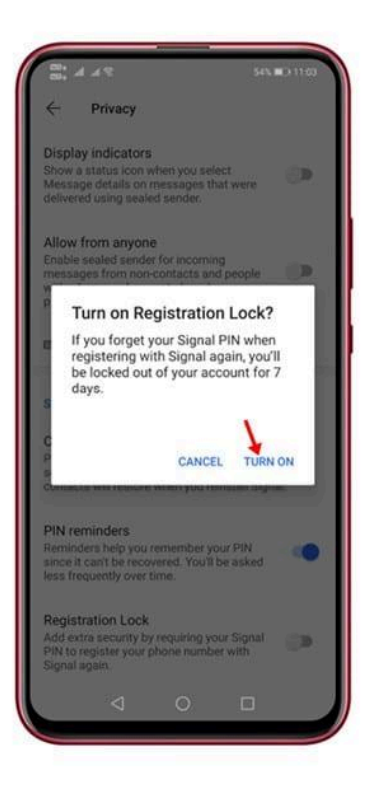

مرحله 5 اگر پین سیگنال ایجاد نکرده اید، روی "تغییر پین" ضربه بزنید و یک رمز جدید ایجاد کنید

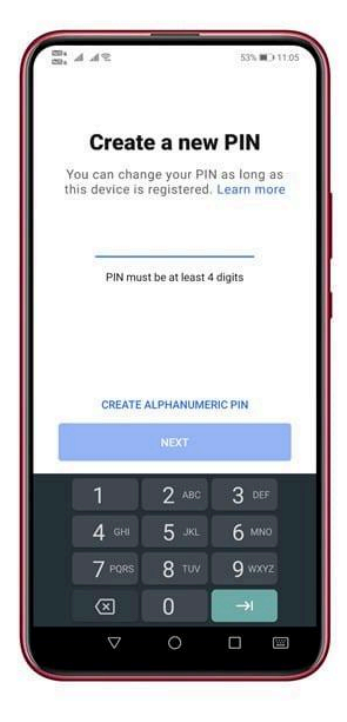

نكته: لطفاً پين را در جايي يادداشت كنيد زير ا هنگام نصب مجدد و بازيابي نمايه خود به آن نياز داريد

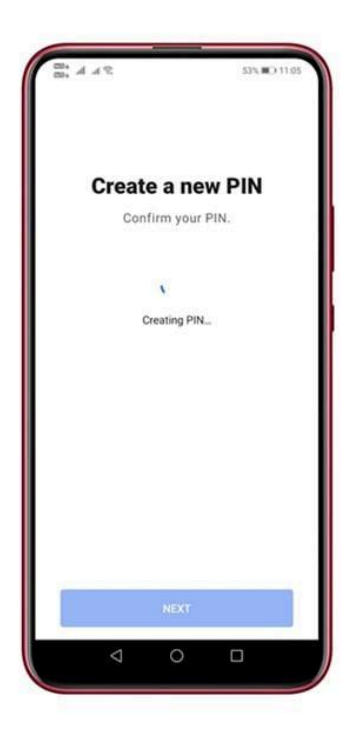

به این ترتیب می توانید تایید دو مرحله ای را در سیگنال فعال کنید. اکنون اگر در یک دستگاه جدید وارد حساب سیگنال خود شوید، از شما خواسته می شود که پین سیگنال خود را وارد کنید. راه اندازی Google Authenticator برای اکانت توییتر (X)

چند وقت پیش، توییتر با اعلام پولی شدن تایید هویت دو مرحله ای از طریق SMS، کاربرانی را که نمیخواهند یا نمیتوانند برای سرویس توییتر Blue هزینه ی اشتراک پرداخت کنند، به شدت نگران و آزرده خاطر کرد. اما واقعیت این است که این خبر خوبی است؛ چراکه همانطور که توضیح دادیم، امنیت ارسال کد از طریق SMS به شدت پایین است و بهتر است به جای آن از اپلیکیشنهای 2FA نظیر Google Authenticator یا Microsoft یا Microsoft دادیم. Authenticator استفاده کنید.استفاده از این اپلیکیشنها کاملاً رایگان است.

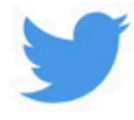

# You must remove text message two-factor authentication

Only Twitter Blue subscribers can use the text message two-factor authentication method. It'll just take a few minutes to remove it. You can still use the authentication app and security key methods. Learn more about twofactor authentication.

To avoid losing access to Twitter, remove text message two-factor authentication by **Mar 19, 2023**.

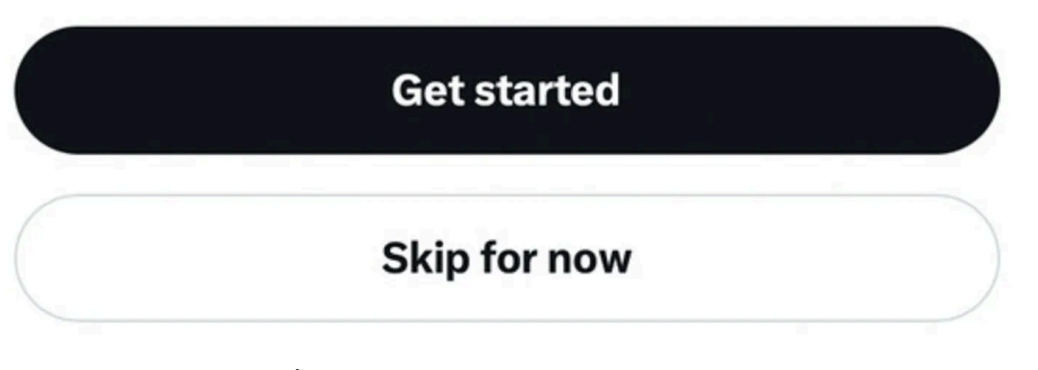

در ادامه با روش راه اندازی Google Authenticator برای اکانت توییتر آشنا خواهید شد.

۱ - وبسایت توییتر را در دسکتاپ یا اپلیکیشن آن را در گوشی خود باز کنید.

۲- روی سه نقطه سایدبار سمت چپ صفحه کلیک کنید و بعد Settings and Support > Settings and Privacy را انتخاب کنید.

۳- روی Security and account access > Security > Two-factor authentication کلیک کنید.

۴- گزینه ی Authentication app را انتخاب و در مرحله ی بعدی، رمز عبور اکانت توییتر خود را وارد کنید.

| ← | Settings                                                                                                    |   | ←                                                                                                    | Security an                                                                                                   | d account | taccess                   |                                                                                                    | ÷          | S                         | ecurity                       |                                                                                                    |               | ÷           | s                         | ecurity           |   |              |
|---|----------------------------------------------------------------------------------------------------|---|----------------------------------------------------------------------------------------------------|----------------------------------------------------------------------------------------------------|-----------|---------------------------|----------------------------------------------------------------------------------------------------|------------|---------------------------|-------------------------------|----------------------------------------------------------------------------------------------------|---------------|-------------|---------------------------|-------------------|---|--------------|
|   | Q Search settings                                                                                                    |   | Manage your account's security and keep track of your account's usage including apps that you have connected |                                                                                                    |           | Two-factor authentication |                                                                                                    |            | Two-factor authentication |                               |                                                                                                    |               |             |                           |                   |   |              |
|   | Your account                                                                                                    |   | to you                                                                                                    | your account.                                                                                                 |           |                           |                                                                                                    | Two-factor | authentica                | tion                          |                                                                                                    | >             | Text messa  | ige                       |                   |   | $\mathbf{O}$ |
| 8 | See information about your account, download<br>an archive of your data, or learn about your<br>account deactivation options.   | > | ⋳                                                                                                    | Security                                                                                                    |           | >                         | Protect your account from unauthorized access by<br>requiring a second authentication method in addition to<br>your Twitter password. You can choose text message, |            |                           | n to<br>e,                    | Use your mobile phone to receive a text message with an<br>authentication code to enter when you log in to Twitter.                                                                            |               |             |                           | vith an<br>itter. |   |              |
|   |                                                                                                    |   |                                                                                                    |                                                                                                    |           |                           | authentication app, or security key. Learn more                                                                                                    |            |                           |                               | Authentica                                                                                                    | tion app      |             |                           |                   |   |              |
| ٥ | Security and account access<br>Manage your account's security and keep track<br>of your account's usage including apps that you |   | đ                                                                                                    | Apps and sessions<br>See information about when you logged into<br>your account and the apps you connected to |           | >                         | Additional password protection                                                                                                    |            |                           | Use an app t<br>you log in to | o get an auth<br>Twitter.                                                                                                    | entication co | de to enter | when                      |                   |   |              |
|   | have connected to your account.                                                                                                 |   |                                                                                                    | your account.                                                                                                 |           | Password r                | eset protec                                                                                                    | t          | (                         |                               | Security ke                                                                                                    | y             |             |                           |                   |   |              |
| đ | Monetization<br>See how you can make money on Twitter and<br>manage your monetization options.                                  |   | ₽                                                                                                    | Connected accounts<br>Manage Google or Apple accounts connected<br>to Twitter to log in.                      |           | Ş                         | address or phone number to reset your Twitter password.                                                                                                    |            |                           | word.                         | Use a security key that inserts into your computer or syncs<br>to your mobile device when you log in to Twitter. You'll<br>need to use a supported mobile device or web browser.<br>Learn more |               |             | or syncs<br>w'll<br>wser. |                   |   |              |
|   | Twitter Blue<br>Manage your subscription features including<br>Undo Tweet timing.                                               | × |                                                                                                    |                                                                                                    |           |                           |                                                                                                    |            |                           |                               |                                                                                                    |               |             |                           |                   |   |              |
| 0 | Privacy and safety<br>Manage what information you see and share<br>on Twitter.                                                  | > |                                                                                                    |                                                                                                    |           |                           |                                                                                                    |            |                           |                               |                                                                                                    |               |             |                           |                   |   |              |
| 1 | <b>i</b> Q @ ¢ <sup>9</sup> E                                                                                                   | 3 | ٥                                                                                                    | Q                                                                                                    | ۲         | <b>Ç</b> <sup>9</sup>     | Ø                                                                                                    | Ċ          | Q                         | ۹                             | ¢ <b>P</b>                                                                                                    | Ø             | đ           | Q                         | ۹                 | ¢ |              |

۵- روی Get Started کلیک کنید. در پنجره ی بعدی، با کد QR روبه رو خواهید شد.

۶- حالا اپلیکیشن Google Authenticator را از روی گوشی باز کنید، اسکنر کد QR آن را انتخاب و کد نمایش داده شده روی صفحه کامپیوتر را اسکن کنید. بدین ترتیب، اکانت توییتر شما به اپلیکیشن متصل می شود.

۷- به وبسایت توییتر برگردید. روی Next کلیک کنید، کد شش رقمی اپلیکیشن را وارد و روی Confirm کلیک کنید.
۸- در پنجره ی بعدی، توییتر کد بکاپ یکبار مصرفی را در اختیار شما میگذارد. حتماً حتماً این کد را جایی یادداشت کنید تا اگر زمانی به گوشی یا اپلیکیشن دسترسی نداشتید، بتوانید کماکان به اکانت توییتر تان دسترسی داشته باشید.

اندرويد

فیس بوک را باز کنید و روی سه خط افقی در گوشه بالا سمت راست ضربه بزنید. سپس روی Settings & Privacy ضربه بزنید و سپس Settings را انتخاب کنی

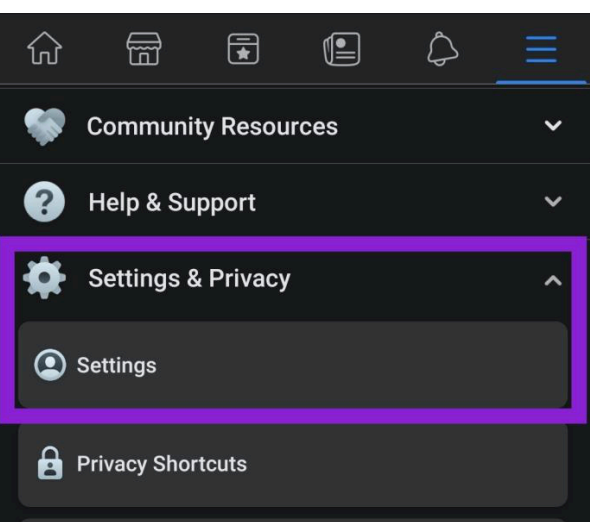

2. امنیت و ورود را انتخاب کنید

| ← (                       | Q Search Settings                                                                                                |
|---------------------------|----------------------------------------------------------------------------------------------------|
| Acco<br>Manage<br>contact | punt Settings<br>e information about you, your payments and your<br>s, and your account in general.              |
|                           | Personal Information<br>Update your name, phone numbers and email addresses.                                     |
| Ø                         | Translation for Posts<br>Let us know your translation preferences for posts from<br>friends and bilingual posts. |
| //                        | Ads Payments<br>Make payments or edit your payment settings.                                                     |
| //                        | Facebook Pay<br>Manage your payment settings, see your payment history<br>and access live chat support.          |
| Secu<br>Change            | rity<br>e your password and take other actions to add more                                                       |
| ٢                         | Security and Login<br>Change your password and take other actions to add more<br>security to your account.       |
| 2                         | Apps and Websites<br>Manage the information you share with apps and websites                                     |

# د. روی استفاده از تایید هویت دو مرحله ای ضربه بزنید.

| ÷          |                                                                                                    |   |
|------------|----------------------------------------------------------------------------------------------------|---|
| Lo         | gin                                                                                                    |   |
| J          | Change password<br>It's a good idea to use a strong password that<br>you're not using elsewhere                                           | > |
| Tw         | o-factor authentication                                                                                                    |   |
| Ô          | Use two-factor authentication<br>We'll ask for a login code if we notice an<br>attempted login from an unrecognized device<br>or browser. | > |
| $\bigcirc$ | App Passwords<br>Get a unique, one-time password for apps<br>that don't support two factor authentication                                 | > |

### تاييد هويت دو مرحله اي را انتخاب كنيد سپس بررسي كنيد كه روشن است

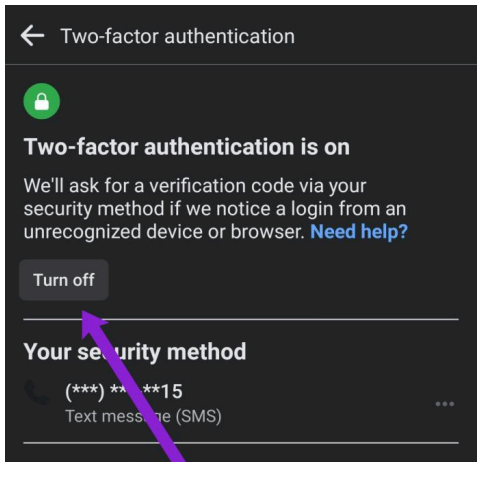

آيفون:

برنامه فيس بوك را در آيفون خود باز كنيد و روى سه خط افقى در گوشه پايين سمت راست ضربه بزنيد

تنظیمات و حریم خصوصی و سپس تنظیمات ر ا انتخاب کنید

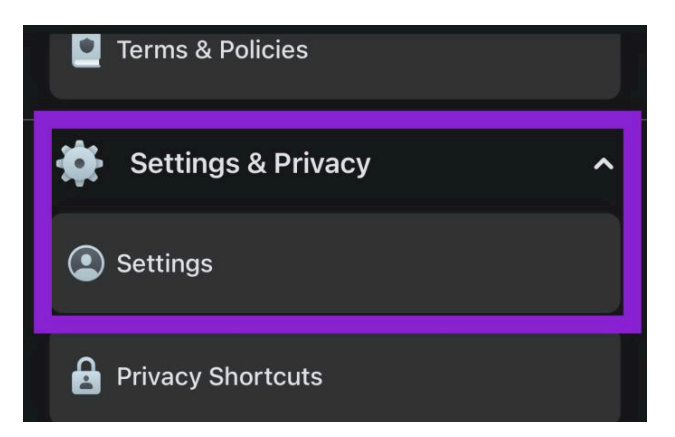

امنیت و ورود را انتخاب کنید

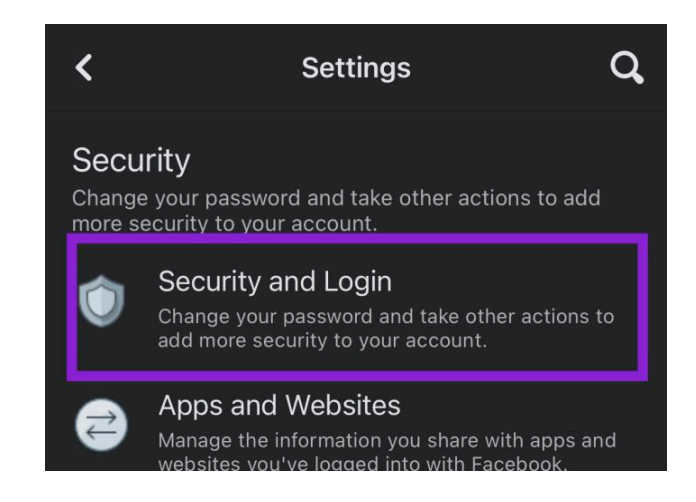

ر وی استفاده از تایید هویت دو مرحله ای ضربه بزنید.

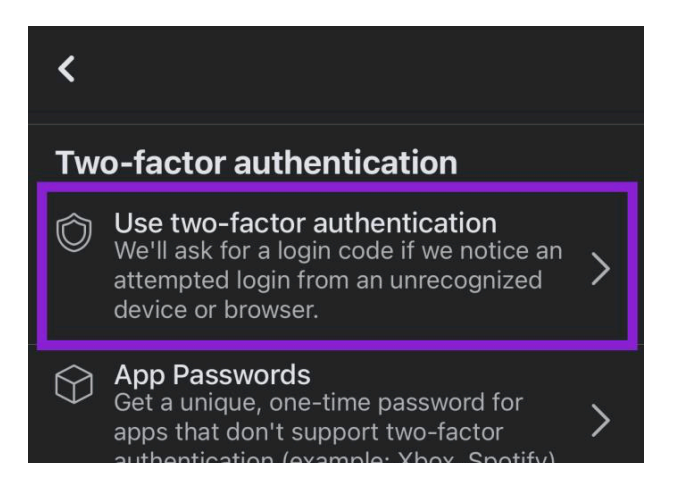

برای فعال یا غیر فعال کردن ZFA روی Turn Off یا Turn Off ضربه بزنید .

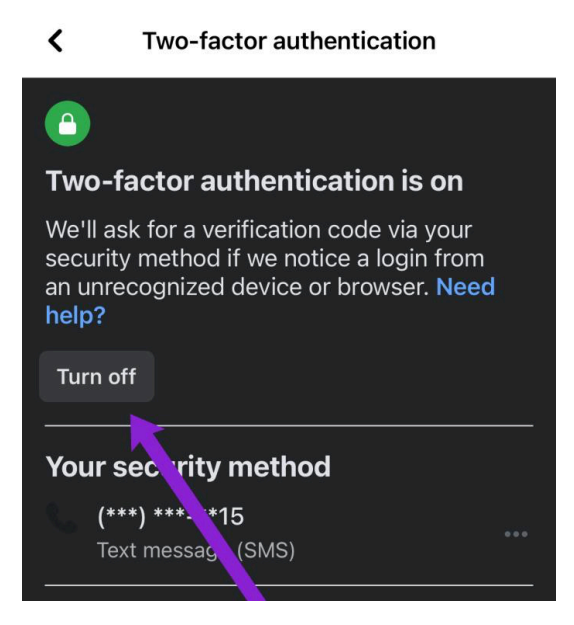

نحوه غيرفعال كردن 2FA

اگر 2FA دیگر برای شما کار نمی کند یا به دلایلی باید آن را خاموش کنید، می توانید با دنبال کردن مراحل زیر آن را غیرفعال کنید.

وارد فیس بوک شوید، سپس برگه تنظیمات و به دنبال آن صفحه Security & Login در زیر تب تنظیمات را انتخاب کنید .

| Two-Factor Authentication                                                                                                    |      |
|----------------------------------------------------------------------------------------------------|------|
| Use two-factor authentication<br>On • We'll ask for a code if we notice an attempted login from an unrecognized device or browser. | Edit |
| Authorized Logins<br>Review a list of devices where you won't have to use a login code                                             | View |
| App passwords<br>Use special passwords to log into your apps instead of using your Facebook password or login codes.               | Add  |

در کنار گزینه 2FA روی Edit کلیک کنید . در مرحله بعد، باید رمز عبور فعلی فیسبوک خود را وارد کنید.

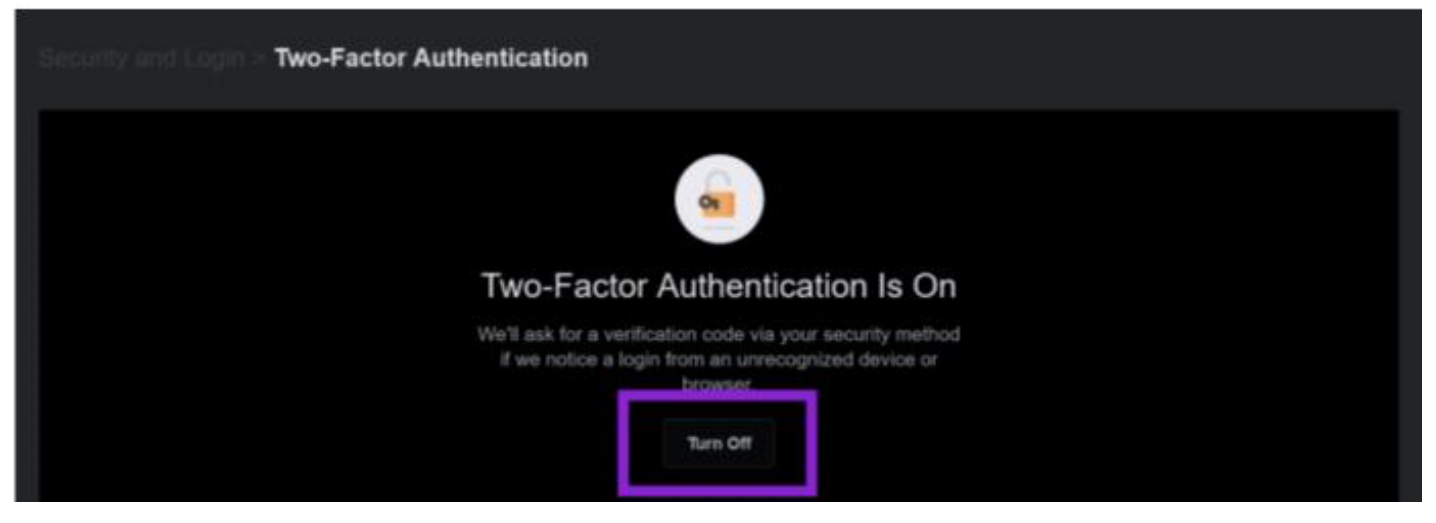

اکنون می توانید روی Turn Off کلیک کنید تا تایید هویت دو مرحله ای غیر فعال شود.

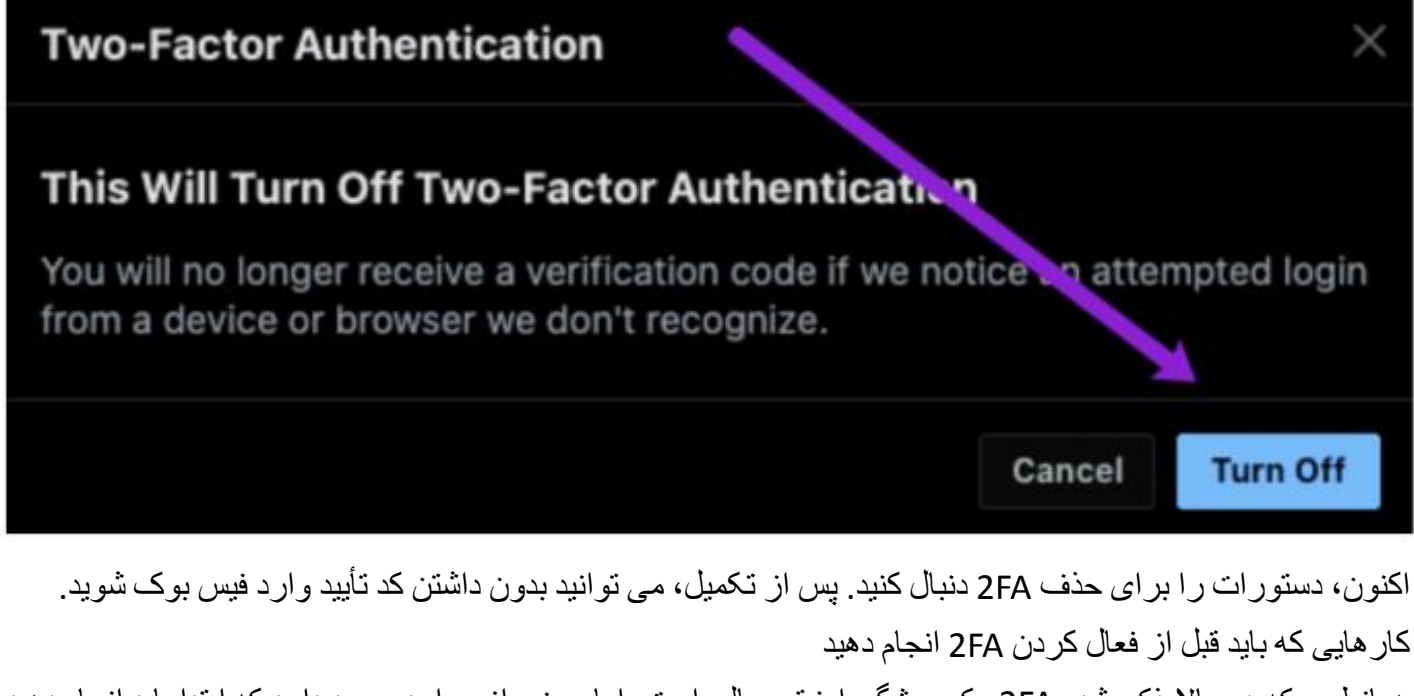

همانطور که در بالا ذکر شد، 2FA یک ویژگی امنیتی عالی است، اما برخی از موارد وجود دارد که ابتدا باید انجام دهید تا مطمئن شوید که بعداً بر ای ورود به سیستم مشکلی نخو اهید داشت.

2FA به قدری ایمن است که حتی شما (صاحب حساب) ممکن است در ورود به سیستم با مشکل مواجه شوید اگر موارد را به درستی تنظیم نکنید. اولین کاری که باید انجام دهید این است که مطمئن شوید تمام اطلاعات تماس شما در فیس بوک به روز هستند.

بررسى كنيد كه اطلاعات تماس فيسبوك شما صحيح باشد

با استفاده از یکی از روشهای دستگاه (مرورگر، اندروید، iOS) به تنظیمات Facebook 2FA دسترسی پیدا کنید تا زمانی که به گزینه Use Two-Factor Authentication برسید . مدیریت را در کنار شماره تلفن همراه خود انتخاب کنید، در صورت استفاده از گزینه داخلی 2FA، هیچ چیز دیگری لازم نیست. هنگام استفاده از گزینه 2FA شخص ثالث، خاموش کردن را انتخاب کنید.

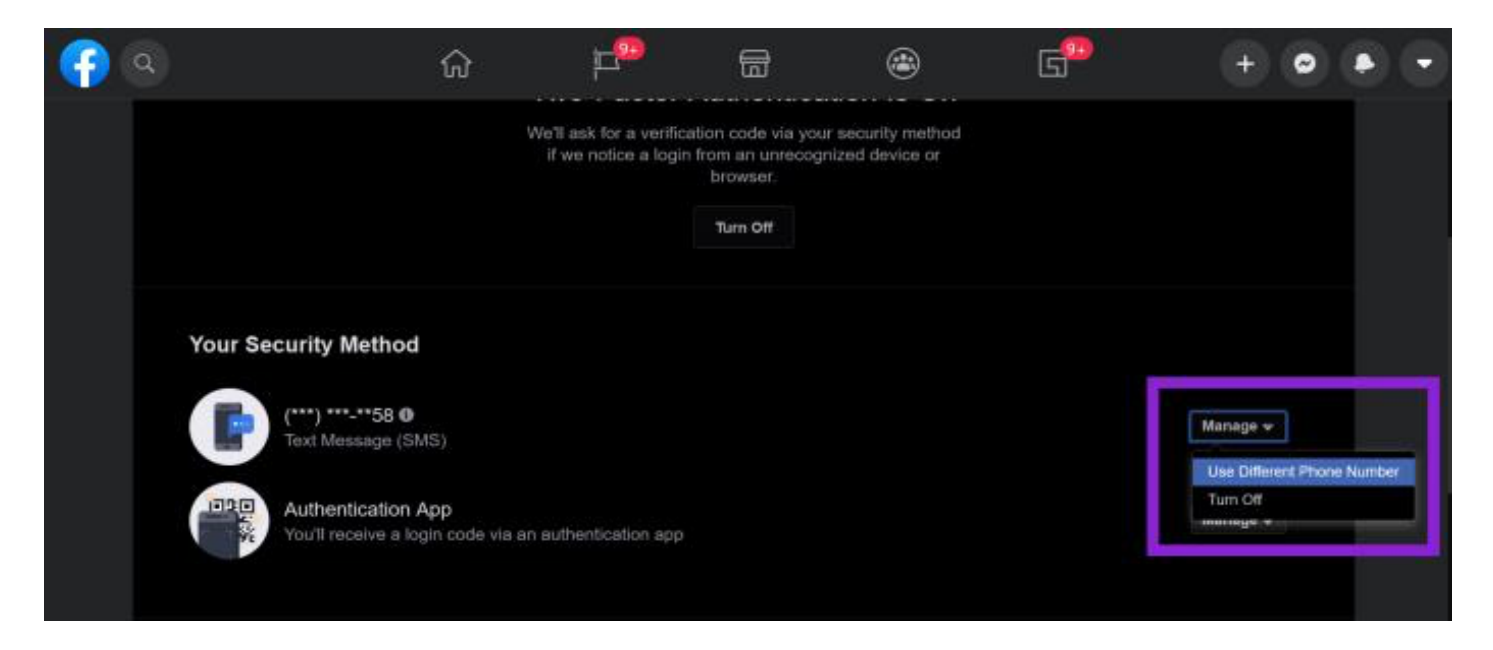

توجه: گزینه داخلی Facebook 2FA از تغییر رمز عبور شما توسط همان شماره تلفن جلوگیری می کند، به همین دلیل است که فیس بوک استفاده از برنامه 2FA شخص ثالث را توصیه می کند.

**روشن کردن «تایید هویت دومرحلهای» در گوگل** با «تایید هویت دومرحلهای» که اصالتسنجی دوعاملی نیز نامیده میشود، میتوانید درصورت بهسرقت رفتن گذرواژ متان، لایه امنیتی دیگری به حسابتان اضافه کنید. پساز راهاندازی «تایید دومرحلهای»، میتوانید با استفاده از موارد زیر به سیستم حسابتان وارد شوید:گذرواژ متان,تلفنتان

> مجاز کردن «تایید هویت دومر حله ای» در حساب گوگل حساب Google را باز کنید؛

> > در پانل پیمایش، امنیت را انتخاب کنید.

در بخش «نحوه ورود شما به سیستم Google»، تایید هویت دومر حلهای 💉 شروع به کار را انتخاب کنید.

مراحل روى صفحه را دنبال كنيد.

بهتأیید رساندن هویت با مرحله دوم

پساز روشن کردن «تایید هویت دومر حلهای»، هنگام ورود به سیستم باید مرحله دومی را برای بهتأیید رساندن هویتتان تکمیل کنید. برای کمک به محافظت از حسابتان، Google از شما میخواهد مرحله دوم مشخصی را تکمیل کنید. مهم: برای استفاده از پیاموار های Google، به تلفن Android با خدمات Google Play بهروز رسانی شده نیاز دارید.

توصیه میکنیم از پیاموارههای Google بهعنوان مرحله دوم استفاده کنید. وارد کردن آنها از کد درستیسنجی راحتتر است و میتوانند دربرابر تعویض سیمکارت و دیگر رخنهگریهای برپایهٔ شماره تلفن از شما محافظت کنند.

بر ای دریافت پیاموار مهای Google در «حساب Google»، به این دستگامها نیاز دارید:

تلفن Android که به سیستم «حساب Google» شما وارد شده باشد.

تلفن iPhone با برنامه Smart Lock 🗟 ، برنامه Gmail 🔪 ، برنامه Google Photos با برنامه YouTube • يا برنامه Google في كه در آنها به سيستم «حساب Google» خود وارد شده باشيد.

بر اساس دستگاه و اطلاعات مکان در اعلان، میتوانید:

برای اجازه دادن به ورود به سیستم، روی بله ضربه بزنید.

برای مسدود کردن ورود به سیستم، روی نه ضربه بزنید.

دریافت کد تایید هویت دو مرحلهای با Google Authenticator

اگر «تایید هویت دومرحله ای» را راه اندازی کنید، میتوانید از برنامه Google Authenticator برای تولید کردن کد استفاده کنید. بدون اتصال اینترنت یا سرویس همراه نیز میتوانید کد تولید کنید. با «تایید هویت دومرحله ای» بیشتر آشنا شوید.

همز مان شده نگه داشتن کدهای Google Authenticator در همه دستگاهها

Google Authenticator نسخه ۶.۰ در Android و نسخه ۴.۰ در iOS گزینه ای برای همزمان نگه داشتن همه کدهای درستی سنجی در تمام دستگاه ها ارائه میدهد؛ برای انجام این کار کافی است به سیستم «حساب Google» وارد شوید.

> رمزگذاری دادهها Android iPhone و iPad الزامات برنامه

برای استفاده از Google Authenticator در دستگاه Android باید:

نسخه Android باید ۴.۴ یا بالاتر باشد

تایید هویت دومر حله ای روشن باشد

راهاندازی Authenticator

در دستگاه Android، به حساب Google بروید؛

در بالا، روی برگه امنیت ضربه بزنید؛

اگر برگه امنیت را سریع ندیدید، برگهها را بگردید تا آن را پیدا کنید.

در بخش «میتوانید گزینههای ورود به سیستم بیشتری اضافه کنید»، روی Authenticator ضربه بزنید؛ شاید لازم باشد به سیستم وارد شوید؛

روی راهاندازی Authenticator ضربه بزنید؛

در برخیاز دستگاهها باید روی شروع به کار ضربه بزنید؛

مراحل روى صفحه را دنبال كنيد.

انتقال کدهای Google Authenticator

اگر در Google Authenticator به سیستم «حساب Google» وارد شده باشید، کدهای شما بهطور خودکار پشتیبانگیری میشود و در هر دستگاه جدیدی که استفاده کنید بازیابی میشود.

همچنین، حتی اگر به سیستم «حساب Google» وارد نشده باشید، میتوانید کدهای خود را بهطور دستی به دستگاه دیگری منتقل کنید:

برای انتقال دستی کدهای Authenticator به تلفن جدید، به موارد زیر نیاز دارید:

دستگاه قدیمی حاوی کدهای Google Authenticator

آخرین نسخه برنامه Google Authenticator که در دستگاه قدیمی نصب است

#### دستگاه جدید

برنامه Google Authenticator را در تلفن جدید نصب کنید؛

در برنامه Google Authenticator، روی شروع ضربه بزنید؛

در پایین، روی حسابهای موجود وارد شود؟ بزنید؛

در دستگاه قدیمی، رمزینه پاسخسریع ایجاد کنید:

در برنامه Authenticator، روی «بیشتر» 🧯 💉 انتقال حسابها 💉 صادر کردن حسابها بزنید؛

حساب های مور دنظر را بر ای انتقال به دستگاه جدید انتخاب کنید؛

روی بعدی بزنید؛

اگر چند حساب را منتقل کنید، دستگاه قدیمی شما ممکن است بیشتر از یک رمزینه پاسخسریع ایجاد کند؛

در دستگاه جدید، روی اسکن کردن رمزینه پاسخسریع ضربه بزنید.

پساز اسکن کردن رمزینههای پاسخسریع، تأییدیهای دریافت میکنید که نشان میدهد حسابهای Authenticator منتقل شده است.

معرفی اپ های کاربردی

#### ديسكورد

دیسکورد یکی از پیام رسانهای محبوب و شناخته شده در میان گیمرهای حرفه ای است. یک پیام رسان حرفهای و رایگان که امکان ارسال پیام، چت، تماس صوتی و تصویری را فراهم میکند. دیسکورد Discord یک پیام رسان است که به کاربران و بهتر است بگویم گیمرها این امکان را میدهد تا با یکدیگر ارتباط برقرار کنند. با ساخت اکانت دیسکورد میتوانید گروه های مختلف با تعداد اعضای بینهایت تشکیل دهید.

ساخت اکانت دیسکورد در گوشی

برای استفاده از امکانات پیام رسان دیسکور د قبل از هر چیزی باید یک حساب کاربری برای خود ایجاد کنید. اگر کاربر موبایلی هستید، ابتدا دیسکور د Discord را در گوگل پلی یا اپاستور سرچ کنید و اپلیکیشن را نصب کنید. برای ساخت اکانت دیسکور د در گوشی روی گزینه register در برنامه دیسکور د کلیک کنید.

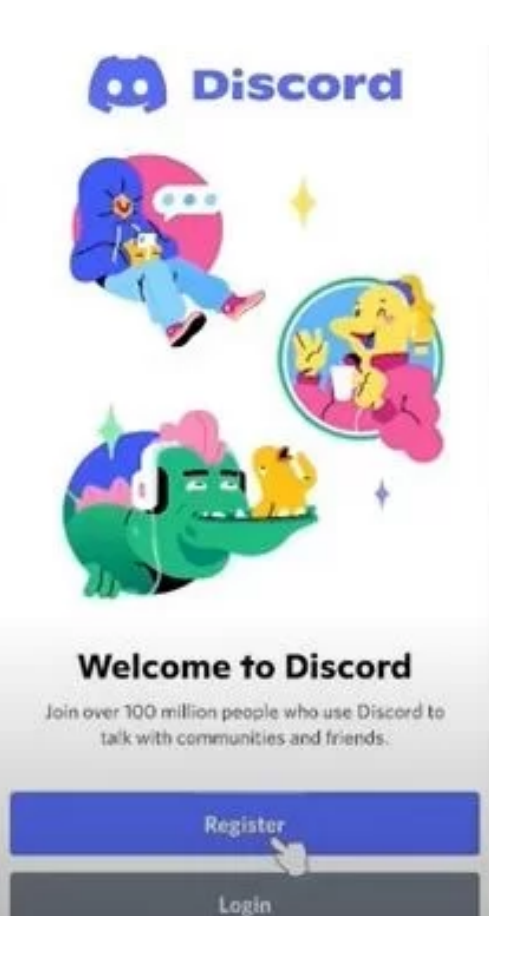

اگر نمی خواهید از شماره موبایل خود استفاده کنید، در مرحله بعد روی گزینه ایمیل کلیک کرده و ایمیل خود را برای ثبت نام در دیسکورد وارد و روی گزینه next کلیک کنید. در صفحه بعدی باید یک نام کاربری و رمز عبور برای خود تعیین کنید.

| Register                         |   |
|----------------------------------|---|
| HAT SHOULD EVERYONE CALL YOU?    |   |
| Username                         |   |
| su can always change this later! |   |
| Password                         | 0 |

در قسمت بعدی باید تاریخ تولد خود را وارد کرده و روی دکمه next بزنید. سپس روی دکمه verify کلیک کنید و تست امنیتی را حل کنید.

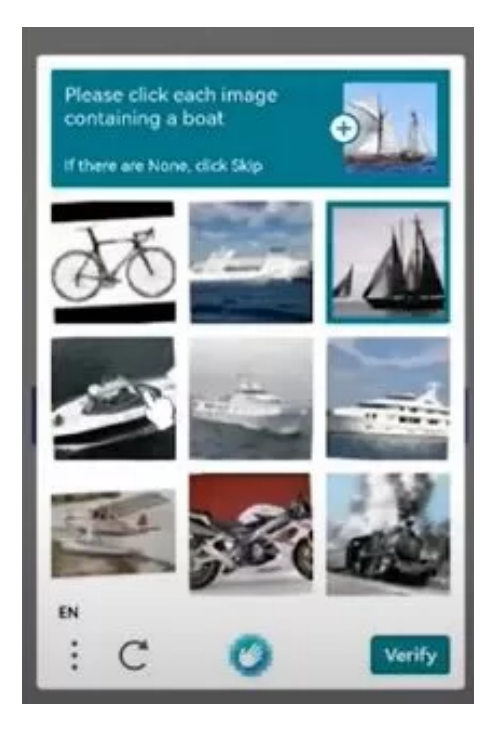

در مرحله بعدی مانند سایر اپلیکیشن های پیام رسان میتوانید این امکان را به دیسکور د بدهید تا با مخاطبین شما کانکت شوند تا بتوانید با مخاطبان و دوستان خود که از این برنامه استفاده میکنند، ارتباط برقرار کنید. اما اگر تمایلی به انجام این کار ندارید روی دکمه skip کلیک کنید.

انتخاب سرور ديسكورد

بعد از ساخت اکانت در دیسکورد نوبت به انتخاب سرور رسیده است. در این مرحله میتوانید از یکی از قالب های آماده سرور دیسکورد استفاده کنید و یا سرور خود را بسازید.

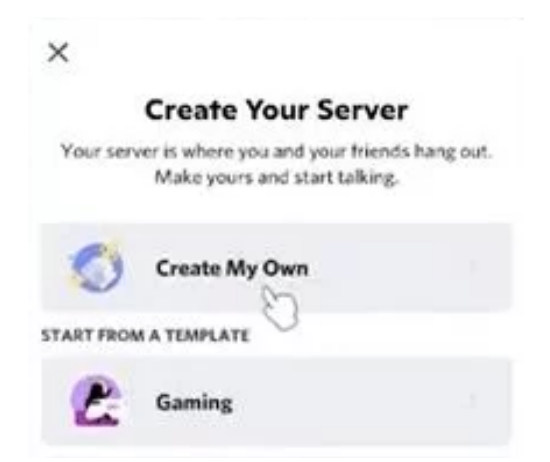

برای مثال روی گزینه اول create my own کلیک کنید. اگر سرور شما شخصی است و قرار است خود شما و دوستانتان از آن استفاده کنید، روی گزینه اول و در غیر این صورت روی گزینه دوم یعنی For a club or community کلیک کنید. در مرحله بعدی نام سرور را نوشته و یک تصویر لوگو برای آن تعیین کنید. شروع گفتگو در دیسکورد برای شروع گفتگو در دیسکورد باید یک topic ایجاد کنید. در قسمت تاپیک یک موضوع دلخواه بنویسید تا لینک اختصاصی سرور شما ایجاد شود

|                                                                  | SKIP |
|------------------------------------------------------------------|------|
| Zhicroid Cummunity                                               |      |
| Start a conversation                                             |      |
| Let's get you ready to talk.<br>What's a topic your group likes? |      |
| Торіс                                                            |      |
| Take me to my server!                                            |      |

توجه داشته باشید که لینک سرور شما بعد از هفت روز به صورت خودکار منقضی می شود. اما می توانید تعیین کنید که این زمان به چه صورت باشد. محدودیت نداشته باشد و یا بعد از یک ماه منقضی شود. همچنین می توانید مشخص کنید که چه تعدادی از افراد بتوانند از طریق آن لینک وارد سرور شما شوند.

برای نصب دیسکورد در ویندوز نیز باید ابتدا فایل فشرده نرم افزار را دانلود و نصب کرده و سپس مراحل را همانند مراحل ساخت اکانت دیسکورد در موبایل پیش ببرید

از كنترل هاي حريم خصوصي استفاده كنيد

شما این امکان را دارید بسیاری از حفاظتهای امنیتی و حریم خصوصی را در Discord فعال کنید، درست مانند هر پلتفرم یا نرم افزار مدرن دیگر. میتوانید انتخاب کنید که چه کسی برای شما پیام ارسال کند و با هر کسی که احساس راحتی نمیکنید، مسدود کنید و تنظیمات امنیتی بیشتری را فعال کنید.

انتخاب کنید با چه کسی میخو اهید در ار تباط باشید

شما مجبور نیستید فقط به این دلیل که یک سرور را به اشتراک میگذارید به صحبت های کسی گوش دهید. Discord تمام قابلیتهای شبکه های اجتماعی را دارد که به شما امکان میدهد نحوه تعامل خود را با دیگران کنترل کنید. وقتی روی نام شخصی در لیست سرور کلیک راست میکنید، یک منوی کشویی با گزینههایی مانند ارسال یک پیام خصوصی، افزودن آنها به لیست دوستان، شروع یک تماس تلفنی و بیصدا کردن یا مسدود کردن آنها ظاهر میشود. در یک چت صوتی، نادیده گرفتن کاربر به این معنی است که صدای او را نمیشنوید، اما او همچنان میتواند به شما گوش دهد. اگر شخصی را مسدود کنید، نمیتوانید پیامهای متنی او را بخوانید، اما اگر در همان چت صوتی باشید، همچنان میتوانید او را بشنوید. اگر ادمین باشید، یا شما آن را تأسیس کردهاید یا ادمین سرور این توانایی را به شما داده است، شما حتی بر افراد ناخواسته روی یک سرور تأثیر بیشتری خواهید داشت. با کلیک راست روی نامها این امکان را به شما میدهد که افراد را از شنیدن منع کنید، بنابراین آنها نمیتوانند حرفهای دیگران را بشنوند یا کلاً آنها را از سرور ممنوع کنند.

> چطور تایید دو مرحله ای دیسکور در ا فعال کنیم؟ در مرحله اول وارد تنظیمات دیسکور د خودتون بشید.

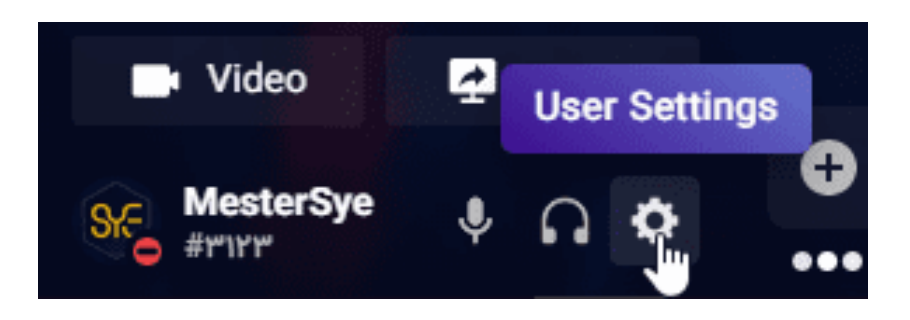

روی دکمه Enable Two Factor Auth کلیک کنید.

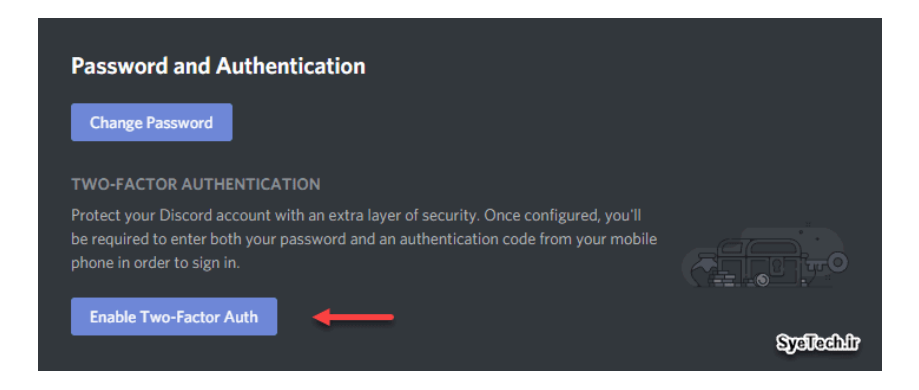

حالا باید رمز اکانت خودتان را وارد کنید

| Enable Two-Factor Auth |        |          |
|------------------------|--------|----------|
| PASSWORD               |        |          |
|                        |        |          |
|                        |        |          |
| SysTechilt             | Cancel | Continue |

حالا این کد QR یا کد 12 رقمی رو در نرم افزار Google Authenticator وارد کنید.

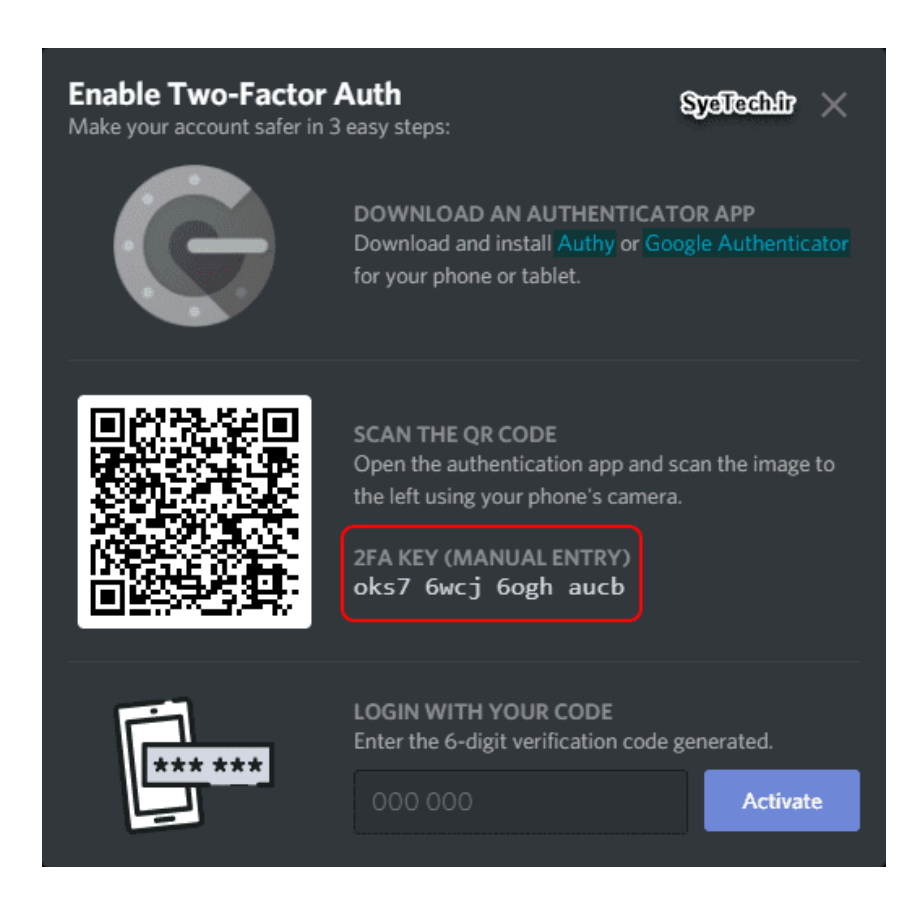

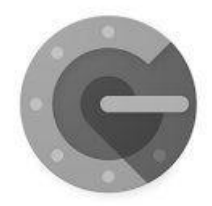

# Stronger security with Google Authenticator

Get verification codes for all your accounts using 2-Step Verification

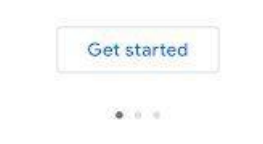

بعد از آن، یکی از مراحل زیر را برای فعال کردن تأیید دو مرحله ای انتخاب کنید. پیشنهاد ما برای سریع و راحت تر شدن کار شما، اسکن است.

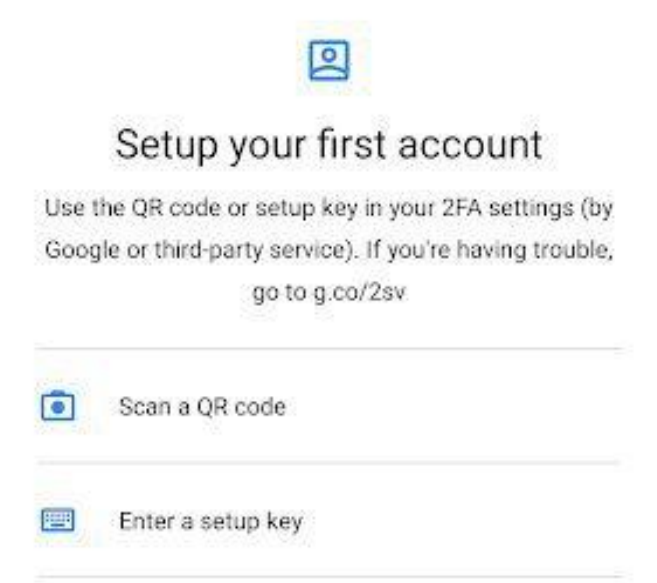

حالا كدى كه بعد از انتخاب روش بالا به شما داده شده را در ديسكور د وارد كنيد.

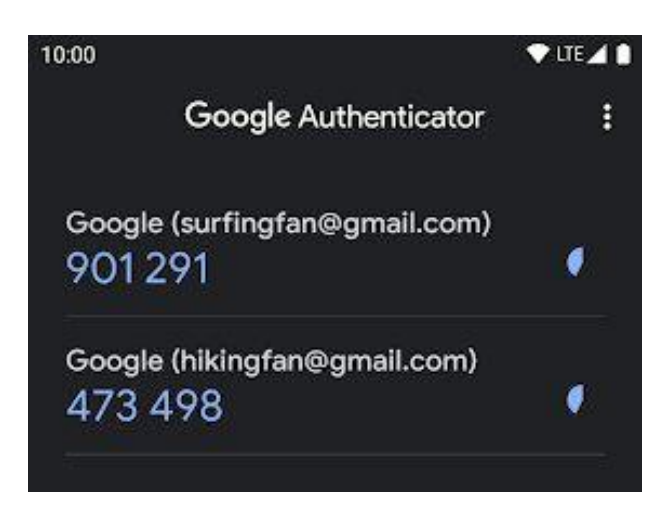

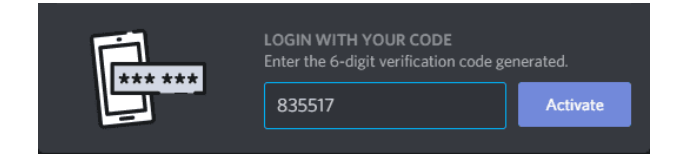

حالا دو مرحله ای شما فعال شد.

حالا میتوانید شماره تلفن خود را هم به عنوان تأیید دو مرحله ای استفاده کنید. فقط کافیست روی Enable SMS Authentication کلیک کنید.

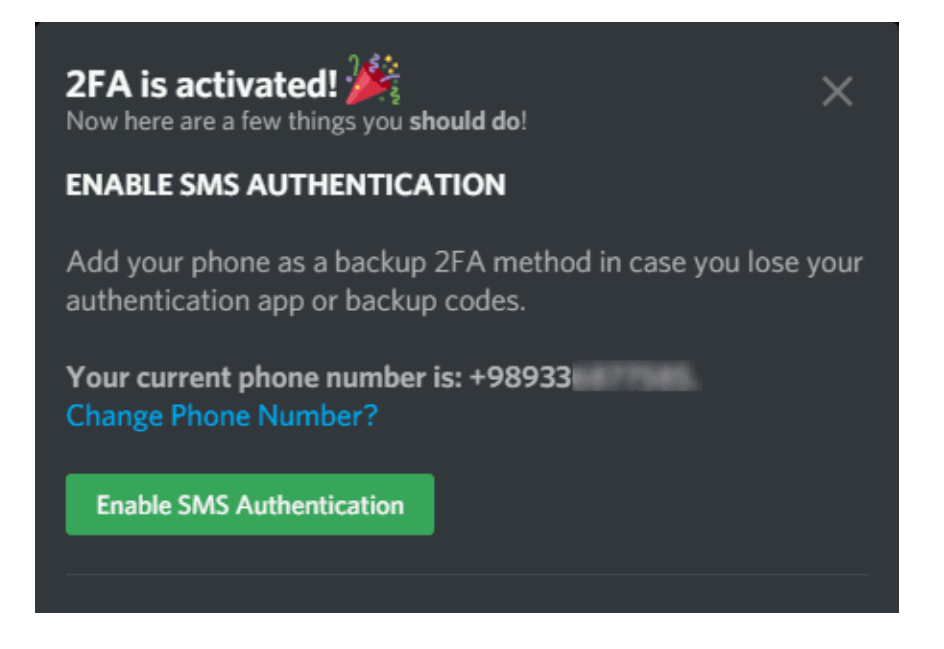

برای اطمینان بیشتر میتوانید بکاپ کدهای دیسکورد را هم دانلود کنید تا در صورت عدم دسترسی به ایمیل یا شماره تلفن با یکی از بکاپ کد های خود اکانت خود را بازیابی کنید.

حل مشکل ارور invalid کد دومر حله ای

وارد تنظیمات نرم افزار Google Authenticator بشید روی گزینه time correction کلیک کنید بعد گزینه sync now رو بزنید تا تاریختون هماهنگ بشه و بعد مجدد امتحان کنید اوکی میشه.

حذف اکانت در شبکههای اجتماعی چگونه از اینستاگرام دیلیت اکانت کنیم؟

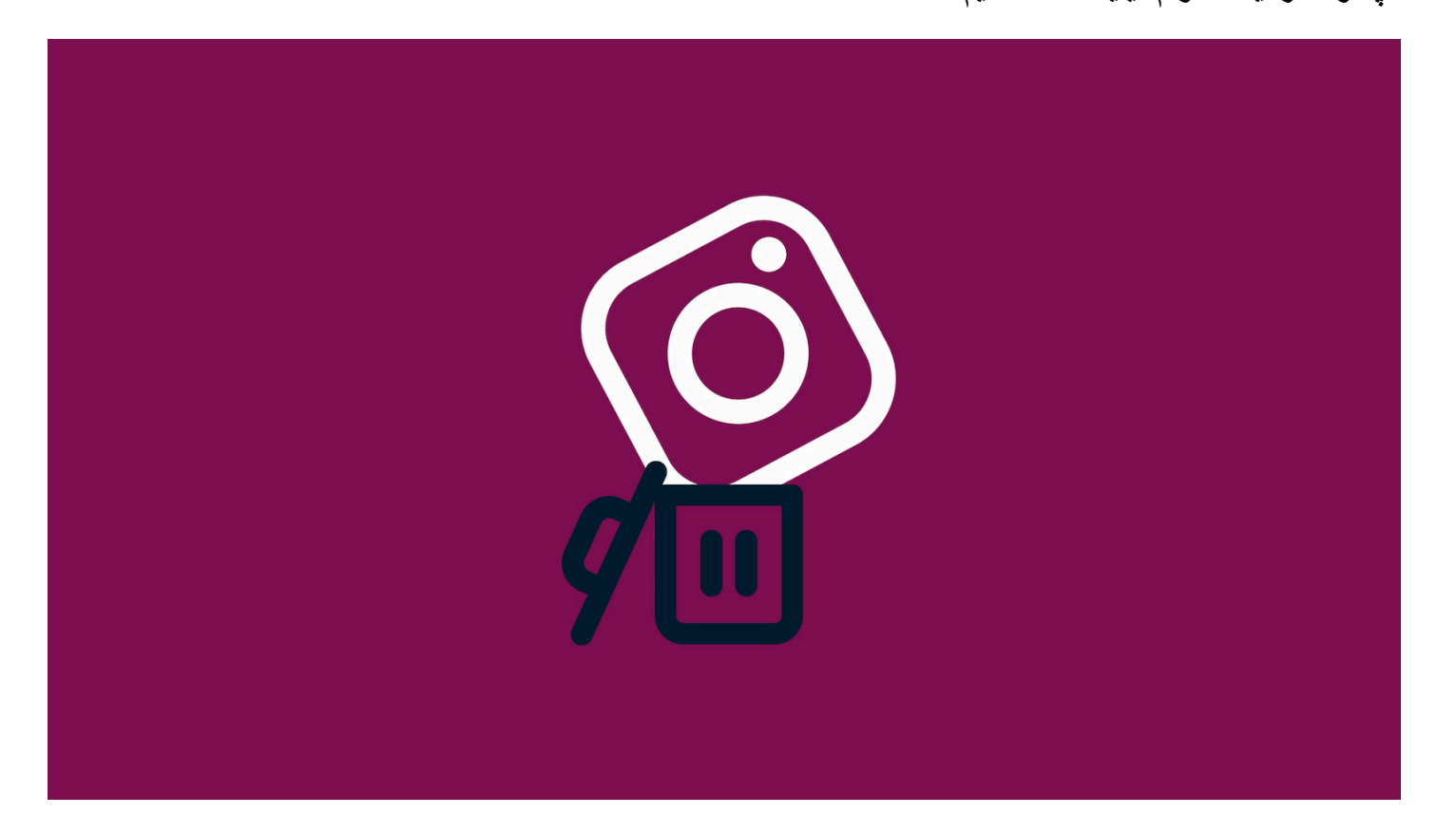

#### ديليت اكانت اينستا با لپ تاپ

پس از این که دیلیت اکانت کردید نام کاربری شما آزاد می شود و می توانید مجدد با آن یک اکانت بسازید، البته تا زمانی که یک فرد دیگر نام کاربری شما را استفاده نکند. توجه داشته باشید که برای حذف سریع اکانت اینستاگرام نیاز است تا ابتدا به اکانت خود وارد شوید و سپس مراحل را پشت سر بگذارید. پیشنهاد می کنیم در صورت نیاز قبل از حذف کردن اکانت خود یک کپی از محتوای موجود به روی اکانت تهیه کنید؛ چرا که پس از حذف اکانت به هیچ عنوان دیگر امکان بازگردانی اطلاعات وجود ندارد

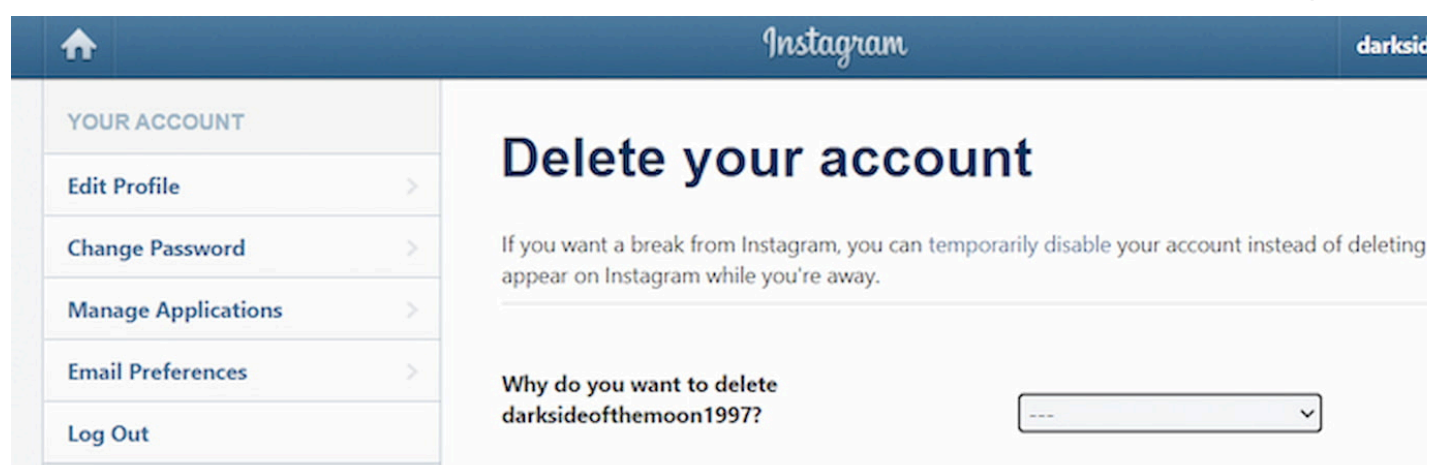

از طریق کامپیوتر یا مرور گر گوشی خود به سایت مخصوص حذف اکانت اینستاگرام مراجعه کنید.

اگر مرورگر شما به اکانتتان متصل نیست در این مرحله ابتدا باید اطلاعات اکانت از جمله نام کاربری و رمز عبور را وارد کرده و به اکانت خود وارد شوید.

برای پاک کردن اکانت اینستاگرام باید به پرسش Why are you deleting your account (چرا میخواهید اکانت خود را حذف کنید) پاسخ دهید و یکی از گزینهها را انتخاب کنید.

مجدد رمز اکانت خود را وارد کنید.

در مرحله آخر نیز گزینه Delete username را بزنید.

اگر قصد دارید دیلیت اکانت اینستاگرام دیگری را انجام دهید کافیست به روی نام کاربری در بالا کلیک کرده و Edit profile را بزنید و Log out کنید و در نهایت با اکانتی که قصد حذف آن را دارید وار د شوید.

تمام!

نحوه دیلیت اکانت اینستاگر ام با برنامه

اگر میخواهید دیلیت اکانت اینستاگرام را از طریق برنامه موجود به روی گوشی انجام دهید حتما مراحل زیر را پشت سر بگذارید.

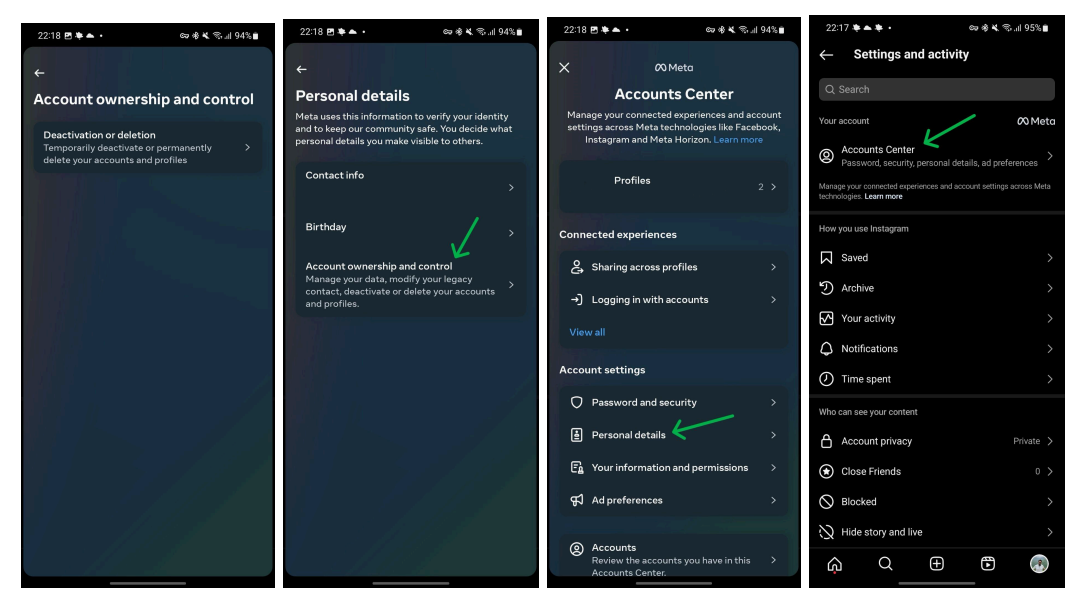

وارد اینستاگرام شوید.

در پایین سمت ر است به روی پروفایل خود کلیک کنید.

از بالا سمت ر است به روی علامت سه خط کلیک کنید.

وارد گزینه Accounts center شوید.

به روی گزینه Personal details کلیک کنید.

وارد گزینه Account ownership and control شوید.

گزینه Deactivation or deletion را بزنید.

اکانتی که قصد حذف آن را دارید انتخاب کنید.

گزینه Delete account را انتخاب کرده و Continue را بزنید.

#### تمام!

توجه داشته باشید که برای دلت اکانت اینستاگرام از طریق برنامه، فرقی نمیکند که شما گوشی اندرویدی داشته باشید یا آیفون و تنها کافیست مراحل بالا را پشت سر بگذارید.

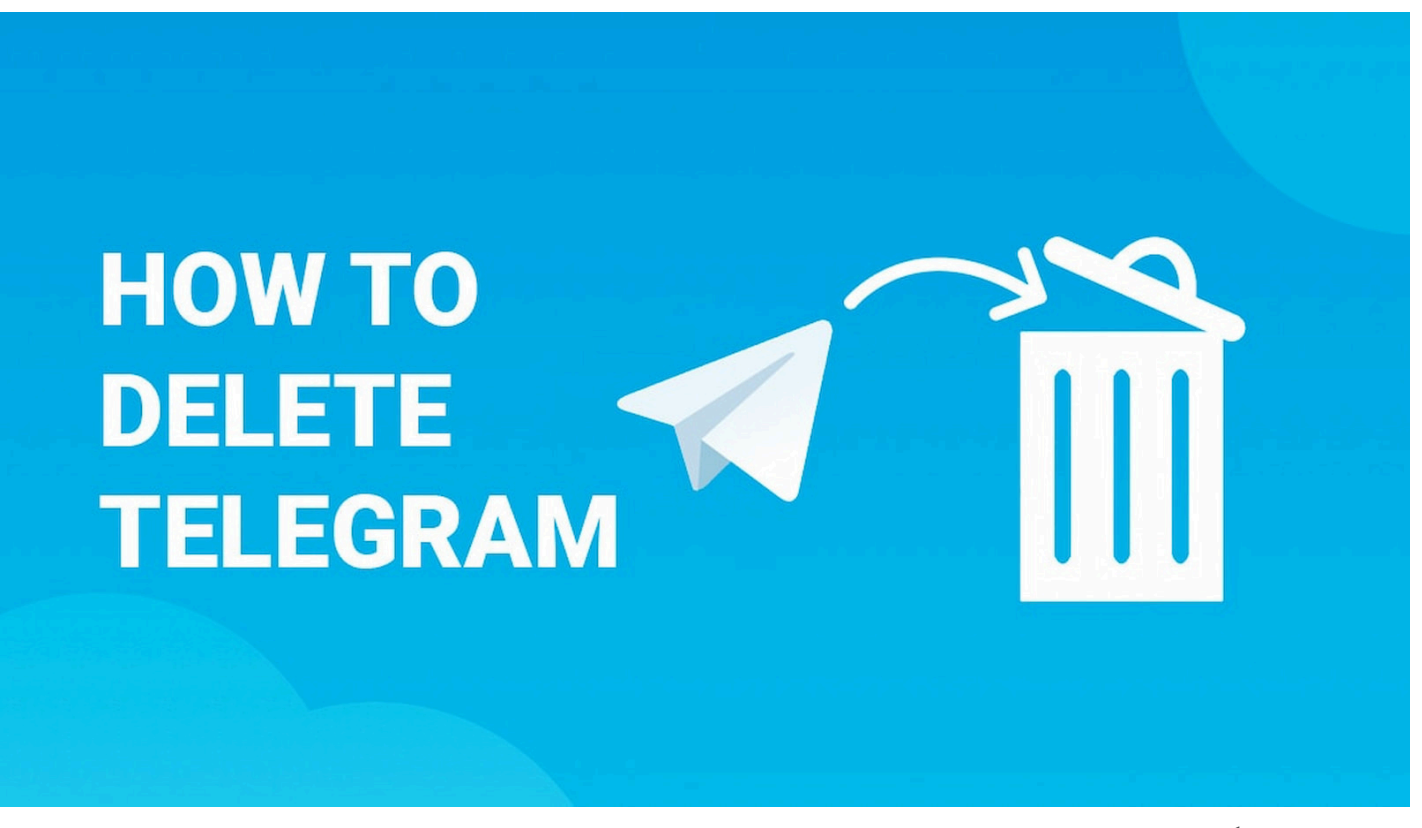

حذف اکانت تلگرام با لینک مستقیم انجام می شود و چند مرحله ساده و مشخص دارد که در ادامه به طور کامل مراحل را به شما توضیح میدهیم. توجه داشته باشید که پس از دیلیت اکانت سریع تلگرام دیگر دسترسی به اکانت ممکن نخواهد بود و کلیه دیتاهای موجود درون اکانت نیز از بین می رود.

وارد لينك مستقيم ديليت اكانت تلكرام شويد.

FAQ Apps API Protocol

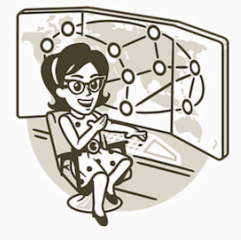

#### Delete Account or Manage Apps

Log in here to **manage your apps** using Telegram API or **delete your account**. Enter your number and we will send you a confirmation code via Telegram (not SMS).

Your Phone Number

+98993411

Please enter your number in international format

Next

وارد تلگرام خود شوید و کد ارسال شده را پیدا کنید. این کد را در باکس نمایش داده شده وارد کرده و Sign In را بزنید.

| ne | FAQ | Apps | API | Protocol |                                                                                                    |  |
|----|-----|------|-----|----------|----------------------------------------------------------------------------------------------------|--|
|    |     |      |     |          | Delete Account or Manage Apps<br>Log in here to manage your apps using Telegram<br>API or delete your account. Enter your number and<br>we will send you a confirmation code via Telegram<br>(not SMS).<br>Your Phone Number<br>+98993411 (Incorrect?)<br>Confirmation code<br>89Dnd2<br>Remember Me<br>Sign In |  |

در باکس Why are you leaving دلیل تلگرام دیلیت اکانت را وارد کرده و بعد به روی Delete My Account کلیک کنید (نیازی نیست حتما دلیلی بنویسید)

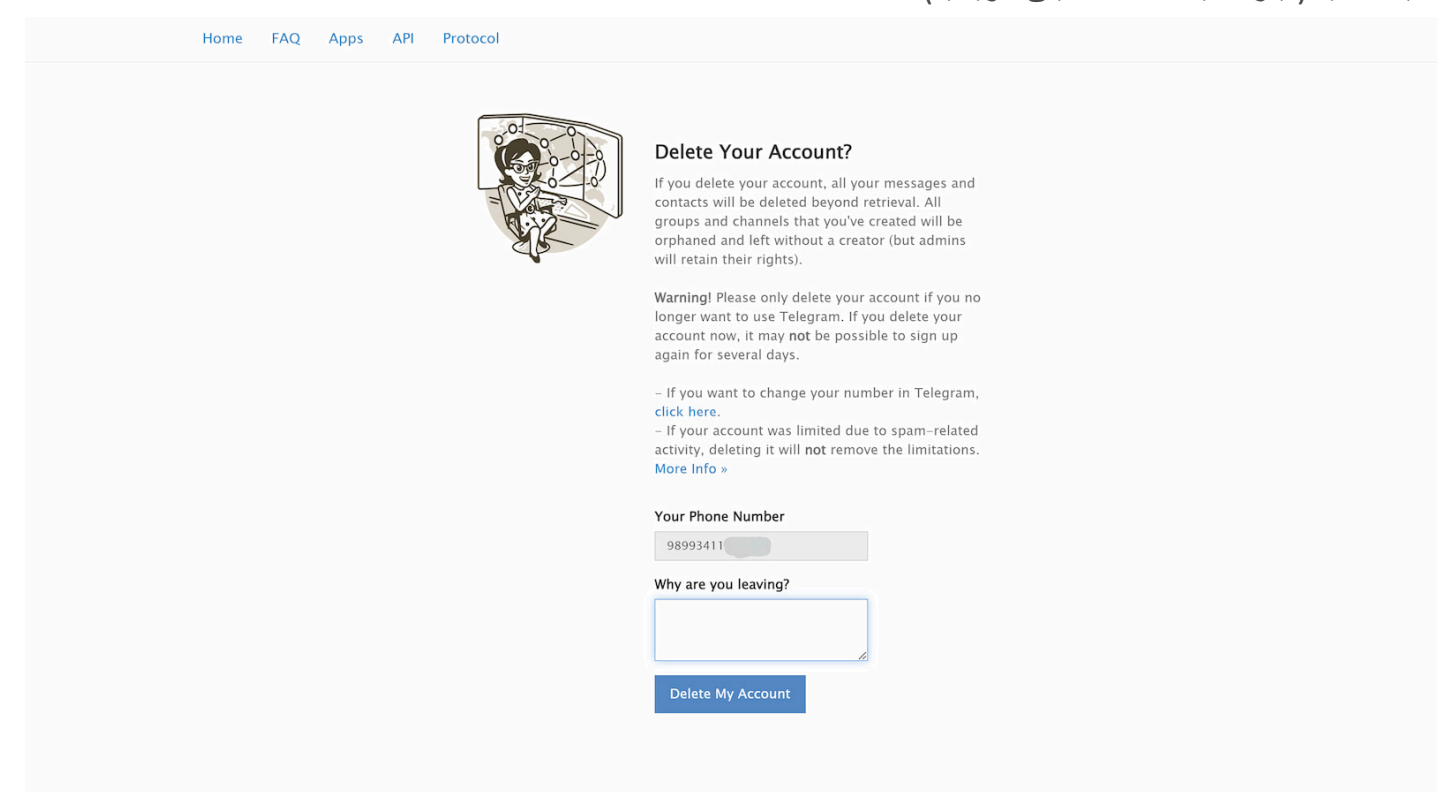

## در نهایت مجدد Yes, Delete My Account را بزنید تا دیلیت اکانت تلگرام فوری با موفقیت انجام شود.

| Home | FAQ | Apps | API | Protocol                                                                                                    |
|------|-----|------|-----|----------------------------------------------------------------------------------------------------|
|      |     |      |     | Are You Sure? ×                                                                                                    |
|      |     |      |     | Warning! Please only delete your account if you no longer want to use Telegram. If<br>you delete your account now, it may not be possible to sign up again for several<br>days.                                        |
|      |     |      |     | Yes, delete my account Nope, I'll give it another try                                                                                                    |
|      |     |      |     | Warning! Please only delete your account if you no<br>longer want to use Telegram. If you delete your<br>account now, it may not be possible to sign up<br>again for several days.                                     |
|      |     |      |     | <ul> <li>If you want to change your number in Telegram,<br/>click here.</li> <li>If your account was limited due to spam-related<br/>activity, deleting it will not remove the limitations.<br/>More Info »</li> </ul> |
|      |     |      |     | Your Phone Number<br>9899341                                                                                                    |
|      |     |      |     | Why are you leaving?                                                                                                    |
|      |     |      |     | Delete My Account                                                                                                    |
|      |     |      |     |                                                                                                    |
|      |     |      |     |                                                                                                    |

Apps API Protocol

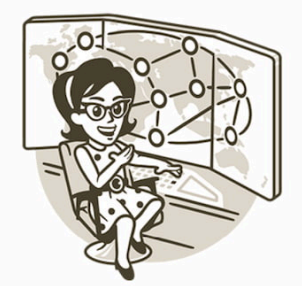

Your account was successfully deleted from  $\times$  our system. Come back soon.

#### Delete Your Account?

If you delete your account, all your messages and contacts will be deleted beyond retrieval. All groups and channels that you've created will be orphaned and left without a creator (but admins will retain their rights).

**Warning!** Please only delete your account if you no longer want to use Telegram. If you delete your account now, it may **not** be possible to sign up again for several days.

در نظر داشته باشید که هیچ نیازی به دانلود برنامه دیلیت اکانت تلگرام وجود ندارد و شما برای دیلیت اکانت تلگرام تنها کافیست از طریق لینک گفته شده در بالا اقدام کنید.

### نحوه دیلیت اکانت تلگر ام پس از مدتی فعال نبودن

از آنجایی که تلگرام یک مسنجر است و دیتاهای مهم و کلیدی از شما را نگهداری میکند قابلیت جالبی را ایجاد کرده تا شما بتوانید اکانت خود را پس از مدتی فعال نبودن از بین ببرید. برای نمونه بدون هیچ نیازی به نرم افزار دیلیت اکانت تلگرام میتوانید پس از گذشت 6 ماه فعال نبودن اکانت خود را از بین ببرید. برای انجام این کار:

| 12:38 🖻 🖗 <b>G •</b> 🖙 🔌 🖏                                                                                                    | il al 50% 🛢 | 12:38 🖪 🖻 <b>G</b> ∙                                                         | ରେ 💐 ବିକ୍ରାଣ ଥା 50% 🛢                            | 12:37 🖪 🖻 <b>G •</b>                     | 🖙 💐 📚 all all 50% 🛢        | 12:37 🖻 <b>G</b> ո∨ ∙ | 🖙 💐 🖘 .il .il 50% 🛢 |
|----------------------------------------------------------------------------------------------------|-------------|------------------------------------------------------------------------------|--------------------------------------------------|------------------------------------------|----------------------------|-----------------------|---------------------|
| ← Privacy and Security                                                                                                    |             | ← Privacy and Securi                                                         | ity                                              | ← online                                 | ۹ :                        | <u></u>               |                     |
| Forwarded Messages                                                                                                    | Everybody   | Forwarded Messages                                                           | Everybody                                        | Username<br>The ensemble of silence play | ys so beautiful for me     |                       |                     |
| Calls                                                                                                    | Everybody   | Calls                                                                        | Everybody                                        | Bio                                      |                            | +98 938               |                     |
| Groups & Channels My Cor                                                                                                    | ntacts (-1) | Groups & Channels                                                            | My Contacts (-1)                                 | Settings                                 |                            | <b>(</b>              |                     |
|                                                                                                    |             | Delete my account                                                            |                                                  | Chat Settings                            | )                          | + Add Account         |                     |
| Self-Destruct if inactive for                                                                                                    | s           | If away for                                                                  | 366 days                                         | Privacy and Security                     | $\checkmark$               | ୍ରୁ New Group         |                     |
| 🔿 1 month 🧲                                                                                                    |             | If you do not come online at least o<br>your account will be deleted along v | nce within this period,<br>vith all messages and |                                          | nds                        | ○ Contacts            |                     |
| O 2 months                                                                                                    |             | contacts.                                                                    |                                                  | Data and Storage                         |                            | ୯ <sub>୦</sub> Calls  |                     |
| E Contraction of the second second se |             | Bots and websites                                                            |                                                  | Power Saving                             |                            | 💩 People Nearby       |                     |
| c 6 months                                                                                                    |             | Clear Payment and Shipping In                                                | fo                                               | Chat Folders                             |                            | Saved Messages        |                     |
| I year                                                                                                    |             | Logged In with Telegram                                                      |                                                  | Devices                                  |                            | Settings              |                     |
|                                                                                                    | Cancel      | Websites where you've used Telegra                                           | am to log in.                                    |                                          | English                    |                       |                     |
| Contacts                                                                                                    |             | Contacts                                                                     |                                                  | J                                        | Ligion                     | + Invite Friends      |                     |
| Delete Synced Contacts                                                                                                    |             | Delete Synced Contacts                                                       |                                                  | Help                                     |                            | ? Telegram Features   |                     |
| Sync Contacts                                                                                                    |             | Sync Contacts                                                                |                                                  | 💬 Ask a Question                         |                            |                       |                     |
| Suggest Frequent Contacts                                                                                                    |             | Suggest Frequent Contacts                                                    |                                                  | ? Telegram FAQ                           |                            |                       |                     |
| Display people you message frequently at the top                                                                                                    | p of the    | Display people you message freque<br>search section for quick access.        | ntly at the top of the                           | Privacy Policy                           |                            |                       |                     |
| search section for quick access.                                                                                                    |             | 0                                                                            |                                                  | Telegram for Android v10.0.4 (380        | 2) store bundled arm64-v8a |                       |                     |

وارد برنامه تلگرام شوید.

به روی سه خط بالای نمایشگر کلیک کنید.

وارد Settings شويد.

وارد بخش Privacy and Security شوید.

از بخش Delete My Account به روی گزینه if away for کلیک کنید.

حال یکی از گزینههای 1 ماه، 3 ماه، 6 ماه یا 1 سال را انتخاب کنید.

تمام! اگر شما 3 ماه را انتخاب کنید و 3 ماه آنلاین نشوید اکانت شما به صورت خودکار از بین می رود.

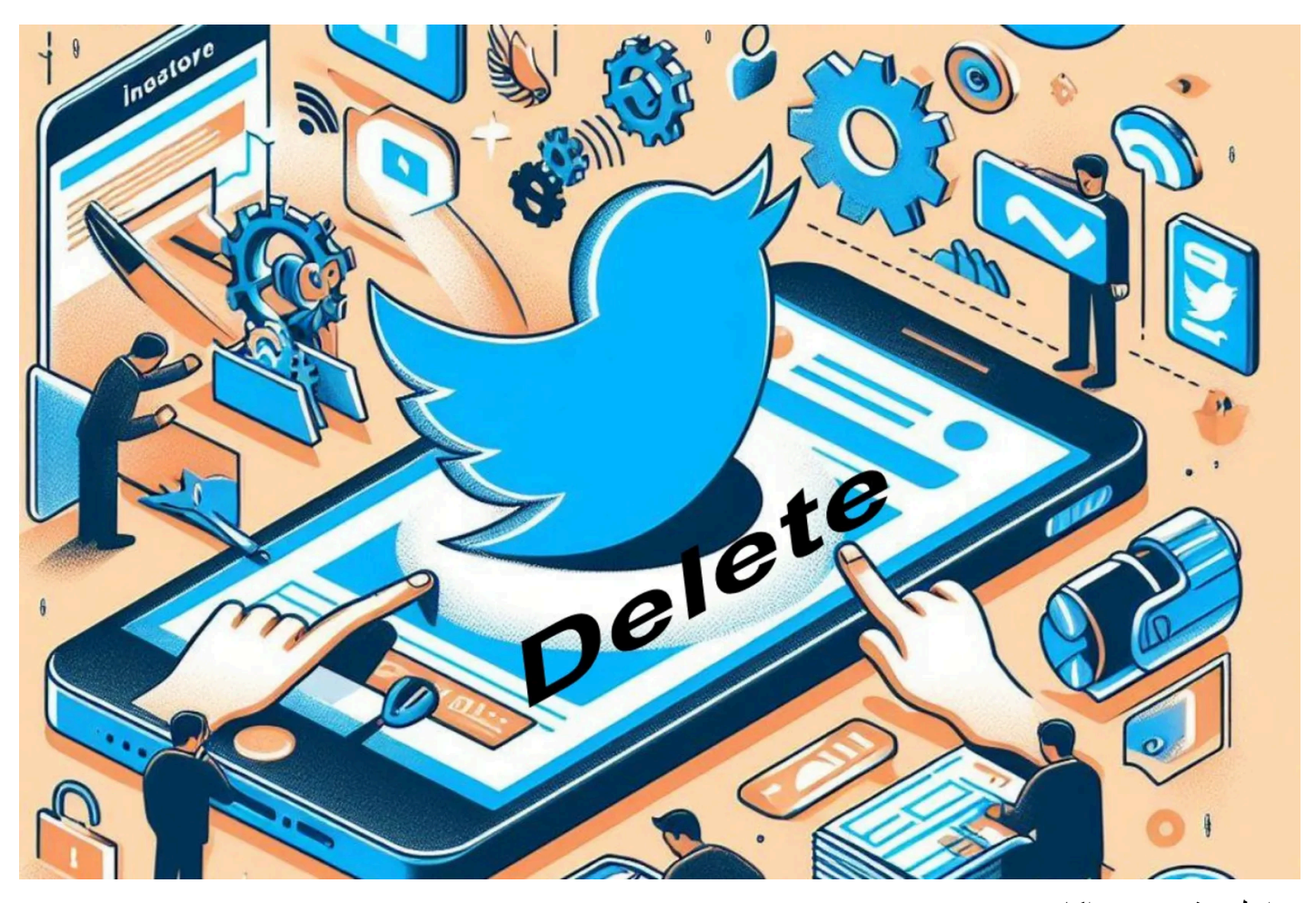

مراحل حذف سریع اکانت توییتر وبسایت توییتر را باز کنید و وارد حساب کاربری خود شوید. به بخش تنظیمات حساب خود بروید. حساب خود را غیرفعال کنید. ۳۰ روز صبر کنید تا اکانت توییتر شما برای همیشه و بهطور دائمی حذف شود. روش حذف اکانت توییتر بهصورت مرحلهبهمرحله برای حذف کامل حساب کاربری توییتر خود، مراحل زیر را بهترتیب دنبال کنید. دقت کنید در این راهنما از اسکرینشاتهای نسخهی کامپیوتر توییتر استفاده کردهایم؛ اما این تصاویر برای نسخهی موبایل و تبلت نیز صدق میکنند. درواقع، میتوانید از طریق برنامهی IOS و اندروید و نسخهی تحتوب موبایلی توییتر برای حذف اکانت خود در

> این پلتفرم استفاده کنید. گام اول: ورود به توییتر

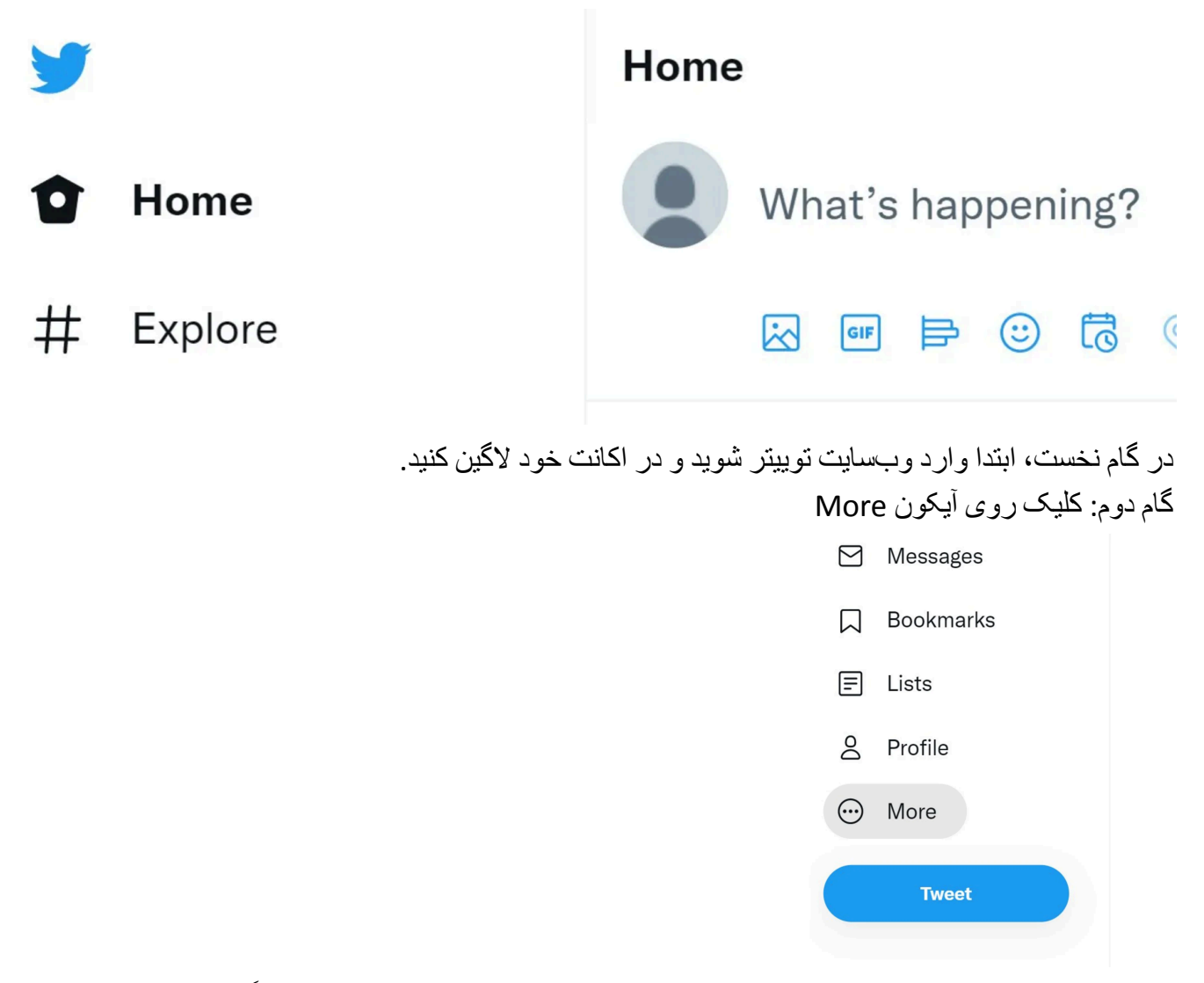

این آیکون روی دسکتاپ، شبیه علامت سهنقطه است در برنامههای iOS و اندروید احتمالاً نمایه شما را نشان میدهد. گام سوم: انتخاب گزینهی Settings and Privacy

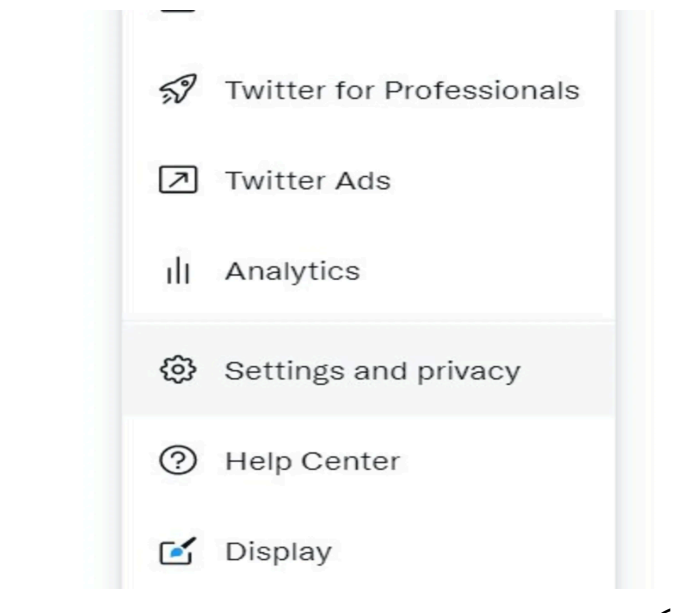

اگر از نسخهی دسکتاپ استفاده میکنید، این بخش در میانهی منو کشویی در دسترس شما خواهد بود.
## گام چهارم: روی Your Account کلیک کنید

| <b>Y</b>                                                                                                   | Settings                    |   |  |  |
|----------------------------------------------------------------------------------------------------|-----------------------------|---|--|--|
| ා Home                                                                                                    | Your account                | > |  |  |
| # Explore                                                                                                  | Twitter Blue                | > |  |  |
| TT Explore                                                                                                 | Security and account access | > |  |  |
| اگر قصد دارید برخی از توییتهای خود نسخهی پشتیبانی تهیه کنید، امکان دانلود بایگانی دادهها در این مرحله وجود |                             |   |  |  |
| کام پنجم: روی Deactivate your Account کلیک کنید<br>ام پنجم: روی Deactivate your Account کلیک کنید          |                             |   |  |  |
| Your Account                                                                                               |                             |   |  |  |

| See information about your account, download an archive of your data, or learn | about your |
|--------------------------------------------------------------------------------|------------|
| account deactivation options                                                   |            |

| Do | Account information<br>See your account information like your phone number and email address.          | > |
|----|----------------------------------------------------------------------------------------------------|---|
| J  | Change your password<br>Change your password at any time.                                              | > |
| ⊻  | Download an archive of your data<br>Get insights into the type of information stored for your account. | > |
| 00 | TweetDeck Teams<br>Invite anyone to Tweet from this account using the Teams feature in TweetDeck.      | > |
| \$ | Deactivate your account<br>Find out how you can deactivate your account.                               | > |

در این مرحله، حساب توییتر شما تا زمانیکه آن را بازیابی نکنید، تا ۳۰ روز آینده برای سایر کاربران این شبکهی اجتماعی مشاهدهشدنی نخواهد بود. If you just want to change your @username, you don't need to deactivate your account — edit it ir your settings.

To use your current @username or email address with a different Twitter account, change them before you deactivate this account.

If you want to download your Twitter data, you'll need to complete both the request and downloac process before deactivating your account. Links to download your data cannot be sent to deactivated accounts.

Deactivate

هیچ روشی برای سرعت بخشیدن به فرایند حذف اکانت توییتر وجود ندارد و پس از انجام مراحل یادشده، اکنون تنها کاری که باید انجام دهید، این است که بهمدت ۳۰ روز صبر کنید تا اکانت شما بهطور کامل از سرورهای این پلتفرم اجتماعی حذف شود.

حذف موقت اكانت فيسبوك

الليكيشن فيسبوك را باز كنيد و روى نماد سمخط يا همبر گرى ضربه بزنيد.

به Setting & Privacy بروید و سپس Setting را انتخاب کنید. حالا روی Account Center ضربه بزنید و سپس به Personal details بروید.

اکنون Account ownership and control و سپس Deactive or deletion را لمس کنید.

| 1544 M                                                                       | 15:14 ビ 回路部                                                                              | at at 28% 🔒 | 15:14 ٧ 回流型                                                                       | at at 28%     | 13.14 P GO on a al al 20                                                                              |  |
|------------------------------------------------------------------------------|------------------------------------------------------------------------------------------|-------------|-----------------------------------------------------------------------------------|---------------|----------------------------------------------------------------------------------------------------|--|
| ← @ @(T_J_J_J_28%)                                                           | ÷                                                                                        |             | × Ø Meta                                                                          |               | Settings & privacy                                                                                    |  |
| Account ownership and control                                                | Personal details<br>Meta uses this information to verify your iden                       | tity and    | Accounts Center<br>Manage your connected experiences and acc                      | ount settings | Accounts Center<br>Manage your connected experiences and account settings across<br>Mata includencies |  |
| Memorialization<br>Decide what happens to your main Facebook                 | to keep our community safe. You decide what personal details you make visible to others. |             | across Meta technologies like Facebook, Instagram and<br>Meta Horizon. Learn more |               | Personal details                                                                                      |  |
| profile after you pass away.<br>Deactivation or deletion                     | Contact Info                                                                             | . >         |                                                                                   | 3 >           | Password and security     Ad preferences                                                              |  |
| Temporarily deactivate or permanently delete ><br>your accounts and profiles | Birthday                                                                                 | >           | & Connected experiences                                                           |               | See more in Accounts Center                                                                           |  |
| Reactivation > Reactivate your accounts and profiles                         | Identity confirmation                                                                    | ⊕ >         | Features you can use across our app<br>products.                                  | s and >       | Privacy Checkup                                                                                       |  |
|                                                                              | Account ownership and control<br>Manage your data, modify your legacy con                | tact,       | Account settings                                                                  |               | A guided review of your important privacy and security settings.                                      |  |
|                                                                              | deactivate, delete or reactivate your accou<br>and profiles.                             | ints        | Accounts                                                                          | >             | Preferences                                                                                           |  |
|                                                                              |                                                                                          |             | Personal details                                                                  | >             | 20. News Feed                                                                                         |  |
|                                                                              |                                                                                          |             | Password and security                                                             | >             |                                                                                                    |  |
|                                                                              |                                                                                          | - 12        | Eg Your information and permissions                                               | >             | A Notifications                                                                                       |  |
|                                                                              |                                                                                          |             | Ad preferences                                                                    | >             | * Navigation bar                                                                                      |  |
|                                                                              |                                                                                          |             | Payments                                                                          | >             | Language and region     Media                                                                         |  |
|                                                                              |                                                                                          |             |                                                                                   |               | Vour Time on Facebook                                                                                 |  |
|                                                                              |                                                                                          |             |                                                                                   |               | Browser                                                                                               |  |
|                                                                              |                                                                                          |             |                                                                                   |               | 6 Deduced                                                                                             |  |

در اینجا حساب مدنظرتان را انتخاب کنید.

دو گزینهی حذف و دیاکتیو اکانت را پیش رو خواهید داشت. برای حذف موقت اکانت، Deactive account را تیک بزنید.

پس از انتخاب Continue، باید رمز عبور حساب را وارد کنید و مجدداً روی Continue ضربه بزنید. در ادامه، فیسبوک از شما میخواهد در میان گزینههای موجود دلیل خود را بر ای دیاکتیوکر دن انتخاب کنید. در مرحلهی آخر، تنها کافی است Continue را انتخاب کنید تا از فیسبوک خارج شوید و اکانت غیر فعال شود.

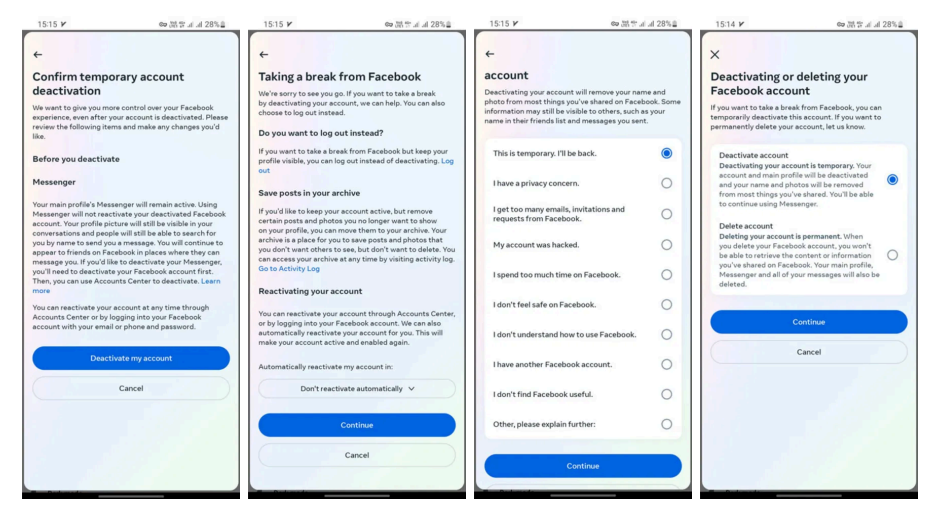

اگر میخواهید مدت زیادی دی اکتیو بمانید، در بخش Reactivating your account از منو کشویی، گزینه ی Don't reactive automatically را تیک بزنید. در حالت عادی، فیسبوک بهطور خودکار پس از ۷ روز حساب شما را فعال خواهد کرد.

حذف دائمي اكانت فيسبوك

پیش از اینکه تصمیم خود را دربارهی حذف دائمی اکانت فیسبوک نهایی کنید، بهتر است بدانید که پس از حذف حساب از جانب فیسبوک، حساب فعلی را به هیچ عنوان نمی توان بازیابی کرد. برای حذف اکانت فیسبوک، مراحل اولیه را مانند روش غیر فعال کردن پیش ببرید و سپس مثل فرایند زیر عمل کنید:

در صفحهی Deactive or deleting، این بار گزینهی Delete account را انتخاب کنید.

در اینجا فیسبوک با دلخوری تمام، از شما میخواهد دلیل خود را تیک بزنید تا شاید با رفع مشکل شما را از تصمیمتان منصرف کنید. دلیل خود را انتخاب کنید و Continue را بزنید.

در مرحلهی بعد، فیسبوک باز هم ضمن ابزار تأسف، میگوید اگر نگران مسائل امنیتی هستید، اجازه بدهید در این زمینه به شما کمک کند. با انتخاب Continue به مرحلهی بعد بروید.

| 15:15 ¥                                                                              | ∞ 28.1° al al 28%≜                                                | 16:23 V                                                                      | ∞ @ 品はゴミ13%                                                                        | 16:23 ¥                                                                                            | ∞@≋इजज 13%∎                                                                                   | 16:23 ¥                                                                                               | 👓 🖗 淸종교교 14%을                                                                            |
|--------------------------------------------------------------------------------------|-------------------------------------------------------------------|------------------------------------------------------------------------------|------------------------------------------------------------------------------------|----------------------------------------------------------------------------------------------------|-----------------------------------------------------------------------------------------------|----------------------------------------------------------------------------------------------------|------------------------------------------------------------------------------------------|
| +                                                                                    |                                                                   | ÷                                                                            |                                                                                    | <del>~</del>                                                                                       |                                                                                               | ×                                                                                                    |                                                                                          |
| Taking a break f                                                                     | rom Facebook                                                      | Staying safe or                                                              | Facebook                                                                           | Before you delet                                                                                   | e, we may be able                                                                             | Deactivating or                                                                                       | deleting your                                                                            |
| We're sorry to see you go.<br>by deactivating your acco<br>choose to log out instead | . If you want to take a break<br>unt, we can help. You can also   | We're sorry to hear you<br>supported here. If you'd<br>some options that may | don't feel safe. We want you to feel<br>like to stay on Facebook, we have<br>help. | to help<br>We're sorry to see you go. V<br>deleting your account, as w<br>common issues. You may a | We'd like to know why you're<br>re may be able to help with<br>Iso continue without selecting | Facebook accor<br>If you want to take a breat<br>temporarily deactivate to<br>permanently delete your | Int<br>ik from Facebook, you can<br>xis account. If you want to<br>account, let us know. |
| Do you want to log ou                                                                | t instead?                                                        | Block someone's pro                                                          | file                                                                               | a reason.                                                                                          |                                                                                               |                                                                                                    |                                                                                          |
| If you want to take a brea<br>profile visible, you can log<br>out                    | k from Facebook but keep your<br>out instead of deactivating. Log | Learn how to block som<br>someone's profile                                  | eone's profile on Facebook. Block                                                  | I spend too much time o                                                                            | on Facebook.                                                                                  | Deactivate account<br>Deactivating your acc                                                           | sunt is temporary. Your                                                                  |
| Save posts in your arc                                                               | hive                                                              | Send a report                                                                | tent and profiles on Facebook.                                                     | I have a privacy concern                                                                           | . 0                                                                                           | and your name and ph<br>from most things you'                                                         | otos will be removed<br>ve shared. You'll be able                                        |
| If you'd like to keep your a<br>certain posts and photos                             | ccount active, but remove<br>you no longer want to show           | Send a report                                                                |                                                                                    |                                                                                                    |                                                                                               | Dulata                                                                                                |                                                                                          |
| on your profile, you can m<br>archive is a place for you t                           | ove them to your archive. Your<br>to save posts and photos that   | Learn more about sa                                                          | fety                                                                               | I don't feel safe on Face                                                                          | rbook. 🔘                                                                                      | Deleting your account                                                                                 | is permanent. When                                                                       |
| can access your archive a<br>Go to Activity Log                                      | t any time by visiting activity log.                              | You can also learn more<br>change your privacy set                           | about staying safe on Facebook or<br>tings.                                        | My account was hacked                                                                              | 4. O                                                                                          | be able to retrieve the<br>you've shared on Face<br>Messenger and all of y                            | content or information<br>book. Your main profile,<br>our messages will also be          |
| Reactivating your acc                                                                | ount                                                              |                                                                              | Continue                                                                           | I no longer find Faceboo                                                                           | ok useful.                                                                                    | deleted.                                                                                              |                                                                                          |
| You can reactivate your a<br>or by logging into your Fa                              | ccount through Accounts Center,<br>cebook account. We can also    |                                                                              | Cancel                                                                             |                                                                                                    |                                                                                               |                                                                                                    | Continue                                                                                 |
| automatically reactivate ;<br>make your account active                               | your account for you. This will<br>and enabled again.             |                                                                              |                                                                                    | - Ce                                                                                               | ontinde                                                                                       |                                                                                                    | Crossel                                                                                  |
| Automatically reactivate                                                             | my account in:                                                    |                                                                              |                                                                                    | c                                                                                                  | Cancel                                                                                        |                                                                                                    | Cancer                                                                                   |
| Don't reactiv                                                                        | ate automatically v                                               |                                                                              |                                                                                    |                                                                                                    |                                                                                               |                                                                                                    |                                                                                          |
| -                                                                                    | Continue                                                          |                                                                              |                                                                                    |                                                                                                    |                                                                                               |                                                                                                    |                                                                                          |
|                                                                                      |                                                                   |                                                                              |                                                                                    |                                                                                                    |                                                                                               |                                                                                                    |                                                                                          |
|                                                                                      | Cancel                                                            |                                                                              |                                                                                    |                                                                                                    |                                                                                               |                                                                                                    |                                                                                          |
|                                                                                      |                                                                   |                                                                              |                                                                                    |                                                                                                    |                                                                                               |                                                                                                    |                                                                                          |
|                                                                                      |                                                                   | Contract in                                                                  |                                                                                    |                                                                                                    |                                                                                               | Contrast of the                                                                                       |                                                                                          |

در این بخش، فیسبوک نکات مهمی را خاطرنشان میکند؛ از جمله اینکه پس از حذف امکان بازیابی حساب را نخواهید داشت یا درصورت تمایل، میتوانید بهجای حذف حساب، از گزینهی دیاکتیو استفاده کنید تا همچنان به مسنجر دسترسی داشته باشید. همچنین، به شما امکان میدهد تا تصاویر و پستهای موجود در حسابتان را در دستگاه خود ذخیره کنید. در بخش آخر، اسامی وبسایتهایی را مشاهده خواهید کرد که از طریق فیسبوک وارد آنها شدهاید و درصورتیکه اکانت فیسبوک را حذف کنید، حسابهای مذکور حذف میشوند و باید حساب جدیدی ایجاد کنید. پس از بررسی این نکات، رمز عبور خود را وارد کنید و روی Continue ضربه بزنید.

| 16:24 ¥                                                                                                   | <ul> <li>응 문화 제 제 13%를</li> </ul>                                                                  | 16:24 ¥            | @ @ 法학교 교 13%                 | 16:23 ¥ @ 网语学业业13%                                                                                                    | 16:23 ¥ @ 网题学业业 13%                                                                                                    |
|----------------------------------------------------------------------------------------------------|----------------------------------------------------------------------------------------------------|--------------------|-------------------------------|----------------------------------------------------------------------------------------------------|----------------------------------------------------------------------------------------------------|
| ÷                                                                                                    |                                                                                                    | ×                  |                               | ÷                                                                                                    | ↓ ←                                                                                                    |
| Confirm perma                                                                                             | nent account                                                                                       |                    | -                             | deleted, you can download a copy of your<br>information.                                                                                                    | Permanently delete account                                                                                                    |
| You're about to schedule<br>deletion. Once you sched<br>you have 30 days to read                          | e your account for permanent<br>dule your account for deletion,<br>stivate your account and cancel |                    |                               | Download info                                                                                                    | reactivate your account or retrieve any of the content of<br>information you have added.                                                                                                    |
| the deletion. After 30 da<br>and you won't be able to<br>information you have ad                          | ivs, the deletion process will begin<br>i retrieve any of the content or<br>ded.                   | For your security, | please re-enter your password | Transfer a copy of your information                                                                                                    | Before you delete                                                                                                    |
| You can cancel the perm<br>time before the process<br>or by logging into your F<br>or phone and password. | anent deletion process at any<br>starts through Accounts Center<br>acebook account with your email | Password           | ø                             | Before you delete your Facebook account, you<br>can transfer a copy of your information to another<br>service. Information you can transfer includes posts,<br>photos, videos and more. | To keep Messenger, deactivate instead<br>If you delete your Facebook account, Messenger and<br>all of your messages will also be deleted. To keep                                                                                                    |
| 0.0                                                                                                    | Pelete account                                                                                     |                    | Continue                      | Transfer info                                                                                                    | using Messenger, you can deactivate your account instead.                                                                                                    |
|                                                                                                    | Cancel                                                                                             |                    | orgot password?               | Review apps you've logged into                                                                                                    | Deactivate account                                                                                                    |
|                                                                                                    |                                                                                                    |                    |                               | You've used Facebook to log into 61 apps or websites                                                                                                    | Save posts in your archive                                                                                                    |
|                                                                                                    |                                                                                                    | 1 2 3 4            | 567890                        |                                                                                                    | Deleting your Facebook account will delete your<br>posts and photos. If you'd rather keep your account,<br>but remove certain posts and photos you no longer<br>want to show on your profile, you can move them to<br>your archive. Your archive is a place for you to save |
|                                                                                                    |                                                                                                    | ق ث ص ض            | ج ح خ ہ ع غ ف                 | If you delete your account, you will no longer be able<br>to use Facebook to access these apps and websites,<br>and in some instances your accounts may be deleted.                     | posts and photos that you don't want others to see,<br>but don't want to delete. You can access your archiv<br>at any time by visiting activity log.                                                                                                    |
|                                                                                                    |                                                                                                    | ب ی س ش            | گ ک م ن ت ا ل                 | View linked apps                                                                                                    | Go to Activity Log                                                                                                    |
|                                                                                                    |                                                                                                    | ز ژ ط ظ            | ⊠چوپ د ذ ر                    | Continue                                                                                                    |                                                                                                    |
|                                                                                                    |                                                                                                    | sm , 🕀             | 🛏 . 🕂 الارس                   | Cancel                                                                                                    | You have 498 photos, 85 posts and more uploaded<br>to Facebook. If you want to save this information                                                                                                    |
|                                                                                                    |                                                                                                    |                    | ~                             |                                                                                                    | before your account and content is permanently                                                                                                    |

به گفتهی فیسبوک، فرایند حذف دائمی اکانت پس از ۳۰ روز انجام می شود و تا این زمان فرصت دارید حساب خود را مجدداً فعال کنید؛ در غیر این صورت، بر ای همیشه حذف خو اهد داشت.

### ديليت اكانت فيسبوك با لينك مستقيم

ديليت اكانت فيسبوك با لينك مستقيم روش سادمترى است كه مىتوانيد براى حذف اكانت فيسبوك استفاده كنيد. پيش از انجام اين كار، ابتدا از طريق مرورگر گوشى يا دسكتاپ وارد فيسبوك شويد و سپس لينك زير را در مرورگر تايپ كنيد. https://www.facebook.com/help/delete\_account

با واردکردن این پیوند در مرورگر دسکتاپ، با صفحهای مشابه زیر مواجه خواهید شد. در اینجا نیز مانند روش قبل، فیسبوک به شما امکان میدهد اطلاعات خود را ذخیره کنید تا بعداً به آنها دسترسی داشته باشید یا صرفاً برای غیرفعالنشدن مسنجر و از دستنرفتن چتها، از حذف حساب منصرف شوید و در عوض آن را دیاکتیو کنید.

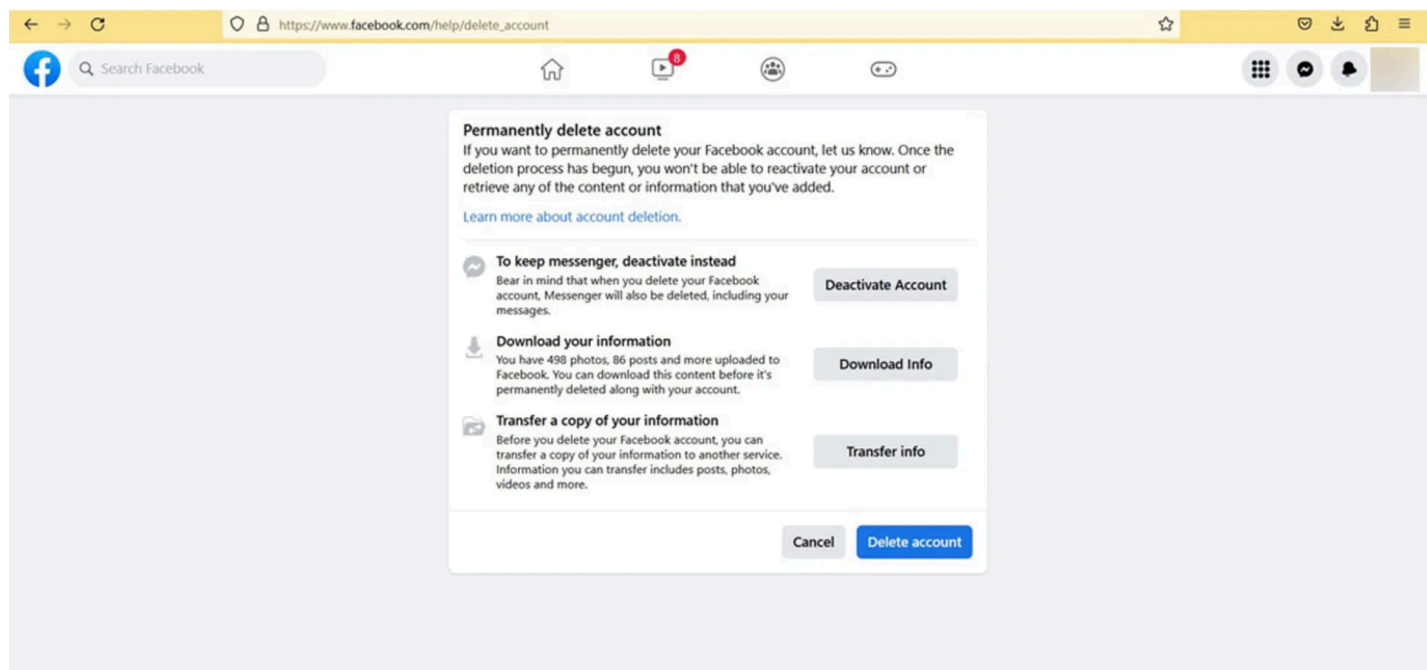

با انتخاب Delete account، حسابتان برای همیشه حذف خواهد شد. بازیابی اکانت فیسبوک پس از حذف

همان طور که اشاره شد، پس از انجام مراحل حذف حساب، فیسبوک بعد از گذشت ۳۰ روز فرایند حذف را آغاز خواهد کرد؛ از این رو، در طول این مدت میتوانید مجدداً به حساب خود وار د شوید تا فیسبوک از حذف حسابتان صرفنظر کند. برای بازیابی اکانت فیسبوک پس از حذف، نیازی نیست کار خاصی انجام دهید. فقط باید مثل همیشه نام کاربری و رمز عبورتان را درج کنید و به حسابتان وار د شوید.

### پيام رسان Session چيست و چگونه کار ميکند؟

پیام رسان Session که انشعابی از پیام رسان سیگنال به شمار میرود، حفظ حریم خصوصی را یک درجه ارتقاء بخشید. بر خلاف سایر پیام رسان ها که برای ثبت نام نیاز به درج اطلاعات شخصی مانند شماره تلفن و آدرس ایمیل دارند، اپلیکیشن Session نیاز به ثبت هیچ گونه اطلاعاتی ندارد. همچنین تمامی پیامهای اپلیکیشن سشن، در مبدا و مقصد رمزگذاری می شوند که این موضوع امکان نشت اطلاعات را تقریبا غیر ممکن می سازد. در اپلیکیشن سشن، کاربران می توانند پیامهای متنی، صوتی، تصویری، ویدئویی و فایل های مورد نظر خود را در قالبی امن برای مخاطبین خود ار سال کنند.

مزايا و معايب اپليكيشن Session

مزايا:

امنیت: استفاده از سیستمهای رمزگذاری در ارسال پیام و نگهداری دادهها باعث میشود تا امنیت اطلاعات خصوصی کاربران حفظ شود. اگرچه هیچ گاه نمیتوان به طور کامل مانع از نشت اطلاعات شد، اما استفاده از پیام رسانهای بلاک چینی تاثیر بسزایی در این مورد دارند.

شفافیت: متن باز بودن سشن باعث شفافیت این اپلیکیشن میشود و کاربر ان میتوانند تغییر ات موجود در این برنامه را به طور کاملا شفاف ببینند.

حفظ حریم خصوصی: پیام رسان <u>Session</u> هیچ گونه اطلاعات هویتی از کاربران دریافت نمیکند. بنابراین کاربران نگرانی از بابت فاش شدن هویت خود در این پیام رسان بلاک چینی نخواهند داشت

معايب:

عدم بازیابی اطلاعات: فناوری بلاک چین و سیستمهای غیرمتمرکز در کنار مزایای امنیتی بسیار جذابی که دارند امکان بازیابی اطلاعات کاربر ان را سلب میکنند. در صورتی که با پیام رسان Session کار میکنید، حتما از اطلاعات مورد نیاز و لیست مخاطبین خود نسخه پشتیبان تهیه کنید. در غیر این صورت با از بین رفتن اطلاعات، راهی برای بازیابی آنها نخواهید داشت.

مشکل در بر قراری تماس: نسخه فعلی پیام رسان سشن امکان برقرار تماس صوتی و تصویری ندارد و این موضوع یکی از بزرگترین نقاط ضعف این پیام رسان به شمار میرود.

محدودیت اجرا: امکان استفاده همزمان از اپلیکیشن Session بر روی چند سیستم وجود ندارد. به عنوان مثال در صورتی که نسخه ویندوز خود را فعال کنید، نسخه موبایلی در آن لحظه از کار میافتد.

آموزش استفاده از پیام رسان Session

پیام رسان Session رایگان است و میتوانید نسخههای اندروید، IOS، ویندوز، لینوکس و مک آن را از سایت رسمی سشن (getsession.org) دانلود و نصب کنید. عمده پیام رسانها برای ورود و ثبت نام نیاز به مشخصاتی مانند شماره تلفن همراه دارند اما همانطور که گفته شد پیام رسان سشن از این قاعده مستثنی است. برای ورود به سشن به جای استفاده از شماره تلفن همراه، به سشن آیدی نیاز دارید که برای هر فرد به صورت جداگانه توسط نرم افزار ایجاد می شود. برای شروع ابتدا پیام رسان Session را دانلود کنید. همانطور که گفته شد، سشن نیازی به استفاده از تلفن همراه ندارد، بنابراین در زمان شروع نرم افزار میبایست سشن آیدی جدید ایجاد کنید. برای ایجاد آیدی بر روی گزینه Create Session ID کلیک کنید:

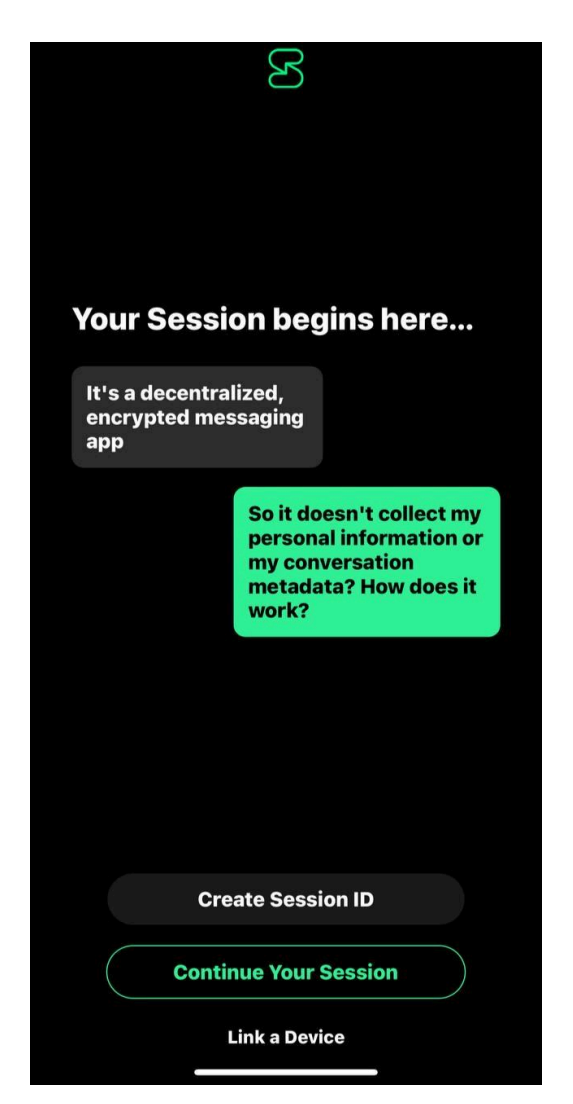

با کلیک بر روی این گزینه، صفحه جدیدی نمایش داده می شود که در آن آیدی سشن به صورت تصادفی در اختیار کاربران قرار می گیرد. این آیدی را می توانید مانند شماره تلفن در اختیار دوستان خود قرار دهید تا بتوانند از طریق آن با شما ارتباط بر قرار کنند.

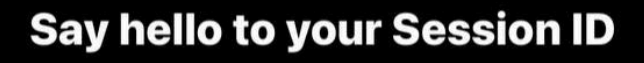

R

<

Your Session ID is the unique address people can use to contact you on Session. With no connection to your real identity, your Session ID is totally anonymous and private by design.

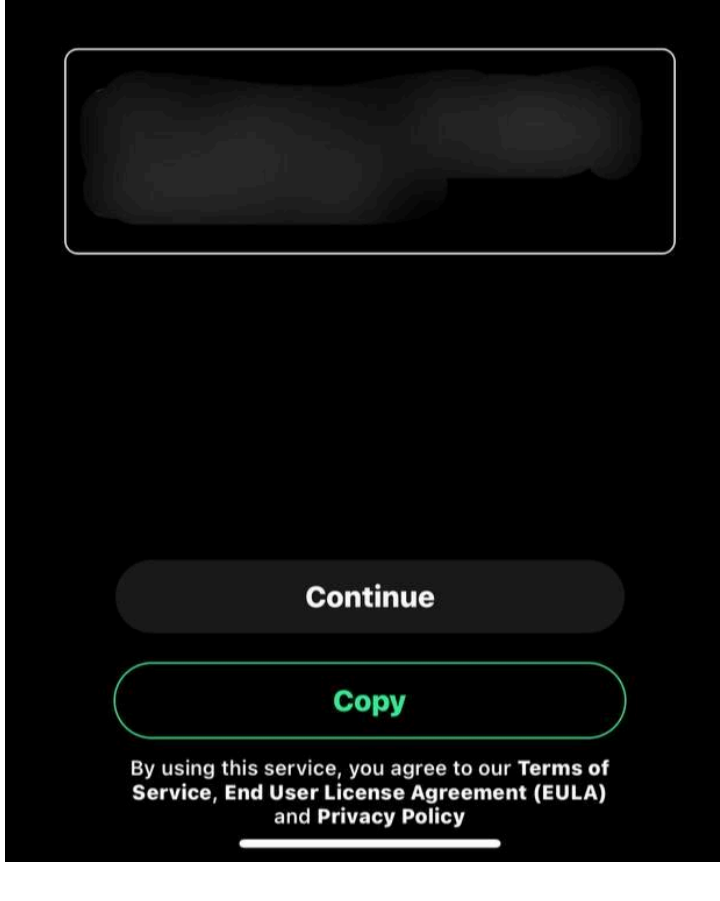

در مرحله بعد مى بايست نام دلخواه خود در اين پيام رسان را انتخاب كنيد:

# Pick your display name

This will be your name when you use Session. It can be your real name, an alias, or anything else you like.

R

Enter a display name

<

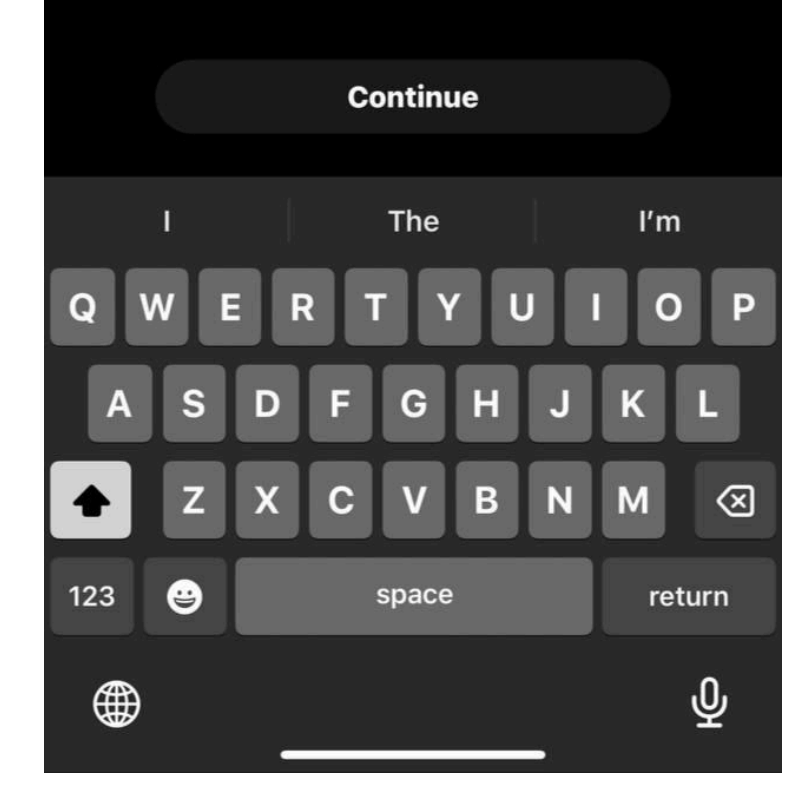

اکنون و ار د صفحه پیام رسان سشن شدهاید و میتوانید به دوستان خود پیام دهید

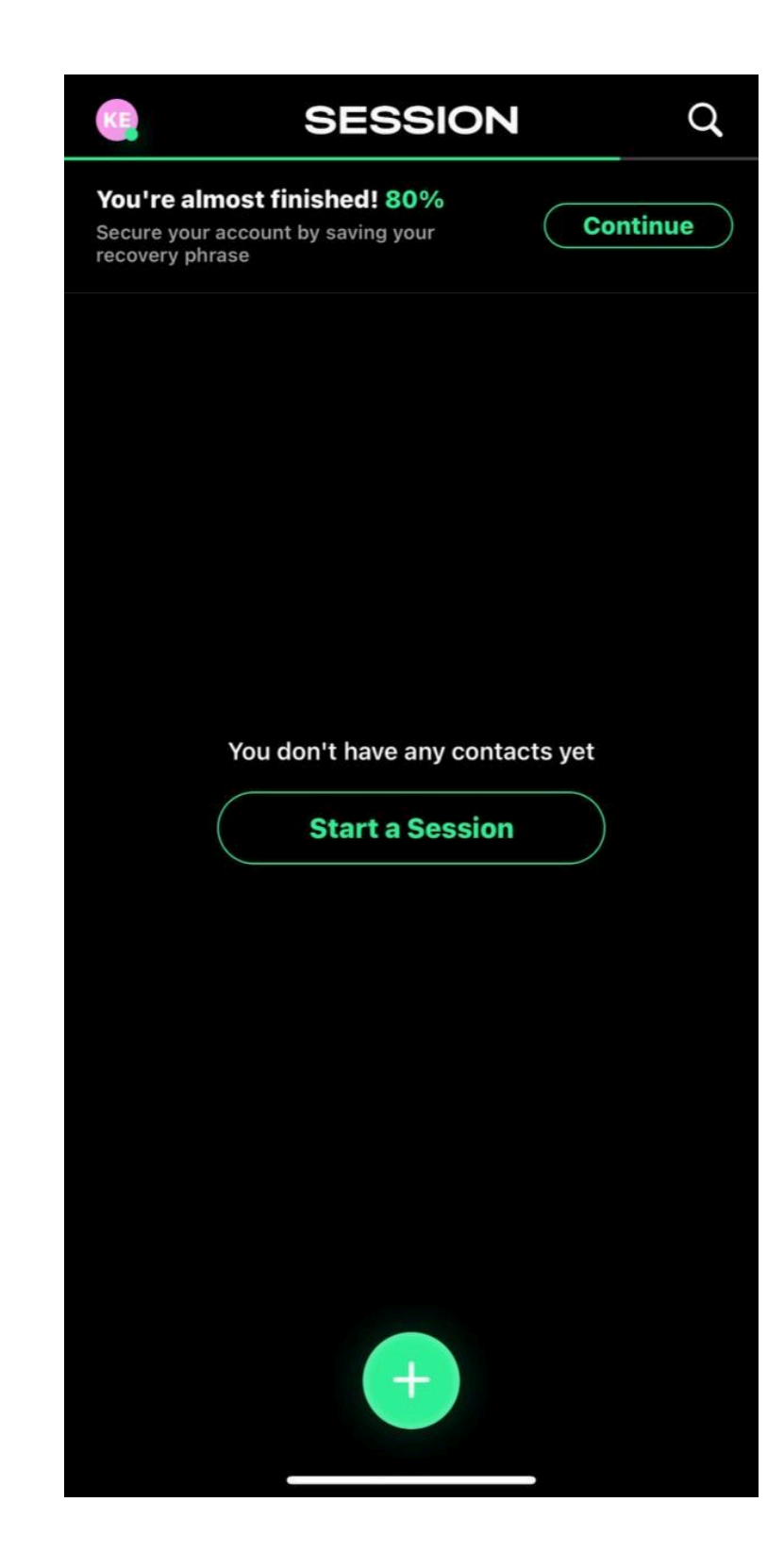

جهت ارسال پیام، میتوانید باکس پیام را انتخاب کنید و بر روی دکمه بعلاوه کلیک کنید:

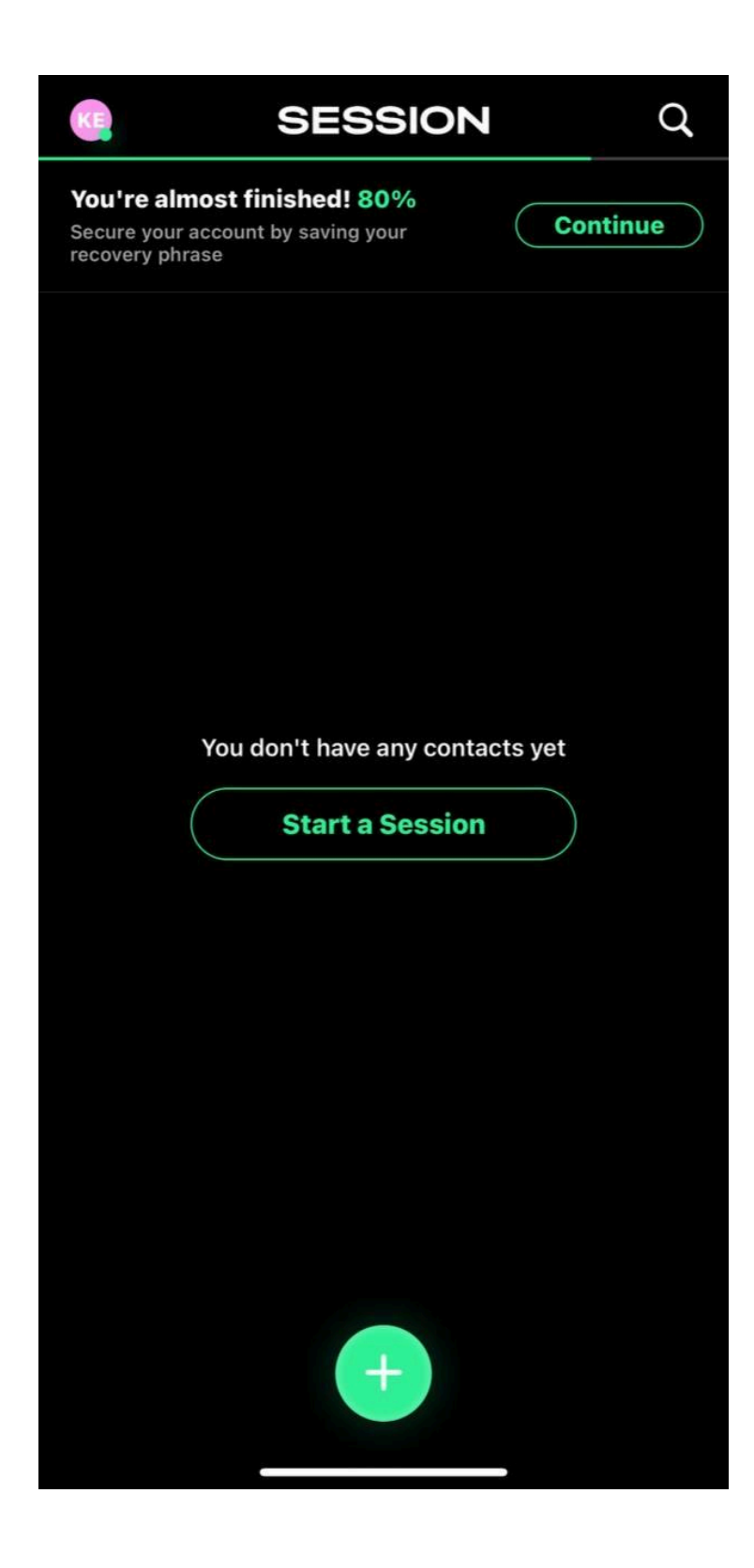

سپس آدرس مخاطب یا همان سشن آیدی او را در قسمت مورد نظر وارد کنید و سپس مانند سایر پیام رسانها میتوانید به ارسال پیام به مخاطب خود بپردازید.

لطفا حتما واژههای امنیتی خود را برای بازیابی یا انتقال سشن به دیوایس جدید در جایی ذخیره کنید:

## × Your Recovery Phrase

#### Account Secured! 100%

Make sure to store your recovery phrase in a safe place

## Meet your recovery phrase

Your recovery phrase is the master key to your Session ID — you can use it to restore your Session ID if you lose access to your device. Store your recovery phrase in a safe place, and don't give it to anyone.

| Hold to reveal |  |
|----------------|--|
|                |  |
|                |  |
|                |  |
|                |  |
| Сору           |  |
|                |  |

همچنين نوتيفيكيشن خود را مانند اسكرين شات تنظيم كنيد

## K

(i)

## **Message Notifications**

#### **Fast Mode**

<

You'll be notified of new messages reliably and immediately using Apple's notification servers.

Recommended

#### **Slow Mode**

Session will occasionally check for new messages in the background.

Continue

گوگل میت چیست و چطور از آن استفاده کنیم؟

گوگل میت (Google Meet) یکی از سرویسهای پرکاربرد گوگل است که در گوشیهای اندرویدی به عنوان اپلیکیشن پیشفرض از قبل نصب شده است. با استفاده از این برنامه به احتی میتوانید با دوستان و همکار ان خود مکالمات صوتی و ویدیویی باکیفیتی داشته باشید و از ویژگیهایی مانند اشتر اکگذاری صفحهنمایش بهره ببرید.

نکتهی مثبت استفاده از گوگل میت، مولتی پلتفرم بودن آن است؛ یعنی شما میتوانید از طریق سیستمهای عامل دیگر مانند ویندوز، آیفون و مک نیز به آن دسترسی داشته باشید و محدودیتی در این زمینه وجود ندارد.

## نحوه استفاده از گوگل میت در دسکتاپ برای استفاده از گوگل میت در دسکتاپ، در یکی از مرورگرها (ترجیحاً گوگل کروم) به آدرس meet.google.com بروید و وارد حساب گوگل خود شوید. یادآوری میشود که هیچ برنامه دسکتاپی برای نصب وجود ندارد؛ بنابراین بلافاصله میتوانید استفاده از آن را شروع کنید.

شروع مکالمه از طریق مرورگر

قبل از شروع جلسه و برقراری تماس تصویری، مطمئن شوید که میکروفون، اسپیکر و دوربین شما بهدرستی پیکربندی شدهاند. برای این کار میتوانید تنظیمات آن ها را در بالای صفحه و از طریق آیکون چرخدنده مشاهده کنید.

| 😑 🚺 Google Meet | t 1:03 PM • Tue, Feb 27 🕥 🖽 🌒                                                                                                    |
|-----------------|----------------------------------------------------------------------------------------------------|
| Meetings        |                                                                                                    |
| Calls           | Video calls and meetings for<br>everyone                                                                                                    |
|                 | Settings ×<br>Audio<br>Video<br>General<br>Speaker<br>Video<br>Video<br>Speaker<br>Video<br>Speaker<br>Speaker<br>Spe |
|                 | a Google One Premium plan Explore plan                                                                                                    |

هنگامی که وارد صفحه گوگل میت میشوید میتوانید از طریق گزینهای که در آدرسبار وجود دارد برنامه تحتوب آن را برای سیستمعامل خود نصب کنید. در هر صورت فرقی نمیکند که از طریق برنامه تحتوب وارد گوگل میت شوید یا از طریق مرور گر، زیر ا عملکرد هردو به یک صورت است.

برای شروع مکالمه ابتدا روی گزینه New meeting و سپس Start an instant meeting کلیک کنید.

# Video calls and meetings for everyone

Google Meet provides secure, easy-to-use video calls and meetings for everyone, on any device.

| Θ | Create a meeting for later  | ode or link | Join |
|---|-----------------------------|-------------|------|
| + | Start an instant meeting    |             |      |
| Ħ | Schedule in Google Calendar |             |      |

پس از اینکار شما وارد جلسه یا همان تماس میت می شوید و می توانید مخاطبین خود را به آن اضافه کنید یا لینک دعوتی که در پایین صفحه وجود دارد را برای سایر افراد ارسال کنید تا از طریق آن وارد جلسه شما شوند. وارد شدن به جلسه با کد دعوت در مرورگر اگر فرد دیگری جلسه را شروع کرده و کد ورود به جلسه را از طریق هر پلتفرمی برایتان ارسال کرده است، کافی است آن را در کادر مربوطه در صفحه اصلی سایت گوگل میت وارد کرده و روی Join کلیک کنید. بعد از انجام این کار فورا

وارد جلسهی در حال برگزاری خواهید شد.

# Video calls and meetings for everyone

Google Meet provides secure, easy-to-use video calls and meetings for everyone, on any device.

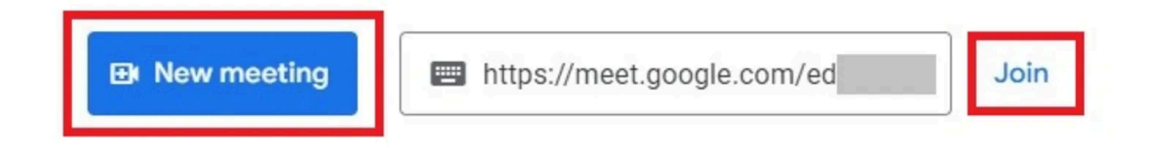

نحوه استفاده از گوگل میت در گوشی برای استفاده از گوگل میت در سیستمهای عامل اندروید و iOS ابتدا باید برنامهی میت را روی گوشی خود نصب کنید. همانطور که گفتیم برنامهی یادشده بهصورت پیشفرض در گوشیهای اندرویدی نصب است اما اگر آن را ندارید یا قبلاً آن را حذف کردهاید، میتوانید از طریق دکمهی زیر مجدداً گوگل میت را روی گوشی نصب کنید. نحوه استفاده از گوگل میت در اندروید نرمافزار گوگل میت را باز کنید. ابتدا در پایین صفحه روی گزینه New ضربه بزنید. در صفحهی بعدی هم میتوانید مخاطبانی را که در میت ثبت نام کردهاند مشاهده کنید و هم کد دعوتی برای پیوستن سایرین به جلسه خود بسازید. برای تماس با مخاطبین کافی است روی هر مخاطب ضربه بزنید و بعد از دادن دسترسی به دوربین و میکروفون، با وی

برای ایجاد کد دعوت روی گزینه Create a new meeting ضربه بزنید و کد ایجاد شده را برای سایر کاربران ارسال کنید. همچنین میتوانید با زدن روی Join meeting مستقیماً وارد جلسهی خود شوید و منتظر سایرین بمانید.

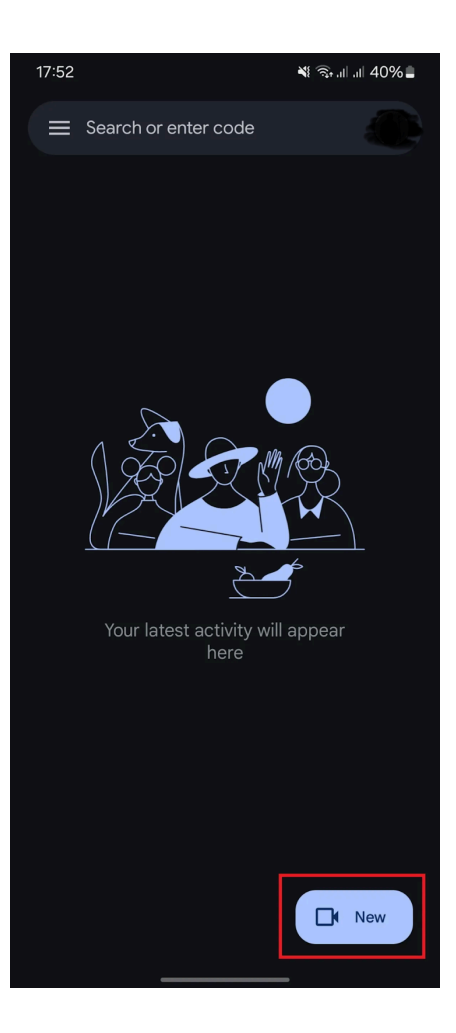

| 17:54          |                                          | 💐 🕾 al al 40% 🛢 |
|----------------|------------------------------------------|-----------------|
| × N            | ew                                       |                 |
|                |                                          |                 |
| Θ              | Create a new meeting                     |                 |
|                | Schedule in Google Cale                  | endar           |
| je<br>Je       | Create group                             |                 |
|                |                                          |                 |
| 4              |                                          |                 |
|                |                                          |                 |
| A              |                                          |                 |
| Share<br>the m | e this joining info with peop<br>neeting | ble you want in |
| mee            | et.google.com/cm                         |                 |
|                | Share 🖪 Join n                           | neeting         |
|                | Dismiss                                  |                 |
|                |                                          |                 |

پیوستن به جلسه گوگل میت در اندروید برای پیوستن به جلسهای که توسط فرد دیگری ایجاد شده و کد دعوت آن را برای شما ارسال کرده است، در قسمت بالایی صفحه اصلی روی Search or enter code ضربه بزنید. در صفحه بعدی روی گزینه Enter a Meet code ضربه بزنید و در نهایت با وارد کردن کد جلسه در کادر مشخصشده، در بالا سمت راست گزینه Join را لمس کنید تا وارد جلسه شوید.

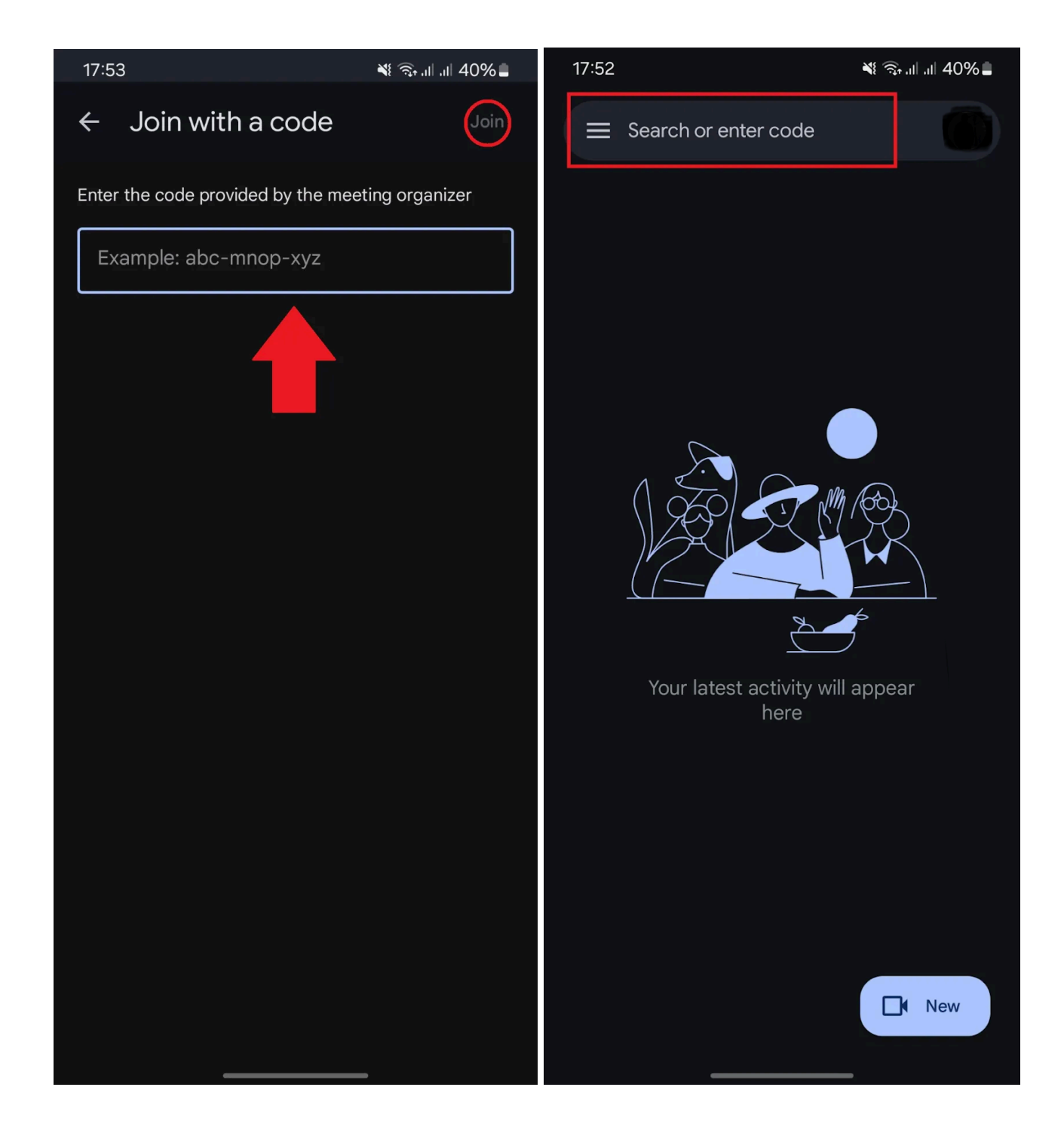

نحوه استفاده از گوگل میت در آیفون استفاده از گوگل میت در آیفون درست مانند نسخهی اندرویدی است و از این نظر تفاوتی باهم ندارند؛ اما ما آموزش برقراری تماس در آیفون را نیز بهصورت تصویری به شما نشان میدهیم تا مشکلی برایتان پیش نیاید. برنامه را باز کنید.

برای تماس با مخاطب خاص روی اسم آن فرد و برای ساخت کد روی گزینه Create a new meeting ضربه بزنید. در مرحلهی بعدی کد ایجادشده را برای سایر کاربران ارسال کنید و با لمس گزینه Join meeting خودتان نیز وارد جلسه شوید.

| 4:         | :10 .ul 🎅 🕼                                                | 4:10                   | I 🌣 🕼 |
|------------|------------------------------------------------------------|------------------------|-------|
| ×          | New                                                        | ■ Search or enter code |       |
|            | Search contacts or dial                                    | Meetings               |       |
| e          | Create a new meeting                                       | <b>CD</b>              |       |
|            | Schedule in Google Calendar                                |                        |       |
| 00<br>†    | Create group                                               |                        |       |
| Connect    | on Meet                                                    |                        |       |
|            | Kamalifar                                                  |                        |       |
| Sha<br>you | are this joining info with others<br>I want in the meeting |                        |       |
|            | meet.google.com/qc                                         |                        |       |
|            | Share Join meeting                                         |                        |       |
|            | Dismiss                                                    |                        | • New |
|            |                                                            |                        | _     |

پیوستن به جلسه گوگل میت در آیفون

برای پیوستن به جلسهای که قبلاً توسط فرد دیگری ایجاد شده است بعد از باز کردن برنامه در بالای صفحه روی گزینه Search or enter code ضربه بزنید.

سپس در بالای صفحهی باز شده روی Enter a Meet code ضربه بزنید و در صفحه بعدی با وارد کردن کد دعوت در قسمت مشخصشده و لمس گزینهی Join، وارد جلسه مورد نظر شوید.

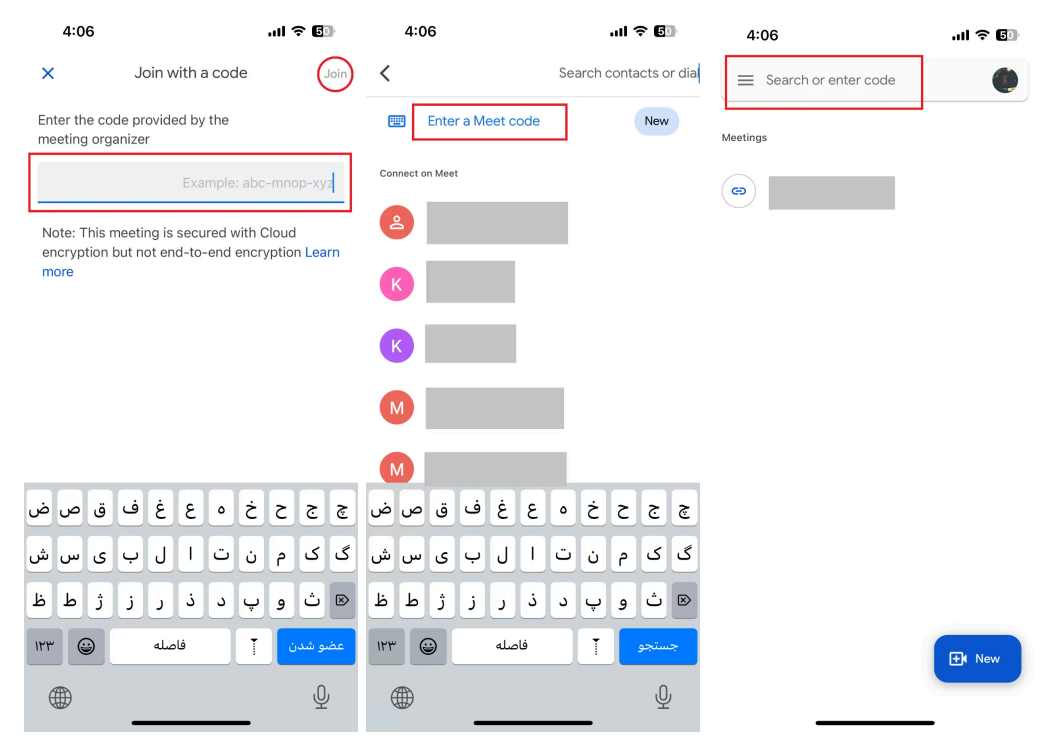

### سرویس ایمیل پروتون میل چیست؟

پروتون میل یک سرویس ایمیل رمزگذاری شده سرتاسری است که تمرکز آن روی حفظ حریم خصوصی و امنیت ارتباطات کاربران است. سرویس ایمیل ProtonMail هم بصورت رایگان خدمات ارائه میدهد و هم میتوانید با پرداخت هزینه، از طرحهای حرفهای تر آن استفاده کنید. در سرویسهای غیر رایگان پروتون میل امکانات بیشتر و فضای ذخیر مسازی بیشتری در اختیار کاربران قرار میگیرد.

### ویژگیهای ProtonMail

ر مزگذاری سرتاسری در سرویس ایمیل ProtonMail

ProtonMail دارای طیف گسترده ای از ویژگیها است که آن را به یک سرویس ایمیل امن و قابل اعتماد تبدیل میکند. یکی از مهمترین این ویژگیها، رمزگذاری سرتاسری ایمیلها است. این مسئله تضمین میکند فقط فرستنده و گیرنده پیام میتوانند محتوای ایمیل را بخوانند. رمزگذاری سرویس ایمیل پروتون میل از طریق OpenPGP، که یک پروتکل رمزگذاری استاندارد است که برای ایمنسازی ارتباطات ایمیل استفاده میشود، انجام میشود

احراز هویت دو مرحلهای

یکی دیگر از ویژگیهای بسیار ارزشمند ProtonMail احراز هویت دو مرحلهای کاربران آن است. احراز هویت دو مرحلهای، یک لایه امنیتی اضافی به حساب کاربران اضافه میکند. با احراز هویت دو مرحلهای، کاربران سرویس ایمیل پروتون برای ورود به حساب کاربری خود، علاوه بر گذرواژه، باید اطلاعات دیگری نیز ارائه دهند. در نتیجه، حتی اگر گذرواژه یک کاربر در این سرویس به خطر بیفتد، همچنان امکان ورود به سرویس ایمیل بدون در اختیار داشتن فاکتور دیگر وجود ندارد.

محافظت از پیامهای ایمیل با تاریخ انقضا

سرویس ایمیل ProtonMail از قابلیتی تحت عنوان ایمیلهای خود تخریبگر پشتیبانی میکند. این قابلیت به این صورت است که کاربر ان میتوانند بر ای پیام ایمیل زمان انقضا تعیین کنند. در نتیجه پس از طی شدن زمان تعیین شده، ایمیل به طور خودکار خود را حذف میکند و دیگر هیچ کسی نمیتواند به آن پیام دسترسی داشته باشد.

محافظت از پیامهای ایمیل با گذرواژه در سرویس ایمیل ProtonMail

یکی دیگر از قابلیتهای سرویس ایمیل ProtonMail برای محافظت از پیامهای ایمیل؛ این است که با استفاده از یک گذرواژه امکان دسترسی به پیام ایمیل تنها در صورتی فراهم است که گیرنده پیام به آن گذرواژه دسترسی داشته باشد.

ر ابط کاربری شفاف و ساده سرویس ایمیل ProtonMail

ر ابط کاربری ProtonMail بسیار شفاف و ساده طراحی شده است که استفاده از این سرویس ایمیل را برای کاربر ان آن تسهیل کرده است. ساختار کلی رابط کاربری سرویس ایمیل پروتون میل بسیار ساده است و ویژگیها و قابلیتهای آن صورت بسیار منطقی چیده شدهاند. پروتون میل را هم بر روی دسکتاپ و هم روی گوشیهای تلفن همراه راهاندازی کرد. البته پروتون میل دارای یک اپلیکیشن موبایل است که هم برای iOS و هم برای اندروید در دسترس است.

از دید کاربران، تجربه استفاده از سرویس ایمیل ProtonMail بسیار مطلوب و مورد پسند ارزیابی شده است. روند ثبت نام در این سرویس ایمیل ساده و پیگیری درخواستها و وضعیت کاربری در آن ساده است. طراحی و چیدمان تمیز و مدرن سرویس ایمیل ProtonMail به کاربران کمک میکند که تمرکز بیشتری روی ایمیلهای خود داشته باشند.

| Proton Mail                                   | Q Search messages                                                                     | & Contacts                                              |
|-----------------------------------------------|---------------------------------------------------------------------------------------|---------------------------------------------------------|
| New message                                   |                                                                                       | < 1 - →                                                 |
| 🛆 Inbox 🖒 🜖                                   | All Read Unread Newest first ↓↑                                                       |                                                         |
| Drafts                                        | NS NewTec Solutions January 17th, 2022 1 Re: Invoice #1605                            |                                                         |
| ✓ Sent ④ ☆ Starred                            | NA Northwest Air January 17th, 2022 ☆<br>Your upcoming flight to New York Holidays    |                                                         |
| <ul> <li>☐ Archive</li> <li>∂ Spam</li> </ul> | G GreenWatch January 17th, 2022 ක්<br>The 100 corporations driving the climate crisis | Inbox                                                   |
| <ul><li>m Trash</li><li>☑ All mail</li></ul>  | KN Kristen Novak January 16th, 2022 ☆<br>Pictures from Brandon's 3rd birthday         | You have <b>120 conversations</b> stored in this folder |
| FOLDERS ~ + @                                 | EA Ethical Apparel January 14th, 2022 ☆<br>We've dispatched your order                |                                                         |
| 🛑 Work \land                                  | CR Clara Rodriguez January 14th, 2022 🚖<br>CONFIDENTIAL: Our meeting                  |                                                         |
| <ul> <li>Stories</li> <li>Personal</li> </ul> | T Twitter January 13th, 2022                                                          |                                                         |
| LABELS ~ + @                                  | H HiFresh January 11th, 2022 ☆<br>10 delicious veggie recipes that you can get on     |                                                         |
| Holidays                                      | TT The New York Times January 10th, 2022 ☆<br>Your Monday Briefing                    |                                                         |
|                                               |                                                                                       |                                                         |
| 5.5 / 30 GB 4.0.0 - Beta 33                   |                                                                                       |                                                         |

فرایند جستجو در این سرویس ایمیل به خوبی پیادهسازی شده است و به راحتی میتوان ایمیلهای خود را بر اساس ویژگیهای مختلف پالایش کرد. همچنین امکان استفاده از برچسبها در سرویس ایمیل پروتون به کاربران این امکان را میدهد که پیامهای ایمیل را به صورت دلخواه ساز ماندهی کنند.

نوشتن و ارسال ایمیل در ProtonMail ساده و شهودی است. ویرایشگر این سرویس ایمیل ساده و در عین حال کاربردی طراحی شده است و به کاربران این امکان را میدهد که فرمت پیام ایمیل خود را ویرایش کرده، فایلها را به ایمیل پیوست کرده و لینکهای درخواستی را در متن ایمیل قرار دهند.

توجه داشته باشید که کاربران پروتون میل میتوانند به کاربران سایر سرویسهای ایمیل پیام ارسال کنند، البته این پیامها دیگر رمزگذاری شده نیستند.

پشتیبانی از زبانهای مختلف

یکی از مزایای ProtonMail این است که رابط کاربری آن به چندین زبان از جمله انگلیسی، فرانسوی، آلمانی، ایتالیایی، اسپانیایی و پرتغالی در دسترس است. این باعث می شود که برای کاربرانی که ترجیح میدهند به زبان مادری خود با سرویس ایمیل خود کار کنند، گزینهای بسیار مناسب است.

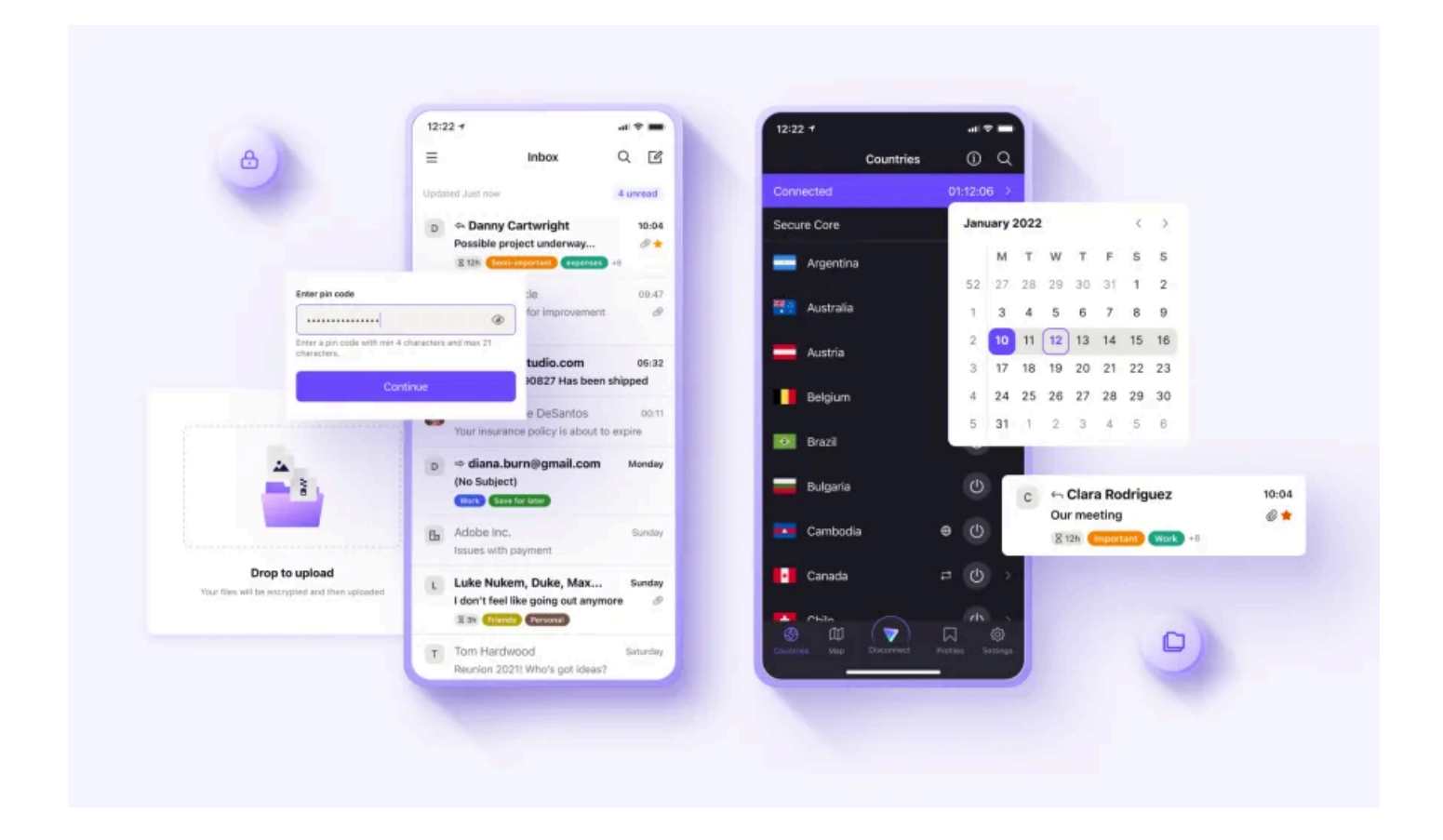

معایب سرویس ایمیل ProtonMail

عدم پشتیبانی از سایر کلاینتهای ایمیل

یکی از نقاط ضعف ProtonMail این است که از کلاینتهای ایمیل دیگر سرویسدهنده ها نظیر Microsoft Outlook یا Apple Mail پشتیبانی نمیکند. این بدان معنی است که شما فقط میتوانید از طریق سرویس وب ProtonMail یا برنامه تلفن همراه به حساب ProtonMail خود دسترسی داشته باشید.

سرعت كمتر سرويس ايميل

یکی دیگر از نکات منفی ProtonMail این است که نسبت به سایر سرویسهای ایمیل کندتر عمل میکند. این مسئله را میتوان زمان بارگیری یا دریافت ایمیلهای جدید یا پیوست کردن فایلها به طور محسوس مشاهده کرد. البته در صورتی که حفظ امنیت و حریم خصوصی برای کاربران اولویت بیشتری داشته باشد، این کند بودن سرویس قابل تحمل و چشمپوشی است.

هزینه بالای سرویس ایمیل ProtonMail با قابلیتهای بیشتر

علیر غم ویژگیهای بسیار فوق العاده سرویس ایمیل پروتون، باید این نکته را هم در نظر گرفت که طرح رایگان این سرویس قابلیتهای محدودی را ارائه کرده است. در صورتی که کاربری نیاز به دسترسی به فضای ذخیر مسازی بیشتر، تعداد تقویمهای بیشتر و عدم محدودیت در ارسال پیام در طول روز داشته باشد، باید هزینه طرح تجاری این سرویس را که ماهی حدود 10 دلار به از ای 15 کاربر است پرداخت نماید.

آ**موزش جامع بکاپ گرفتن از واتساپ در اندروید و آیفون** در ابتدا پیشنهاد ما به شما عدم بکآپ گیری است اما اگر میخواهید حتی به قیمت ریسک و خطر آن از واتساپ خود بکآپ بگیرید به روش زیر عمل کنید بکاپ واتساپ در اندروید

> در واتساب اندروید روی گزینه سهنقطه در بالای صفحه ضربه بزنید. Settings را انتخاب کنید. روی Chats ضربه بزنید. Chat Backup را انتخاب کنید

روی Google Account ضربه بزنید و جیمیل دلخواه خود را برای بکاپ گرفتن انتخاب کنید. روی صفحهی ظاهر شده با زدن گزینهی ... اجازه دسترسی واتساپ به فضای گوگل درایو را بدهید.

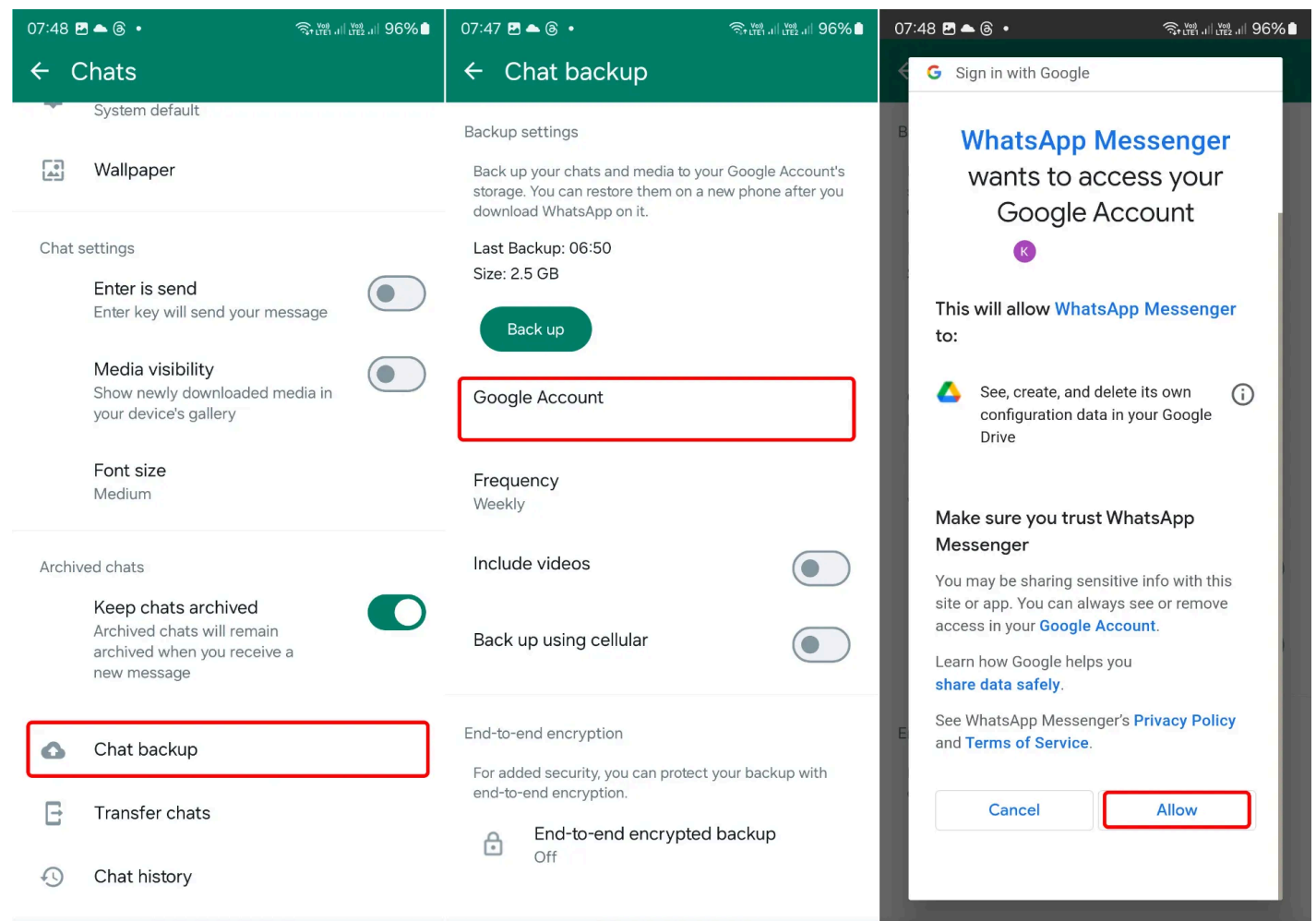

\*اگر هیچ حسابی در این صفحه دیده نمیشود، یعنی گوشی اندرویدی شما به هیچ حساب گوگل متصل نشده است و برای این کار باید یا جیمیل خود را اضافه کرده یا یک حساب را ایجاد و در این قسمت آنرا انتخاب کنید. از قسمت Frequency بازههای زمانی برای بکاپ خودکار را بنا به تشخیص خود در اهمیت از حفظ دادهها تغییر دهید.

اگر تمایل دارید که ویدئو ها نیز پشتیبان گرفته شوند، گزینهی include videos را فعال کنید.

اگر تمایل دارید که بکاپ با استفاده از اینترنت موبایل نیز مجاز باشد، گزینهی Backup using cellular را فعال کنید.

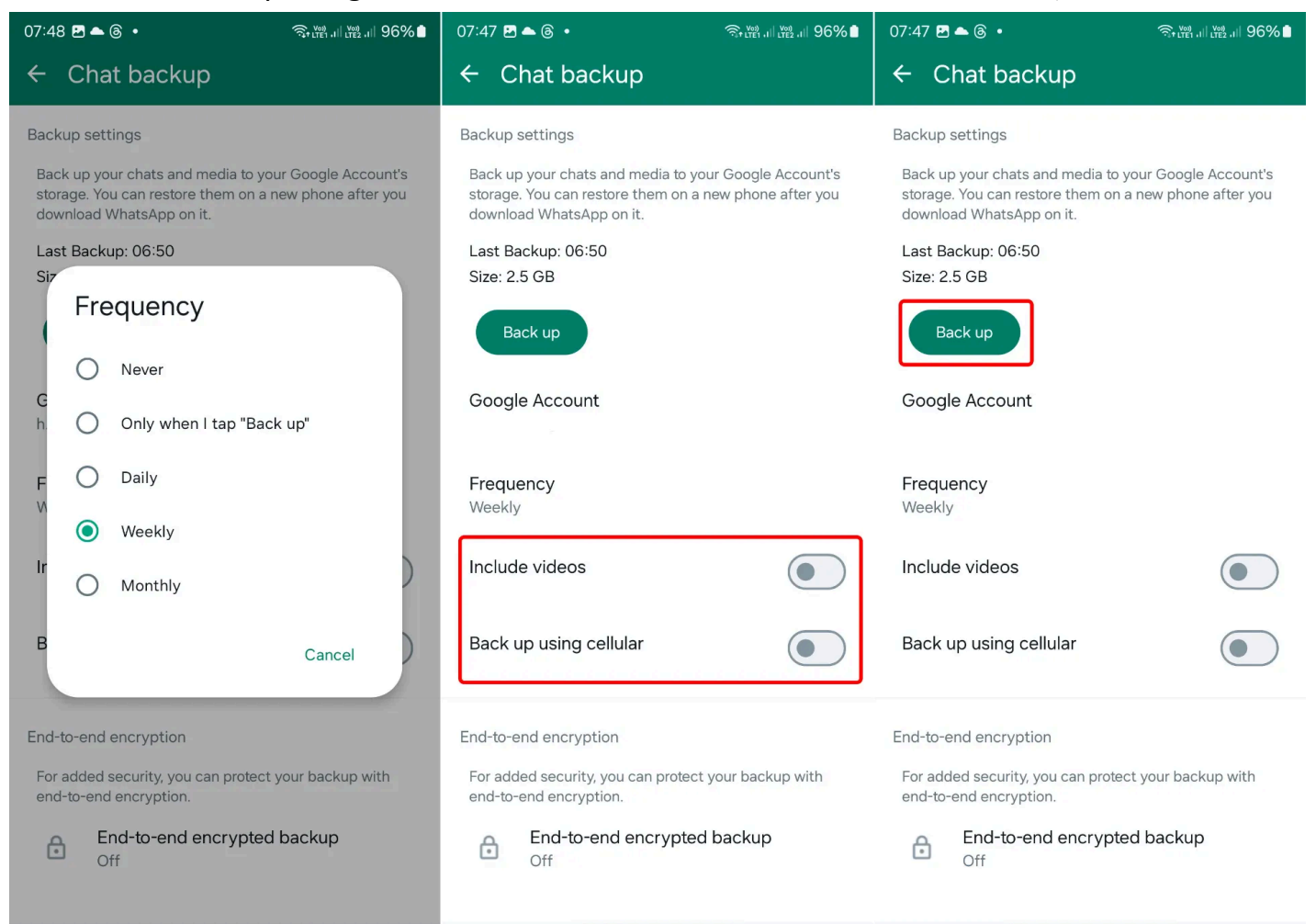

پس از انجام این کار روی گزینهی Backup ضربه بزنید. با توجه به حجم دادههای شما فرایند پشتیبانگیری مدتی به طول خواهد انجامید. در این حین ابتدا به صورت محلی سپس به صورت ابری فرایند بکاپ صورت می پذیرد. در صورتی که این فرایند موفقیت آمیز باشد، آخرین زمان پشتیبانگیری به شما نشان داده خواهد شد. توجه داشته باشید که اولین بکاپ ابری بسته به سرعت آپلود اینترنت شما ممکن است زمان زیادی به طول بینجامد.

پشتیبانگیری از تاریخچه مکالمات در واتساپ اندروید افزونبر امکان بکاپ، واتساپ اجازه میدهد تا از چتها و مکالمات بهصورت مجزا خروجی بگیرید؛ اما این خروجی قابلیت ذخیر مسازی در حافظه را بهصورت مستقیم ندارد و باید آن را ضمیمهی ایمیل کرده یا به دستگاهی دیگر ارسال کنید.

پس از اینکار، تاریخچه بهصورت فایل txt در ایمیل پیوست می شود و رسانه های همراه آن نیز به صورت جداگانه پیوست می شوند. برای این کار کافی است که اپلیکیشن ایمیل مورد نظر را انتخاب کنید و سپس ایمیل را به صورت Draft ذخیره یا به خود ارسال کنید. برای این کار:

در واتساب اندروید روی گزینه سهنقطه در بالای صفحه ضربه بزنید.

## Settings را انتخاب کنید.

| 07:47 🕿 🖲 <b>ৰ •</b> |                                                                                                    | Street . | ii 🚓 🛯 97% 🗋 | 07:47 🖻 📥 🎯 🔸 | ଲ, Yua .ı  Yua .ı  97% ∎                            | 07:47 🖻 📥 ⑧ • 🛛 🧠 電子 🖓 譜 대 證 대 97% 🕯                |
|----------------------|----------------------------------------------------------------------------------------------------|----------|--------------|---------------|-----------------------------------------------------|-----------------------------------------------------|
| WhatsApp             |                                                                                                    | Ô        | ۹ :          | WhatsApp      | <u></u>                                             | ← Settings Q                                        |
| *                    | Chats 2                                                                                                    | Updates  | Calls        | Chats 2       | New group                                           | Hey there! I am using Wh                            |
| •                    | Archived                                                                                                    |          |              | Archived      | New broadcast<br>Linked devices<br>Starred messages | Account<br>Security notifications, change<br>number |
|                      | and the second second s |          |              |               | Settings                                            | Privacy<br>Block contacts, disappearing<br>messages |
|                      |                                                                                                    |          |              |               |                                                     | Avatar<br>Create, edit, profile photo               |
|                      |                                                                                                    |          |              |               |                                                     | E Chats<br>Theme, wallpapers, chat history          |
|                      |                                                                                                    |          |              |               |                                                     | Notifications<br>Message, group & call tones        |
|                      |                                                                                                    |          |              |               |                                                     | O Storage and data<br>Network usage, auto-download  |
|                      |                                                                                                    |          |              |               |                                                     | App language     English (device's language)        |
|                      | _                                                                                                    |          |              |               |                                                     | Help                                                |

روی Chats ضربه بزنید. Chat history را انتخاب کنید. روی Export Chat ضربه بزنید. چت مورد نظر را انتخاب کنید.

| 07:48 🖬 📥     | د المعنى المعنى المعنى المعنى المعنى المعنى المعنى المعنى المعنى المعنى المعنى المعنى المعنى المعنى المعنى الم | 07:48        | <b>⊠ ▲</b> ⑧ •    | 🧙 Vee .iii Vee .iii 96% 🗅 | 07:48 🖻 📥 🕲 🔸        | 🧙 👷    |
|---------------|----------------------------------------------------------------------------------------------------|--------------|-------------------|---------------------------|----------------------|--------|
| ← Ch          | ats                                                                                                    | <del>(</del> | Chat history      |                           | ← Choose chat        | Q      |
| S             | System default                                                                                                 | Û            | Export chat       |                           | Frequently contacted |        |
| v لغا         | Wallpaper                                                                                                    |              | Archive all chats |                           | Seize the Moment     | Mobile |
| Chat sett     | tings                                                                                                    | Θ            | Clear all chats   |                           | Recent chats         |        |
| E             | Enter is send<br>Enter key will send your message                                                              | Î            | Delete all chats  |                           |                      |        |
| N<br>SI<br>yo | Media visibility<br>Show newly downloaded media in<br>Your device's gallery                                    |              |                   |                           |                      |        |
| F             | Font size<br>Medium                                                                                            |              |                   |                           |                      |        |
| Archived      | chats                                                                                                    |              |                   |                           |                      |        |
| K<br>Ai<br>ar | Keep chats archived<br>Archived chats will remain<br>archived when you receive a<br>new message                |              |                   |                           |                      |        |
| <b>6</b> C    | Chat backup                                                                                                    |              |                   |                           |                      |        |
| Gт            | Fransfer chats                                                                                                 |              |                   |                           |                      |        |
| -9 C          | Chat history                                                                                                   |              |                   |                           |                      |        |

در ادامه میتوانید تعیین کنید که با انتخاب Without media تنها متن چتها خروجی گرفته شوند یا با انتخاب Include media اسناد، عکسها و ویسها نیز همراه آنها خروجی گرفته شوند. پس از انتخاب گزینهی مورد نظر، منوی اشتر اکگذاری نمایش داده میشود که باید برنامهی ایمیل را انتخاب و پس از پیوستشدن فایلها به خود یا آدرسی دیگر ارسال یا به صورت Draft ذخیره کنید.

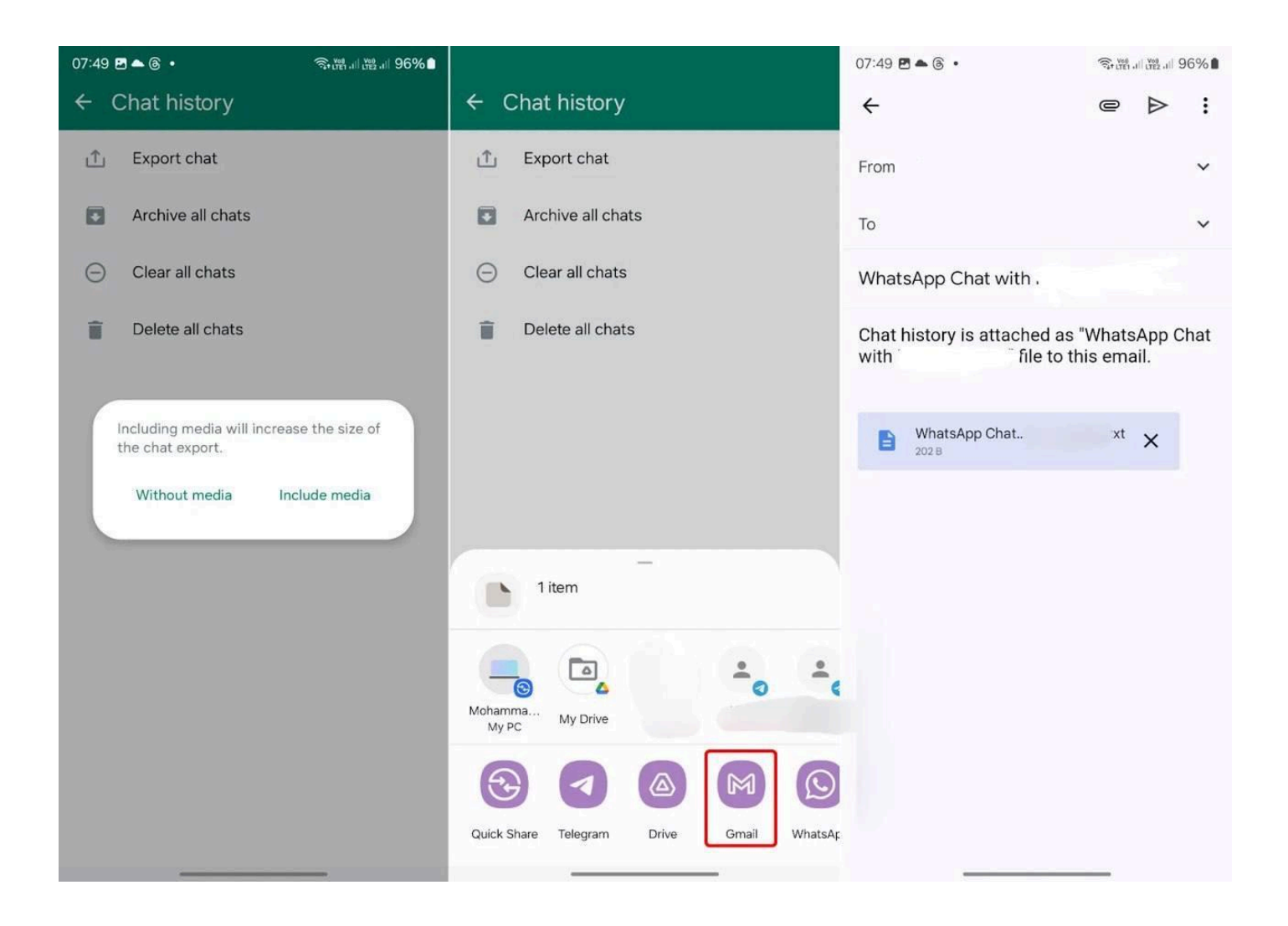

همچنین میتوان تاریخچه چتهای موجود را با چت همان مخاطب در تلگرام ادغام کرد با بهصورت یک چت جداگانه در تلگرام وارد کرد بکاپ واتساپ در آیفون برای بکاپ گرفتن از چتهای واتساپ در آیفون، ابتدا باید گوشی شما به حساب اپل آیدی مرتبط شده باشد، چراکه از فضای آیکلود برای بکاپ ابری واتساپ در آیفون استفاده میشود. اگر اپل آیدی ندارید، با ساخت اپل آیدی، گوشی خود را به اکانت جدید مرتبط کنید تا امکان استفاده از بکاپ واتساپ فعال شود، سپس مراحل زیر را دنبال کنید. تنظیمات گوشی را باز کنید و روی بنر اپل آیدی ابتدای صفحه ضربه بزنید.

روی iCloud ضربه بزنید.

روی iCloud Drive ضربه بزنید.

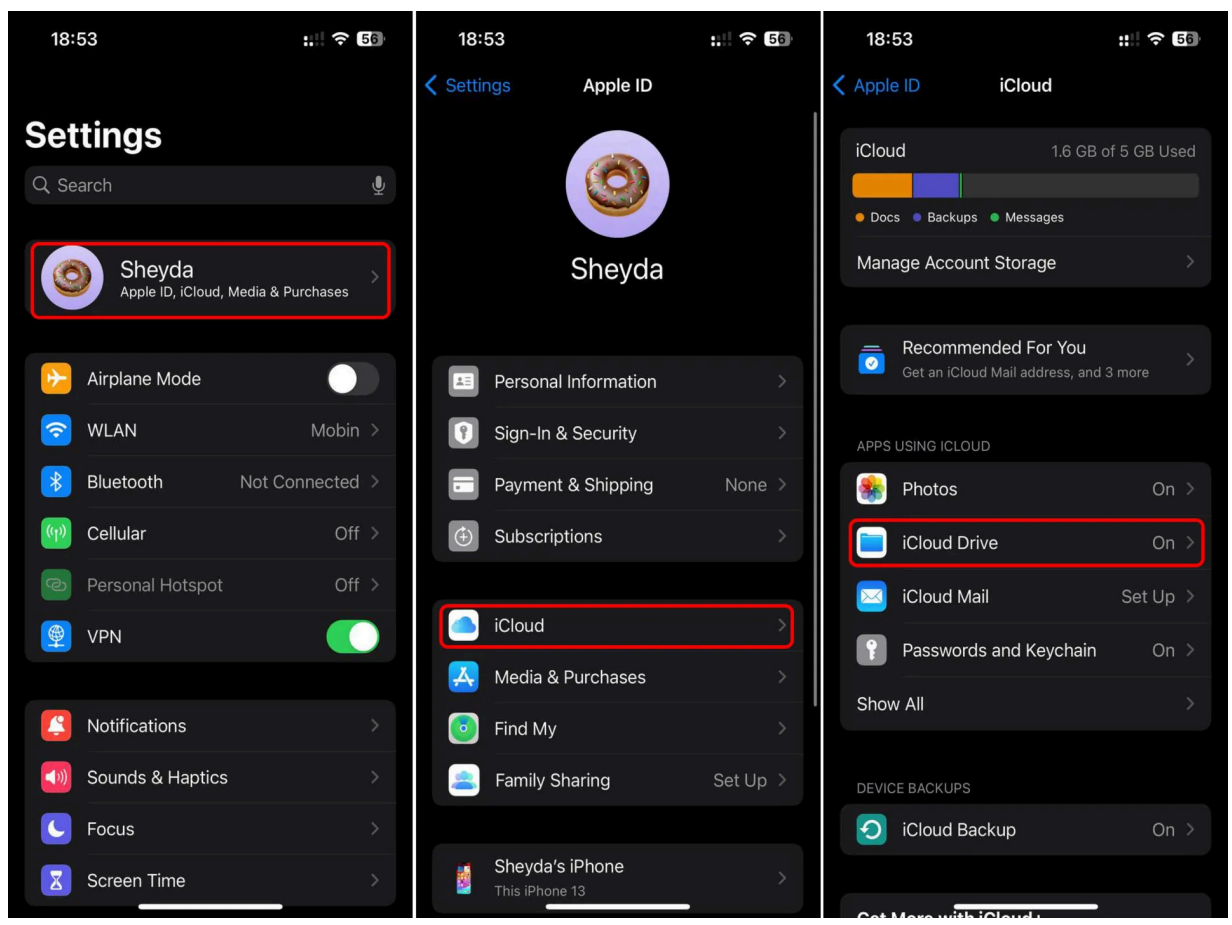

مطمئن شوید که گزینهی Sync this iPhone روشن است. روی Apps Syncing to iCloud Drive ضربه بزنید. گزینهی WhatsApp را در صورت خاموش بودن، روشن کنید. دو مرحله به قبل بازگردید و روی Show All ضربه بزنید.

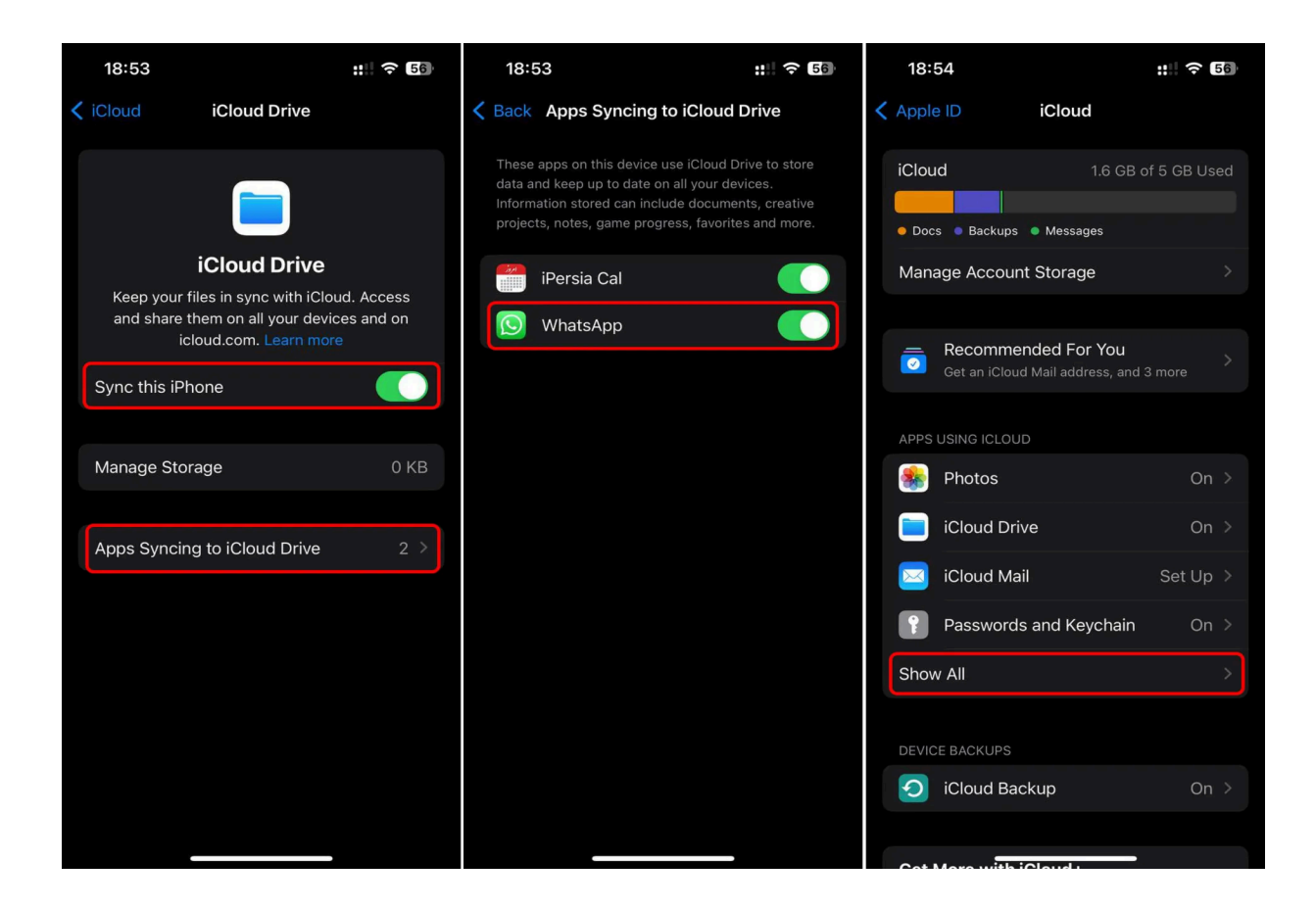

اگر گزینهی WhatsApp خاموش است آن را روشن کنید. اپلیکیشن واتساپ را باز کنید و روی گزینه Settings در پایین صفحه ضربه بزنید. روی Chats ضربه بزنید. Chat Backup را انتخاب کنید.

| 18:54 :                             | : 🗢 56 15      | :31                 |                | 15:31                                           | .ul 🗢 🖽                            |
|-------------------------------------|----------------|---------------------|----------------|-------------------------------------------------|------------------------------------|
| Cloud Apps using iCloud     weather | Set            | tinas               | 1              | <                                               | Chats                              |
|                                     | Q Se           | arch                |                | Chat Wallpaper                                  | >                                  |
| Acrobat                             |                |                     | 00             | Save to Camera Ro                               |                                    |
| Documents                           |                | Seize the Moment    | 07             | Automatically save pho<br>iPhone's Camera Roll. | tos and videos you receive to your |
| 0 Instagram                         |                | Avatar              | >              | Chat Backup                                     |                                    |
| iPersia Cal                         | <b>F</b>       | Broadcast Lists     | ×              | Export Chat                                     | >                                  |
| 🕼 Microsoft 365 (Office)            | ☆              | Starred Messages    | >              |                                                 |                                    |
| D Music Player                      |                | Linked Devices      | ×              | Keep Chats Archiv                               | ed 🚺                               |
| Telegram                            | • • •          | Account             |                | Archived chats will rem<br>new message.         | ain archived when you receive a    |
| Waze                                | e e            | Privacy             | >              | Move Chats to And                               | droid                              |
| 🚫 WhatsApp                          |                | Chats               | >              | Transfer Chats to i                             | Phone                              |
|                                     | C              | Notifications       | >              | Archive All Chats                               |                                    |
| 🛛 Hide My Email                     | > ↑↓           | Storage and Data    | >              | Clear All Chats                                 |                                    |
|                                     | í              | Help                | >              | Delete All Chats                                |                                    |
| Look Me Up                          | (C)<br>Updates | Calls Communities C | Chats Settings | Updates Calls                                   | coo communities Chats Settings     |

از قسمت Auto Backup بازههای زمانی برای بکاپ خودکار را بنا به تشخیص خود در اهمیت از حفظ دادهها تغییر دهید.

اگر تمایل دارید که ویدئو ها نیز پشتیبان گرفته شوند، گزینهی include videos را فعال کنید.

| 15:31                                                                             | . II ? 69                                                                                                    | 15:31                                                                   | .ul 🗢 🖽                                                                               | 15:31                                                                                                    | .ul ? 🕼               |  |
|-----------------------------------------------------------------------------------|----------------------------------------------------------------------------------------------------|-------------------------------------------------------------------------|---------------------------------------------------------------------------------------|----------------------------------------------------------------------------------------------------|-----------------------|--|
| < Ch                                                                              | at Backup                                                                                                    | <                                                                       | Auto Backup                                                                           | <                                                                                                    | Chat Backup           |  |
| Last Back<br>Total Size:                                                          | Last Backup: Monday, 02:21<br>Total Size: 580.6 MB<br>Back up your chat history and media to iCloud so if<br>you lose your iPhone or switch to a new one, your<br>chat history is safe. You can restore your chat<br>bistory and media when you reinstall WhatsApp. |                                                                         |                                                                                       | Last Backup: Monday, 02:21<br>Total Size: 580.6 MB<br>Back up your chat history and media to iCloud so if<br>you lose your iPhone or switch to a new one, your<br>chat history is safe. You can restore your chat<br>history and media when you reinstall WhatsApp. |                       |  |
| Back up your chat his<br>you lose your iPhone<br>chat history is safe. Y          |                                                                                                    |                                                                         | ✓                                                                                     |                                                                                                    |                       |  |
| Back Up Now                                                                       |                                                                                                    | To avoid excessive da<br>or disable cellular dat<br>iCloud Drive > OFF. | ta charges, connect your phone to Wi-Fi<br>a for iCloud: iPhone Settings > Cellular > | Back Up Now                                                                                                    |                       |  |
| Auto Backup                                                                       | Monthly >                                                                                                    |                                                                         |                                                                                       | Auto Backup                                                                                                    | Monthly >             |  |
| Include Videos                                                                    |                                                                                                    |                                                                         |                                                                                       | Include Videos                                                                                                    | s 🔵                   |  |
| To avoid excessive data<br>Wi-Fi or disable cellular<br>> Cellular > iCloud Drive | charges, connect your phone to<br>data for iCloud: iPhone Settings<br>> OFF.                                                                                                    |                                                                         |                                                                                       | To avoid excessive data charges, connect your phone to<br>Wi-Fi or disable cellular data for iCloud: iPhone Settings<br>> Cellular > iCloud Drive > OFF.                                                                                                    |                       |  |
| End-to-end Encryp                                                                 | ted Backup Off >                                                                                                    |                                                                         |                                                                                       | End-to-end Er                                                                                                    | ncrypted Backup Off > |  |

66

پس از انجام این کار روی گزینهی Backup Now ضربه بزنید. توجه داشته باشید که اولین بکاپ ابری بسته به سرعت آپلود اینترنت شما ممکن است زمان زیادی بهطول بینجامد. در صورتی که این فرایند موفقیت آمیز باشد، آخرین زمان پشتیبان گیری به شما نشان داده خواهد شد.

پشتيبانگيري از تاريخچه مكالمات در واتساپ آيفون براي گرفتن بكاپ از تاريخچهي مكالمات در واتساپ آيفون بايد مراحل زير را طي كنيد:

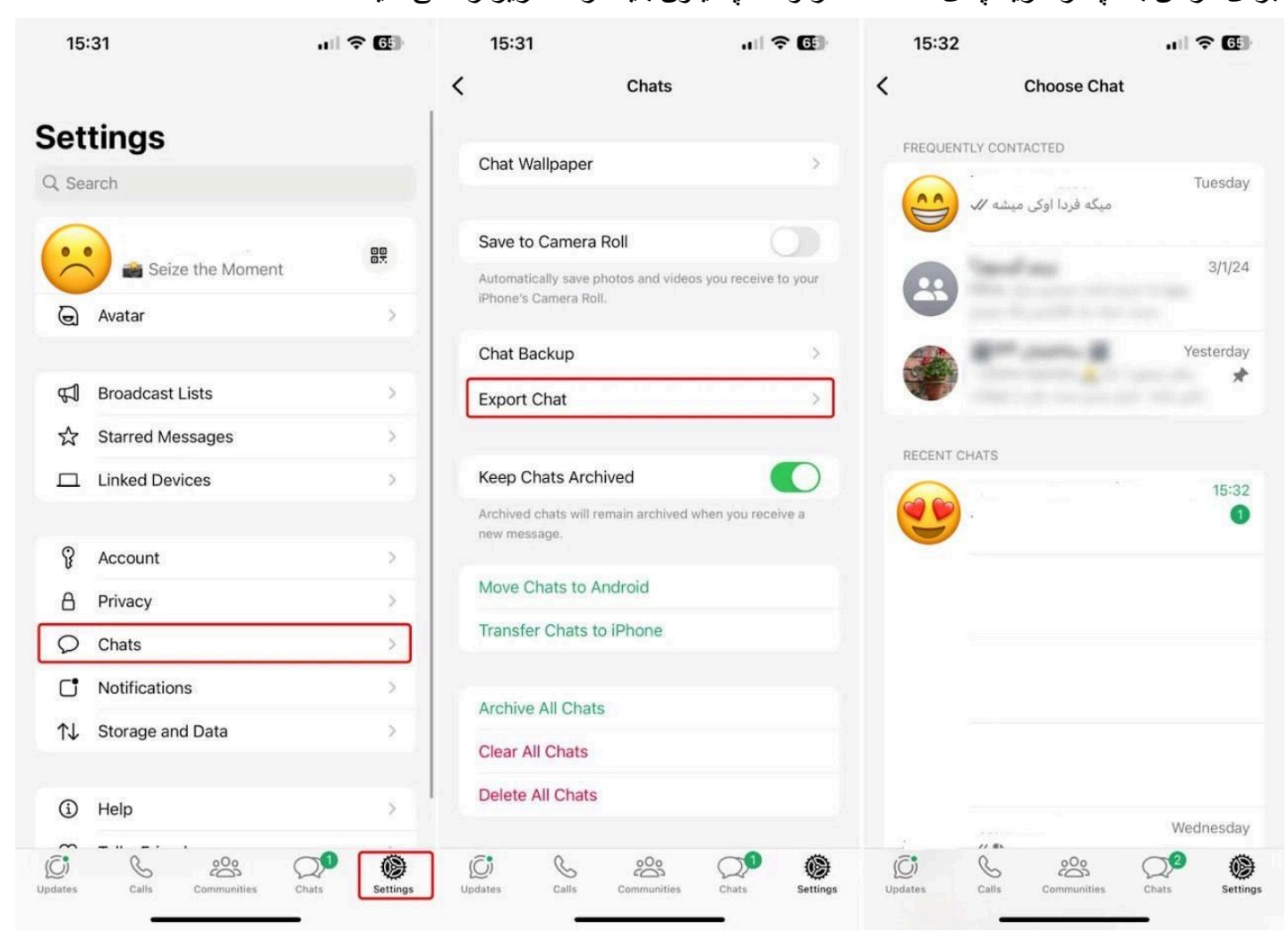

اپلیکیشن و اتساپ ر ا باز کنید و روی گزینه Settings در پایین صفحه ضربه بزنید. روی Chats ضربه بزنید.

روى Export Chat ضربه بزنيد.

چت مورد نظر را انتخاب کنید.

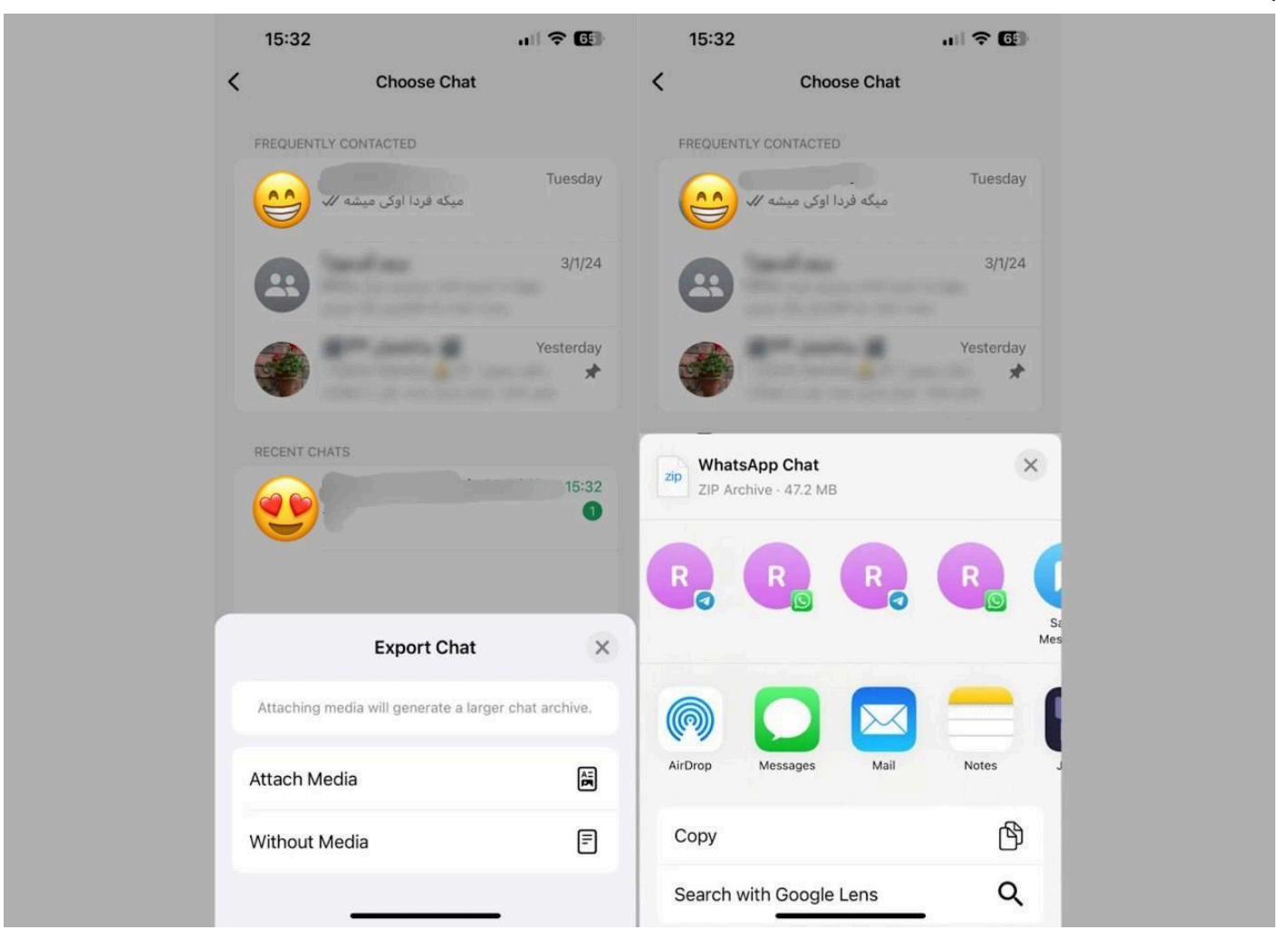

در ادامه میتوانید تعیین کنید که با انتخاب Without media تنها متن چتها خروجی گرفته شوند یا با انتخاب Include media اسناد، عکسها و ویسها نیز همراه آنها خروجی گرفته شوند. پس از انتخاب گزینهی مورد نظر، منوی اشتراکگذاری نمایش داده میشود که میتوانید در برنامهی دلخواه ذخیره یا با زدن گزینهی Save to Files در حافظهی گوشی ذخیره کنید.

انتقال بكاپ واتساپ به گوشی جدید یا بازیابی آن در گوشی كنونی انتقال بكاپ واتساپ یا بازیابی آن بستگی به این دار د كه سیستمعامل گوشی مقصد چه باشد. دانستن این موضوع از آن جهت اهمیت دار د كه برای مثال نمیتوان از بكاپ تهیهشده در سیستمعامل اندروید برای بازیابی در iOS یا بالعكس استفاده كرد. بهطور دقیقتر قالب دیتابیس بكاپ، اطلاعات و دادههای داخل چتها در اندروید و iOS یكسان نیست و برای انتقال آن بین یك گوشی اندرویدی و آیفون باید از اپلیكیشن مهاجرت مختص به هر سیستمعامل استفاده كرد. از طرفی به دلیل متفاوت بودن پلتفرمهای ابری در نظر گرفته شده برای بکاپ در اندروید و iOS، امکان انتقال بکاپ واتساپ از آیکلود به اندروید و همچنین انتقال بکاپ واتساپ از گوگل درایو به آیکلود نیز وجود ندارد.اگر قصد بازیابی بکاپ در همان گوشی فعلی و یا گوشی دیگری با سیستم عامل یکسان را دارید یا به عبارتی قصد مهاجرت بین دو پلتفرم متفاوت را ندارید، میتوانید بکاپ را ریستور کنید. انتقال بکاپ واتساپ از اندروید به اندروید (یا بازیابی بکاپ در اندروید) برای بازیابی بکاپ در اندروید در صورت ریستکردن گوشی و یا جابه جایی به گوشی اندرویدی دیگر دو راه وجود دارد. آسان ترین روش، دانلود بکاپ ذکر دو راه و حرایو است

بازيابی بكاپ از گوگل در ايو - آسان اما مشمول زمان و هزينه در گوشی جديد با اطمينان از اينكه همان جيميل مورد استفاده بر ای بكاپ از واتساپ در تنظيمات گوشی وارد شده است، واتساب را باز و مراحل ورود بهحساب را تا گرفتن كد تابيد طی كنيد.

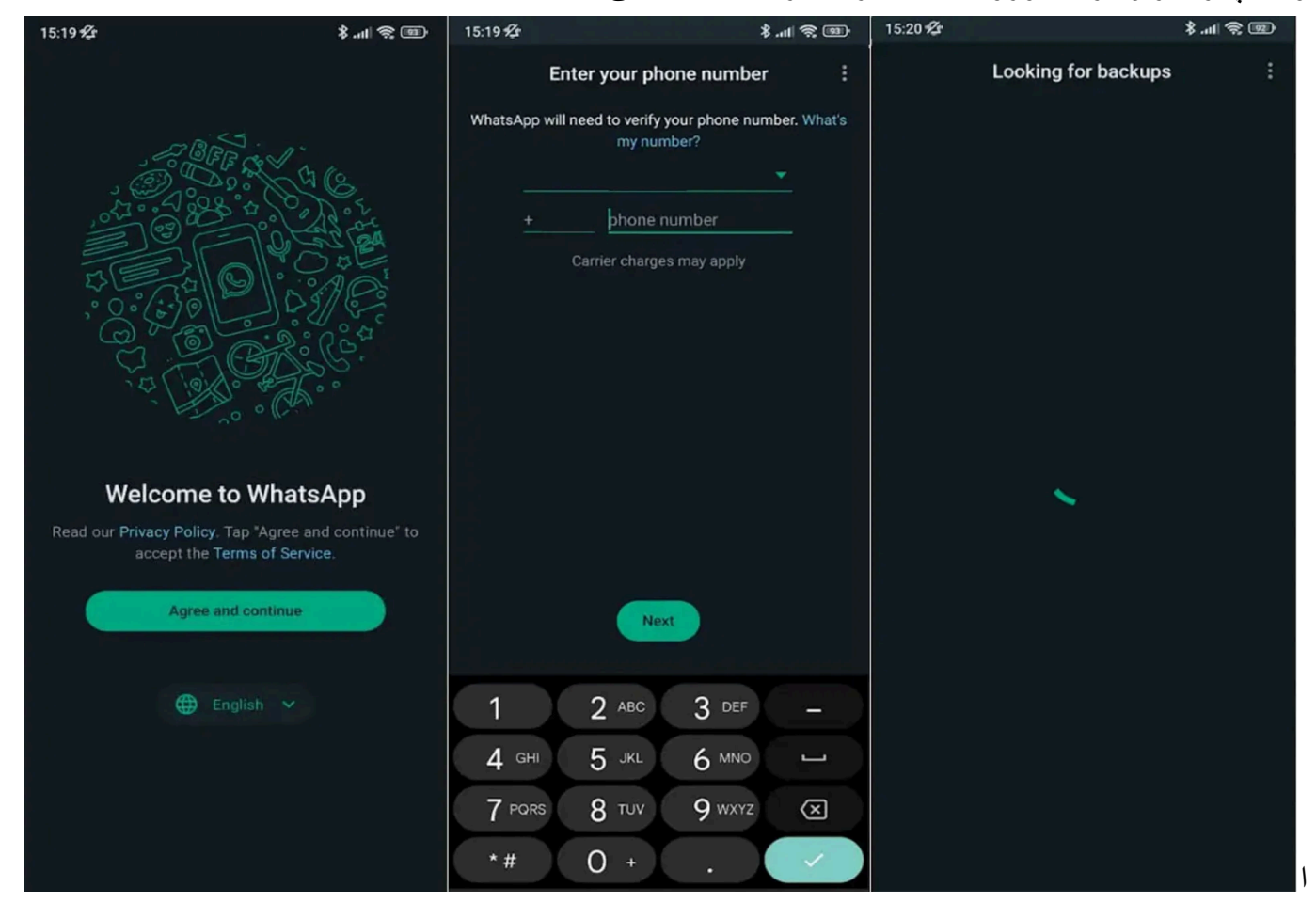

در صفحهی Looking for Backups، واتساپ بهدنبال آخرین پشتیبان موجود می پردازد که اگر در دستگاه موجود باشد بهصورت آفلاین و اگر پیدا نشد در اکانت گوگل بهدنبال آن بگردید و در صورت موجود بودن، پیغام Restore Backup را نشان میدهد. پس از زدن گزینهی Restore پیامها شروع به دانلودشدن میکنند و بهمحض اتمام دانلود به صفحهی ویرایش پروفایل هدایت خواهید شد که در آنجا با تأیید نام، به چتهای خود دسترسی پیدا میکنید.

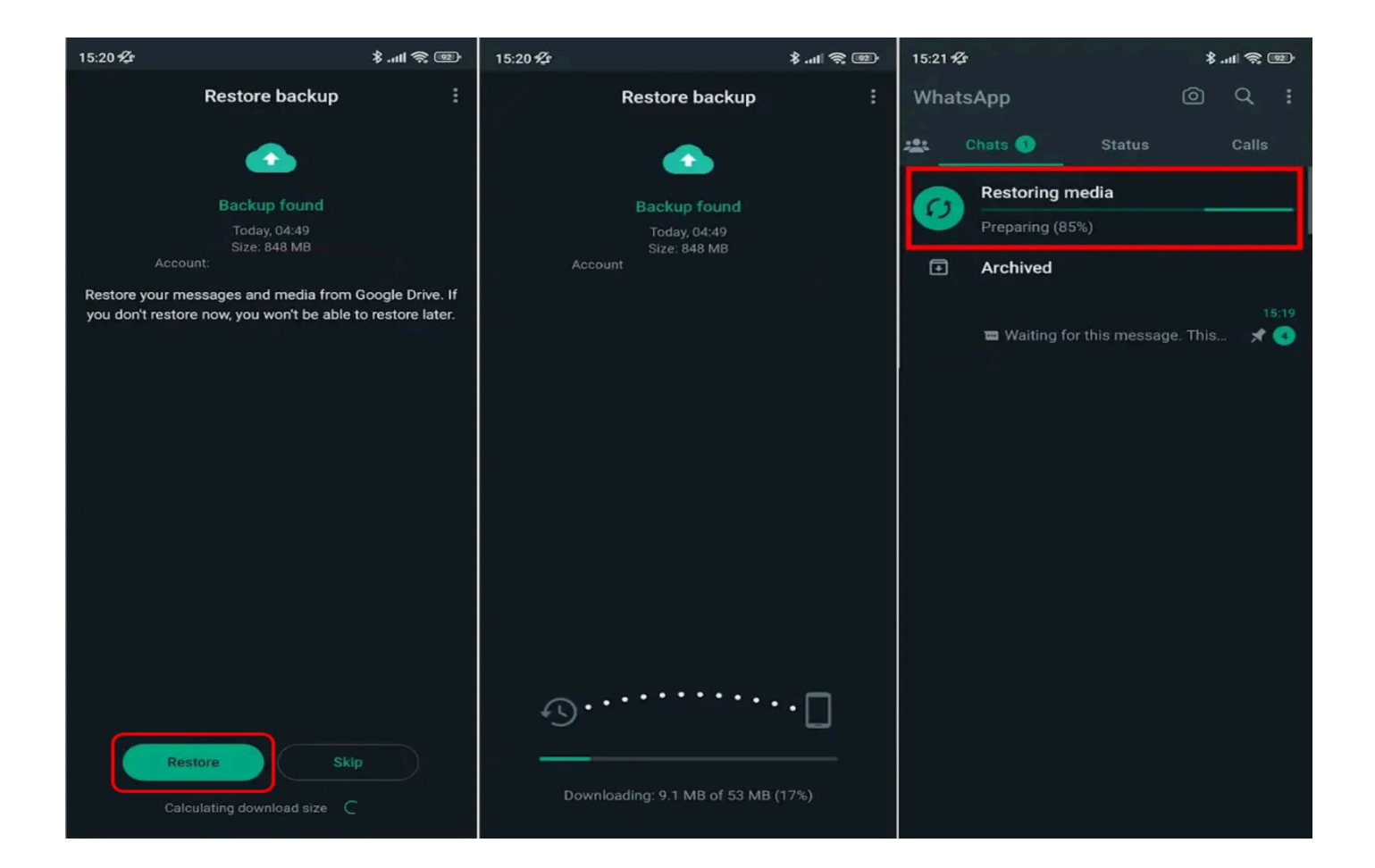

باقی مراحل بازیابی که شامل دانلود فایلهای سنگینتر میشود، بهدلیل زمانبر بودن، پساز راهاندازی اولیه و نمایش لیست چتها بهصورت خودکار در پسزمینه صورت خواهد گرفت و شما میتوانید با این پیامرسان بهصورت همزمان نیز کار کنید تا دانلود اطلاعات انجام شود.

توجه داشته باشید که بازیابی برخی پیامها ممکن است چندین ساعت تا چندین روز بهطول بینجامد و شما با عبارت Waiting for message در بسیاری از چتها مواجه شوید که این مشکل اغلب پس از آنلاین شدن و ارسال پیام توسط مخاطب در واتساپ برطرف میشود

انتقال بكاب واتساب از أيفون به أيفون (يا بازيابي بكاب در أيفون)

برای بازیابی بکاپ واتساپ در آیفون ها نیز دو راه وجود دارد. روش اول، بکاپ گرفتن آیفون و ریستور کردن آن با آیتونز است. استفاده از این روش برای انتقال به یک آیفون دیگر یا پس از ریستکردن گوشی بهترین راه ممکن محسوب می شود و بهجز خود ایلیکیشن، نیازی به دانلود کردن بکاپ و در نتیجه مصرف بیشتر اینتریت ندارید.

اما اگر اپلیکیشن واتساپ پاکشده باشد، برای بازیابی نمیتوانید به بکاپهای آیتونز رو بزنید، چراکه این بکاپ شامل کلیه اطلاعات داخل گوشی میشود و اطلاعات کنونی نیز با اطلاعات بکاپ قبلی جایگزین خواهد شد؛ بنابراین چارهای جز بازیابی بکاپ از آیکلاد باقی نمیماند. برای این کار:

واتساب را نصب و مراحل ورود به حساب را تا گرفتن کد تأیید طی کنید.

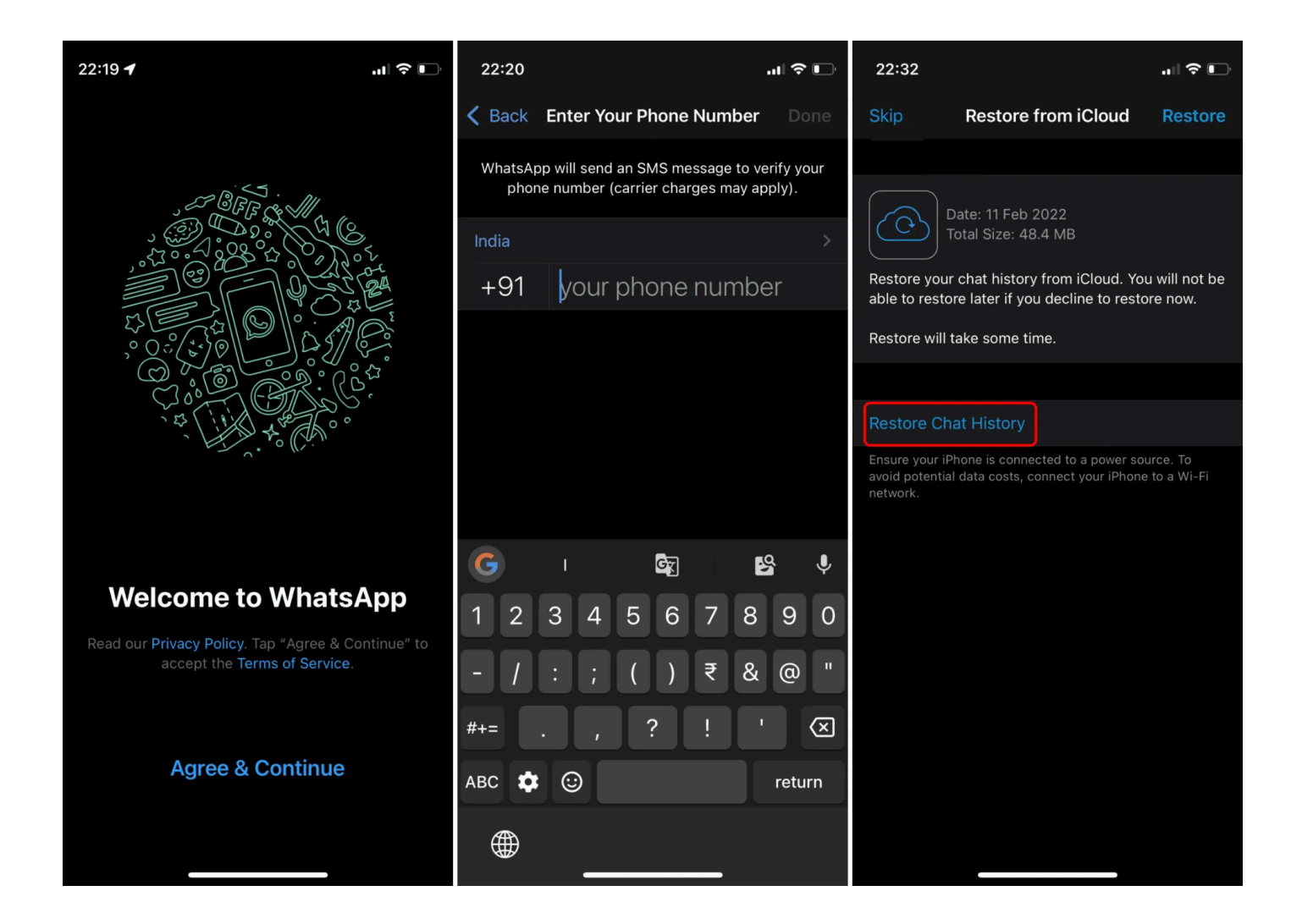

پس از تأییدشدن کد، صفحهی بازیابی آخرین بکاپ آیکلاد نمایش داده می شود. در اینجا روی Restore Chat History ضربه بزنید. پیامها شروع به دانلود شدن میکنند و به محض تمام شدن به صفحهی ویر ایش پروفایل هدایت خواهید شد که در آنجا با تأیید نام، به چتهای خود دسترسی پیدا میکنید.

در صفحهی Restore تنها پیامها بارگیری میشوند و بهدلیل زمانبر بودن دانلود فایلها، اینکار پساز راهاندازی واتساپ در پسزمینه انجام میشود و شما بهصورت همزمان میتوانید از این پیامرسان استفاده کنید.

> بکاپ گرفتن از آیفون با کامپیوتر و آیتونز دلیل اهمیت پشتیبانگیری از آیفون و آیید

آیفون و تبلت آیپد جزو مهمترین و با ارزشترین داراییهای موجود ما محسوب میشوند. جدا از ارزش مالی، آیفون یا آیپد قطعهی کوچکی از آلومینیوم، سیلیکون و شیشه است که مخزن مرکزی اسناد مهم و خاطراتی همچون سوژههای خاص عکاسی بهشمار میرود. سوژههایی که احتمالاً تنها یکبار در طول زندگی رخ بدهند.

با پشتیبانگیری از دادههای با ارزش خود، میتوانید در مقابل مواردی همچون دز دیده شدن، اسیب دیدن یا فر اموش کردن گوشی آیفون خود در صندلی عقب تاکسی، حفاظی مستحکم ایجاد کنید! همچنین در موقعیتهایی مانند تعویض آیفون قدیمی خود با یک مدل جدیدتر، قادر به انتقال سریع و سادهی همهی دادهها به آیفون جدید خواهید بود. خوشبختانه
ر اهکار های زیادی بر ای ذخیر ه کردن اطلاعات در فضای ابری، رایانهی ویندوزی و مک وجود دارد که بهر ممندی از هر یک بسیار ساده و البته کاملاً رایگان است.

با استفاده از سرویس آیکلاد اپل میتوانید دادههای مهم آیفون و آیپد خود را بهطور دائمی با خدمات تحت وب همگامسازی (Sync) کنید. بهعلاوه، با بهرممندی از آیتونز هم میتوانید با یک کلیک، بهسادگی اقدام به پشتیبانگیری محلی و ابری از دستگاه اپلی خود کنید. علاوهبر موارد یاد شده، این روز ها سرویسهای سوم شخص دیگری هم وجود دارد که گزینههای مختلفی را در زمینهی خدمات مبتنی بر ابر به کاربران پیشنهاد میدهند. به منظور رعایت جانب احتیاط، پیشنهاد میکنیم که حداقل از دو راهکار دردسترس استفاده کنید تا در صورت وقوع اتفاقی غیر منتظره و از بین رفتن یکی از نسخههای پشتیبان، قادر به بازگردانی دادههای شخصی خود باشید.

تهیه نسخه پشتیبان از اطلاعات گوشی هوشمند کاربرد بسیار زیادی دارد. اپل ابزار هایی ساده را برای بکاپ گرفتن از آیفون در اختیار کاربران میگذارد.

تفاوت نسخههای پشتیبان آیکلاد و آیتونز

برای تهیه نسخهی پشتیبان یا همان بکاپ گرفتن از دستگاههای iOS، راههای زیادی پیشروی کاربران قرار دارد که یکی از آنها استفاده از سرویس آیکلاد است. البته iCloud محدودیتها و نقاط ضعف زیادی دارد. به عنوان مثالی از چالشها میتوان به سیاست رمزنگاری دادهها اشاره کرد که کلید رمزگشایی را هم دراختیار اپل میگذارد. به علاوه، شما با محدودیت فضای پنج گیگابایتی آیکلاد روبهرو هستید که تنها با پرداخت هزینه میتوان آن را به ۵۰ یا ۲۰۰ گیگابایت یا حتی دو ترابایت افزایش داد.

در بكاپ گرفتن با استفاده از آىكلاد، تاريخچەى خريد اپليكيشن، كتاب، فيلم، موسيقى و سريال كاربر ذخيره خواهند شد، اما پس از بازيابى نسخەى پشتيبان، محتواى خريدارىشدە بەصورت خودكار دانلود نمىشود. بەعلاوه، محتواى خريدارى شدە از طريق آيتونز، عكسھايى كە در اپليكيشن محلى Photos ذخيره نشدهاند، تاريخچەى تماسھا، پيكربندى ظاهر صفحەى هوم و ديگر دادەها در فرايند بكاپ گرفتن با آىكلاد، ذخيره نمىشوند. درنهايت براى تهيەى يك نسخەى پشتيبان كامل از آيفون، بە آيتونز نياز پيدا مىكنيد.

اگر از مسیر آیکلاد برای بکاپ گرفتن استفاده کنید، روند سادهای در پیش دارید. ازطرفی به یک کامپیوتر مجزا نیاز پیدا نمیکنید و همچنین برخی از قابلیتهای جدید iOS و نسخههای بعدی، بکاپ آیکلاد را تکمیلتر کردهاند. در نسخههای جدید، موارد زیر هم ذخیره میشوند:

دادههای اپلیکیشن بکاپهای اپل واچ ساز ماندهی اپلیکیشنها و صفحهی هوم پیامهای SMS و MMS و mMs و صفحهی هوم یکسها و ویدیو ها (مگر اینکه بهصورت خودکار آنها را در آیکلاد ذخیره کنید) عکسها و ویدیو ها (مگر اینکه بهصورت خودکار آنها را در آیکلاد ذخیره کنید) زنگها رمز Visual Voicemail (که به سیمکارت اصلی استفاده شده در زمان تهیهی بکاپ نیاز دارد)

رمز visual voiceman (که به سیمکارک اصلی استفاده سده در زمان تهیهی بخاپ تیار دارد) همانطور که گفته شد، کلید رمزنگاری و رمزگشایی بکاپ آیکلاد در اختیار اپل قرار دارد. به همین دلیل استفاده از بکاپ آیتونز امنیت بیشتری برای شما در پی خواهد داشت، چون اپل به کلید رمزگشایی داده ها دسترسی ندارد. همچنین کلید ر مزنگاری و رمزگشایی پیامهای iMessage و دیگر انواع پیامک در آیکلاد در همان سرویس قرار دارد، مگر اینکه در بخش تنظیمات، کلید را در داخل دستگاه خود ذخیر و کنید. بکاپ آیتونز علاوه بر آیتمهایی که با آیکلاد قابل بکاپ گرفتن هستند، تاریخچهی تماس و برخی دادههای حیاتی دیگر را هم بکاپ میگیرد. البته داده های زیر در آیتونز بکاپ گرفته نمی شوند: محتوای آیتونز و اپاستور ها فایلهای PDF که بهصورت مستقیم در Apple Books دانلود شدهاند محتوایی که از آیتونز با دستگاه هماهنگ شده است، مانند فایلهای MP3 یا CD و ویدئو که از آیتونز به دستگاه وارد مے شوند داده هایی مانند عکس، یادداشت، فایل، یادآور و موارد دیگر که در آیکلاد ذخیره شده اند پیامهای SMS و MMS و iMessage که به صورت خودکار در آیکلاد ذخیره شدهاند. تنظيمات Face ID يا Touch ID اطلاعات و تنظيمات ايل يي دادههای Apple Mail دادههای Activity و Health و Keychain (مگر اینکه گزینهی بکاب رمزنگاری شدهی آیتونز را انتخاب کنید) ایلیکیشن،ها، خریدهای آیتونز و فایل،های PDF را میتوان با استفاده از قابلیتی بهنام Sync Content در آیتونز بازگردانی کرد. به همین دلیل است که بسیاری کارشناسان، بکاپ گرفتن تنها با استفاده از آیکلاد را تصمیمی مناسب نمیدانند. در نهایت بهترین تصمیم را میتوان استفادهی همزمان از آیتونز و آیکلاد دانست که همه چیز را ذحیره میکند و میتوانید به صورت روزانه و در صورت عدم دسترسی به کامپیوتر هم با استفاده از آیکلاد بکاپ تهیه کنید. برای تهیهی نسخهی بکاپ از دادههای آیفون در ویندوز و مک، مراحل زیر را دنبال کنید. تهیه نسخه پشتیبان از آیفون در مک برای تهیه بکاپ از آیفون و آیپد در سیستم عامل مک در ابتدا باید از این نکته مطلع شوید که با عرضه macOS Catalina که با نام عددی macOS 10.15 نیز شناخته می شود، ایلیکیشن آیتونز به کلی از دستگاههای مک کنار گذاشته شد و دیگر نیازی به استفاده از آن نیست. برای کاربرانی که دستگاه مک آنها از نسخههای پیشین یعنی macOS Mojave به قبل استفاده میکند پیشنهاد میکنیم تا از این قسمت گذر کرده و قسمت بعدی را مطالعه کنند. مراحل بک آپ گرفتن از آيفون در macOS 10.15 بهبعد آيفون خود را با کابل به کاميپوتر مک خود متصل کنيد. در Finder، آيفون خود را انتخاب كنيد. در قسمت بالای Finder روی General کلیک کنید. گزینه «Back up all of the data on your iPhone to this Mac» را انتخاب کنید. برای آنکه فایل بکاپ رمزگذاری شود و در زمان بازگردانی نیاز به رمز داشته باشد، گزینه «Encrypt local backup» ر ا فعال کنید. درنهایت رو دکمه «Backup Now» کلیک کنید تا فرایند بکاپ آغاز شود. بمروزرسانی آیتونز در مک یا ویندوز پیش از تهیهی نسخهی پشتیبان با استفاده از اپلیکیشن آیتونز در مک یا ویندوز، باید آخرین نسخه از آن را روی کامپیوتر خود نصب کنید. بسته به سیستمعاملی که استفاده میکنید، مراحل بهروز رسانی و نصب تفاوت پیدا میکند.

نصب و بمروزرسانی آیتونز در مک

پیش از بکاپ گرفتن مطمئن شوید که از نسخهی بهروز آیتونز استفاده میکنید

اگر از iOS 13 یا جدیدتر در اتصال به کامپیوتر مک استفاده میکنید، باید حداقل iTunes 12.9.5 داشته باشید که در سیستمهای عامل iOS 10.14.5 و macOS Mojave در دسترس قرار دارد. برای بررسی نسخههای کنونی وارد System Update شوید و با انتخاب System Update، وضعیت بهروزرسانی سیستمعامل و اپلیکیشنها را مشاهده کنید. در صورت بهروز نبودن سیستمعامل و اپلیکیشنها، فرایند به صورت خودکار در مک اجرا می شود. نصب و بهروز رسانی آیتونز در ویندوز

اگر از iOS 13 یا جدیدتر برای اتصال به ویندوز استفاده میکنید، باید حداقل iTunes 12.10.7.3 را روی سیستم عامل نصب کرده باشید. میتوانید جدیدترین نسخهی آیتونز را از مایکروسافت استور دانلود کنید. اگر هم به مایکروسافت استور دسترسی نداشته یا ویندوزی غیر از ویندوز ۱۰ دارید، از وبسایت رسمی ایل اقدام به دانلود کنید.

با استفاده از کابل لایتنینگ، گوشی خود را به مکبوک، آیمک، مک پرو یا هر کامپیوتر مک دیگر متصل کنید. برای ویندوز هم همین مسیر طی میشود. بسته به دستگاه مورد استفاده، به کابل لایتنینگ به USB یا لایتنینگ به USB-C نیاز خواهید داشت. اگر اتصال موفق باشد، آیتونز بهصورت خودکار در کامپیوتر شخصی اجرا خواهد شد. البته همیشه اینگونه نیست و شاید مجبور به اجرای دستی اپلیکیشن شوید.

شاید پس از اتصال گوشی به کامپیوتر، با پیام Unlock iPhone to Use Accessories روبهرو شوید. در چنین مواقعی گوشی را با حسگر اثر انگشت یا چهره یا رمز عبور از حالت قفل خارج کنید. در ادامه شاید یک پیام دیگر هم روی گوشی ظاهر شود که باید گزینهی Trust This Computer را روی آن انتخاب کنید.

در مرحلهی بعدی، روی دکمه با شکل آیفون در بالای آیتونز کلیک کنید. اگر این آیکن را مشاهده نمیکنید، احتمالاً اتصال گوشی و کامپیوتر با مشکل مواجه است. پس از کلیک کردن روی آیکن، در پنجرهی جدید روی Summary کلیک کنید.

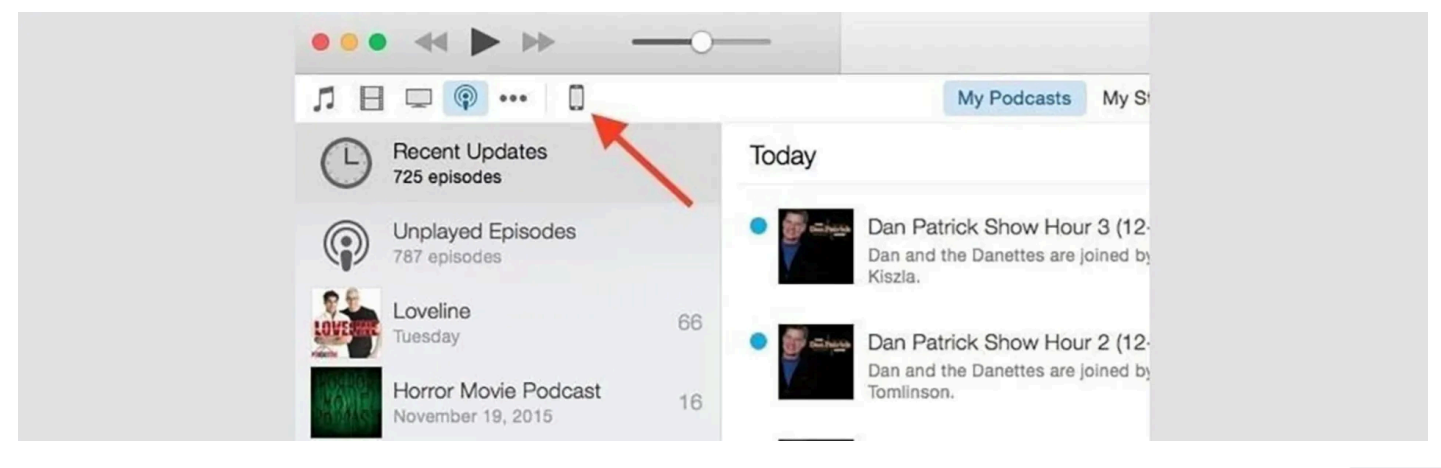

انتخاب یک گزینه بکاپ

در پنجرهی جدید در بخش Backup دو گزینه برای تهیهی نسخهی پشتیبان بهکمک آیتونز در پیشرو دارید: Automatically Back Up و Manually Backup and Restore که هرکدام بسته به نیاز شمار کارایی مخصوصی دارند. برای تهیهی بکاپ بهصورت خودکار، چند گزینه دارید:

iCloud: بکاپ گرفتن از مهمترین داده های شما در آیفون روی آیکلاد. این بکاپ شامل داده های اپلیکیشن، تنظیمات دستگاه، پیام ها، عکس ها و موارد دیگر می شود که در بالا شرح دادیم.

This Computer: یک نسخهی پشتیبان کامل از آیفون روی کامپیوتر شخصی کنونی کپی میشود. این بکاپ شامل موسیقی و فیلمهایی هم میشود که از طریق اپل موزیک خریداری یا دانلود نکردهاید. همچنین همهی محتوایی که در آیکلاد بارگذاری نشده است هم بکاپ گرفته میشود. گزینهی مذکور در زمانیکه فضای زیادی در آیکلاد ندارید یا بهدنبال یک بکاپ کامل پیش از پیوستن به فاز بتا هستید، بسیار کاربرد دارد.

برای بکاپ گرفتن آیفون روی کامپیوتر، گزینهی This Computer را انتخاب کنید. اگر iCloud را هم انتخاب کنید، باز هم قابلیت تهیهی نسخهی پشتیبان بهصورت دستی (manual) را خواهید داشت. رمزگذاری بکاپهای محلی (انتخابی)

اگر به دنبال امنیت و حریم خصوصی بیشتر در بکاپ گرفتن از داده های خود هستید، رمزگذاری داده های بکاپ پیشنهاد خوبی خواهد بود. گزینه و Encrypt local backup یا Encrypt iPhone backup را در هنگام تهیه و نسخه ی پشتیبان انتخاب کنید. این کار باعث می شود تا رمزهای عبور ذخیر مشده در آیفون نیز در فرایند تهیه و نسخه ی پشتیبان کپی شوند. بدین ترتیب در زمان بازگر داندن اپلیکیشن ها دیگر نیازی به وار دکردن مجد رمزهای عبور ندارید. همچنین اطلاعات شخصی سلامت و فعالیت ورزشی هم در صورت فعال بودن رمزنگاری، ذخیره می شوند. اطلاعات اپل واچ، تاریخچه و تماس ها، تاریخچه مرور وب و تنظیمات و ای فای هم در تنها در این حالت ذخیره خواهند شد. فراموش نکنید تهیه ی بکاپ با رمزنگاری شامل اطلاعات رمز عبور دستگاه و Face ID و Touch ID نمی شود.

| Automatically Back Up                                                                                    | Manually Back Up and Restore                                                              |  |  |
|----------------------------------------------------------------------------------------------------|-------------------------------------------------------------------------------------------|--|--|
| <ul> <li>iCloud</li> <li>Back up the most important data on your iPhone to<br/>iCloud.</li> </ul>        | Manually back up your iPhone to this computer or res<br>a backup stored on this computer. |  |  |
| This computer     A full backup of your iPhone will be stored on this     computer.                      | Latest Backup:<br>Today 10:55 AM to this computer                                         |  |  |
| Encrypt iPhone backup<br>This will allow account passwords, Health, and HomeKit data to<br>be backed up. |                                                                                           |  |  |
| Change Password                                                                                          |                                                                                           |  |  |

وقتی گزینه Encrypt local backup را انتخاب میکنید، آیتونز یک رمز از شما درخواست میکند تا در زمان رمزگشایی دادهها استفاده شود. روی گزینه Set Password کلیک کنید تا از این به بعد همه ی بکاپها با رمز عبور

حفاظت شوند. رمز عبور را هیچگاه فراموش نکنید چون در بازگرداندن بکاپهای رمزنگاریشده هیچ راه دیگری نخواهید داشت. برای تغییر رمز کنونی هم از همان بخش گزینهی Change Password را انتخاب کنید. بکاپ گرفتن از آیفون

وقتی گزینهی This Computer را انتخاب میکنید، صرفنظر از انتخاب یا عدم انتخاب گزینهی رمزنگاری، با هر بار اتصال آیفون به کامپیوتر، فرایند خودکار تهیهی نسخهی پشتیبان شروع میشود. البته شما همیشه میتوانید بهصورت دستی از آیفون خود بکاپ بگیرید. برای بکاپ گرفتن بهصورت دستی، در منوی Manually Backup and Restore گزینهی Back Up Now را انتخاب کنید. اگر رمزنگاری را فعال کرده باشید، برای شروع بکاپ گرفتن هم باید رمز را وارد کنید.

وقتي عمليات بكاپ گرفتن از آيفون تمام شود، زير بخش Latest Backup تاريخ و زمان امروز را مشاهده ميكنيد.

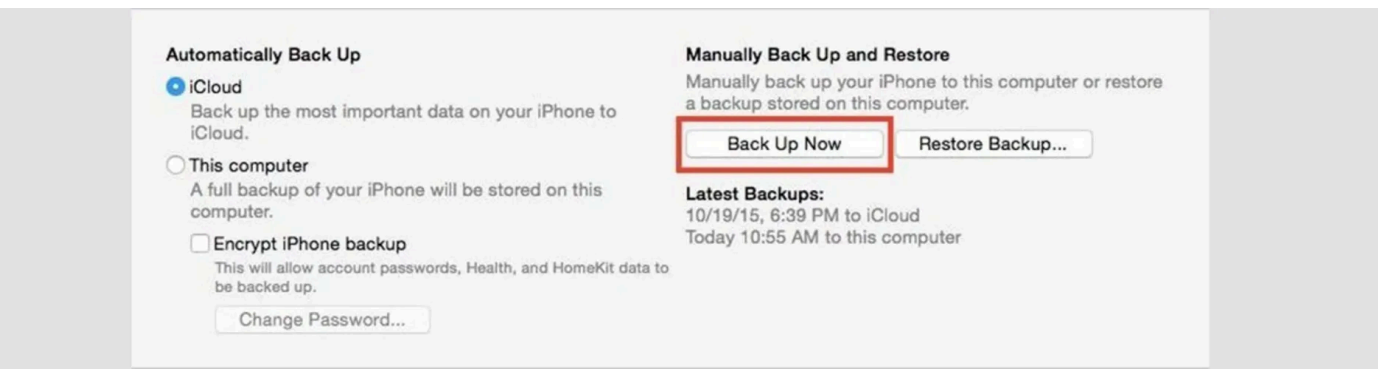

اگر تمایل دارید که بدون اتصال کابلی فرایند بکاپ گرفتن از آیفون را روی کامپیوتر انجام دهید، در بخش Options منوی Backup گزینهی Sync with this iPhone over Wi-Fi را فعال کنید. با فعال کردن گزینه، هربار که آیفون شما به برق و همچنین وای فای یکسان با کامپیوتر مک یا ویندوز متصل باشد، دادههای انتخابی بکاپ گرفته می شوند. اگر می خواهید فرایند بکاپ گرفتن خودکار از آیفون در مک را هرچه بیشتر سادهسازی کنید، در پایین بخش Summary گزینهی Automator را فعال کنید. با فعال کردن گزینه، هربار که آیفون اگر می خواهید فرایند بکاپ گرفته می شوند. در می می خواهید فرایند بکاپ گرفتن خودکار از آیفون در مک را هرچه بیشتر سادهسازی کنید، در پایین بخش Automator را م

کامپیوتر شخصی فضای ذخیر هسازی محدودی دارد و احتمالاً شما هم نسخههای متعددی از بکاپ را روی آن ذخیره کردهاید. آیتونز این امکان را فراهم میکند که نسخههای قبلی را مدیریت کرده و حذف کنید.

پس از باز کردن آیتونز، روی منوی Edit یا iTunes کلیک کنید. سپس وارد منوی Preferences و تب Devices شوید. در پنجرهی جدید فهرستی از بکاپهای قبلی را مشاهده میکنید. نام دستگاه در کنار هر بکاپ دیده میشود، در نتیجه میتوانید بکاپهای آیفون را از آیپد یا آیپاد تاچ متمایز کنید. همچنین میتوان بکاپهای جدید و قدیمی را هم از یکدیگر تشخیص داد. تاریخ و زمان آخرین بکاپها نیز برای هریک از دستگاهها دیده میشود.

اگر درکنار نام یک بکاپ در فهرست تنظیمات علامت قفل را مشاهده میکنید، یعنی بکاپ مذکور آرشیو شده یا رمزنگاری شده است. برای حذف کردن هر بکاپ، روی آن کلیک کرده و سپس Delete Backup را انتخاب کنید. در منوی پاپآپی که نمایش داده میشود، Delete را انتخاب کنید. همچنین میتوانید با کلیک راست کردن روی بکاپ و انتخاب Delete، آن را حذف کنید.

آرشيو كردن بكاپها (انتخابي)

در اکثر موارد آیتونز بهصورت پیشفرض یک نسخه بکاپ از آیفون را روی کامپیوتر شما ذخیره میکند. هرگاه بکاپ جدیدی از دستگاه بگیرید، دادههای موجود روی نسخهی قبلی جایگزین میشوند، اما میتوان هر بکاپ را آرشیو کرد تا حفاظت شود و در صورت نیاز به بازگرداندن بکاپ قدیمی مورد استفاده قرار بگیرد.

برای استفاده از قابلیت آرشیو وارد تب Devices در Preferences شوید و روی بکاپ مدنظر خود کلیک راست کنید. سپس با انتخاب گزینهی Archive از منوی جدید، میتوانید بکاپ را قفل کنید تا جایگزین یا حذف نشود. همان طور که گفته شد، علامت قفل در کنار هر بکاپ نشان دهندهی آرشیو یا قفل بودن آن است.

| Devices                                                                                       |                                 |
|-----------------------------------------------------------------------------------------------|---------------------------------|
| Connert Disuback Sharing Dosuplands Store Destriction                                         |                                 |
| General Playback Sharing Downloads Store Restriction                                          | is Devices Advanced             |
| Device backups:                                                                               |                                 |
| WonderHowTo's iPhone<br>Delete<br>Archive<br>Show In Finder                                   | Today 3:59 PM                   |
|                                                                                               | Delete Backup                   |
| Prevent iPods, iPhones, and iPads from syncing autor<br>iTunes is not paired with any Remotes | natically<br>Forget All Remotes |
| ?                                                                                             | Cancel OK                       |

بهترین روش برای بک آپ گرفتن از آیفون چیست؟ تهیه نسخه پشتیبان برای آیفون و آیپد از طریق آیتونز و سیستم عامل مک بهترین روش بهشمار می رود؛ چراکه کاربر از قسمت عمده اطلاعات گوشی هوشمند یا تبلت خود بکاپ تهیه میکند و فایل بکاپ نیز بهطور کامل در دستگاه در دسترس است. از طرفی در این روش دیگر نگرانی از بابت حجم محدود ۵ گیگابایتی آیکلاد وجود ندارد و بکاپ کاربر میتواند بسیار حجیمتر از عدد گفته شده باشد و تمامی اطلاعات را در بر بگیرد. چطور بک آپ گوشی آیفون قبلی را به گوشی جدید منتقل کنیم؟ برای باز گرداندن بکاپ به آیفون جدید میتوانید به سه روش اقدام کنید: اگر بکاپ آیفون پیشین شما از طریق ادامان انجام شده است میتوانید پس از روشن کردن آیفون جدید و انتخاب گزینه روی صفحه ظاهر میشود، اطلاعات بکاپ را به آیفون جدید منتقل کنیم؟ اگر از دستگاه می میشود، اطلاعات بکاپ را به آیفون جدید میتوانید به سه روش اقدام کنید: دوی صفحه ظاهر میشود، اطلاعات بکاپ را به آیفون جدید منتقل کنیم؟ دوی صفحه ظاهر میشود، اطلاعات بکاپ را به آیفون جدید منتقل کنید. اگر از دستگاه می با نسخه سیستم عامل 10.15 به بعد استفاده میکنید پس از روشن کردن آیفون جدید و انتخاب گزینه به می میتوانید از قسمت Finder ، انتخاب آیفون، تأیید گزینه Trust و سیس انتخاب «Finder from this

backup»، اطلاعات آخرين نسخه يشتيبان به آيفون جديد افزوده خواهد شد.

اما اگر از سیستم عامل مک نسخه 10.14 بهقبل یا کامپیوتر ویندوزی استفاده میکنید، پس از اجرای نرمافزار آیتونز و کلیک روی آیکن آیفون و انتخاب گزینه Summary از لیست کناری، «Restore Backup» را انتخاب کنید تا اطلاعات بازگردانی شوند.

مطمئن ترین روش برای تهیه پشتیبان از آیفون و آیپد چیست؟ با اینکه تهیه نسخه پشتیبان از اطلاعات آیفون در حافظه iCloud میتواند امنیت آن را تضمین کند، اما محدودیت ۵ گیگابایتی حافظه برای انواع سناریوها ناکافی خواهد بود. از طرفی محدودیتهای بکاپ آیکلاد و تهیه نشدن نسخه پشتیبان از برخی قسمتهای دستگاه مانند تاریخچهی تماس یا تنظیمات Face ID یا Touch ID اهمیت بکاپ iTunes را بیشازپیش روشن میکند. پیشنهاد ما تهیه بکاپ از طریق کامپیوتر مک یا آیتونز،

پاک کردن اطلاعات گوشی هوشمند به صورت دائمی

پاک شدن تمامی داده های گوشی یا تبلت، همانطور که برخی فکر میکنند، به سادگی انجام نمی شود. اگر فکر میکنید با انجام ریست فکتوری همه چیز را پاک کرده اید، اشتباه میکنید. باید بدانید که Factory Reset بهترین روش برای حذف کامل داده های شخصی از حافظه داخلی گوشی یا تبلت نیست و نباید به آن بیش از حد اعتماد کرد.

عملکرد ریست فکتوری چگونه است در این مقاله، توضیح داده می شود که عملکرد Factory Reset در دستگاه های اندرویدی چگونه است. لازم به ذکر است که ریست فکتوری تنها باعث پاک شدن آدر س هایی می شود که به داده ها در حافظه دستگاه دستر سی دارند و نه خود داده ها. بنابر این، این روش بر ای پاک کردن داده ها به صورت کامل و امن توصیه نمی شود.

برخی اپلیکیشنها و ابزارهایی وجود دارند که میتوانند پس از انجام ریست فکتوری، بخشی از دادههای پاک شده در دستگاه دسترسی پیدا کنند. این اپلیکیشنها معمولاً آدرسها و فایلهای ناقص مرتبط با دادههای پاک شده را بازیابی میکنند و قابلیت بازگرداندن برخی از فایلهای پاک شده را دارند.

بهترین راه برای پاک کردن دادههای گوشی به صورت کامل و امن، استفاده از روشهایی مانند رمزگذاری حافظه دستگاه، حذف دستی اطلاعات حساس و استفاده از نرمافزار های خاص و معتبر برای حذف دادهها میباشد. با استفاده از این روشها، میتوانید از دسترسی افراد ناشناس به دادههای شخصی و حساس خود جلوگیری کنید.

کد پاک کردن اطلاعات گوشی بدون باز گشت

در حال حاضر به جرات میتوان گفت که اندروید محبوبترین سیستمعامل در میان انواع گوشی هوشمند در جهان است. کدهای مخفی یا USSDها به کاربران اجازه میدهند که بتوانند به بخش پنهان سیستمعامل اندروید دسترسی پیدا کنند. برای وارد هر یک از کدهای USSD لازم است که به صفحهی وارد کردن شماره تلفن بروید.

یکی از مهمترین کدهای انواع گوشی اندروید امکان ریست فکتوری کردن گوشی از طریق کد است. کد ریست فکتوری گوشی برابر است با \*#\*#\*/۷۷۸\*#\* که در گوشیهای اندروید همه برندها به صورت یکسان عمل میکند. پس اگر مىخواهيد به سرعت اقدام به حذف اطلاعات گوشى هو اوى يا گوشى شيائومى خود نماييد، مىتوانيد از اين كد مخفى بهر ه ببريد.

جلوگیری از بازیابی اطلاعات در دستگاههای اندرویدی برای جلوگیری از بازیابی دادههای پاک شده، پیشنهاد میکنیم از روشهای ویژه استفاده کنید. در ادامه، این روشها را به شما آموزش میدهیم. با اجرای صحیح این روشها، هیچ فردی قادر به بازیابی و بازگرداندن دادههای گوشی یا تبلت شما نخواهد بود.

ابتدا، قبل از پاک کردن اطلاعات گوشی سامسونگ و انجام ریست فکتوری، توصیه می شود ویژگی رمزنگاری داده ها یا "Encrypt Data" را فعال کنید. این ویژگی در سیستم عامل اندروید وجود دارد و با فعال کردن آن، هر بار که گوشی یا تبلت اندرویدی را روشن میکنید، باید رمز عبور را وارد کنید. استفاده از این ویژگی باعث جلوگیری از دسترسی غیر مجاز به داده های موجود در دستگاه می شود و بازیابی آن ها با مشکل مواجه خواهد شد.

اگر ویژگی رمزنگاری داده ا را در گوشی یا تبلت خود فعال کنید و پس از این کار، گوشی هوشمند خود را ریست فکتوری کنید ، در صورتی که فردی سعی کند داده های شخصی شما را بازیابی کند و در این کار موفق شود، بلافاصله پس از روشن شدن گوشی یا تبلت، باید رمز عبوری که برای این بخش انتخاب کرده بودید را وارد کند و با توجه به اینکه رمز را ندارد، نمی واند به بازیابی داده های قبلی بپردازد. برای فعال کردن ویژگی رمزنگاری داده ها در گوشی یا تبلت اندرویدی، روش زیر را دنبال کنید. بر اساس حجم داده های گوشی باید توجه داشته باشید که قبل از انجام این کار، باتری گوشی خود را حتماً شارژ کنید. عملیات رمزنگاری، در تبلت شما زیاد باشد، ممکن است چندین ساعت طول بکشد. به همین دلیل، گوشی شما باید شارژ شده باشد.

ابتدا به قسمت تنظیمات یا Settings گوشی یا تبلت خود بروید و آن را باز کنید.

سپس گزینه Security را از منو پیدا کنید و آن را باز کنید.

روی گزینه Encrypt Data کلیک کنید.

پس از موفقیت در اعمال رمزنگاری داده های خود، مرحله بعدی جهت افزایش امنیت را نیز انجام دهید که با نام Factory Reset Protection (FRP) شناخته می شود. این عملکر د در صورت سرقت گوشی بسیار موثر عمل میکند.

با فعال کردن ویژگی FRP، در صورتی که کسی گوشی یا تبلت شما را به حالت ریست فکتوری ببرد و دوباره روشن کند، باید قبل از انجام این کار، نام کاربری و رمز عبور آخرین حساب گوگلی که در گوشی یا تبلت وارد شده را وارد کند. در نتیجه، فردی که گوشی را دزدیده است نه تنها نمیتواند آن را مجددا راهاندازی کند، بلکه قادر به دسترسی به اطلاعات داخل آن نیز نخواهد بود. ویژگی FRP در گوشیهایی که سیستم عامل اندروید 5.0 یا بالاتر را دارند موجود است.

پاک کردن اطلاعات از روی کارت حافظه روشهای مختلف برای حذف فایلهای حساس و شخصبی از کارت حافظه وجود دارد که در ادامه به آنها اشاره میکنیم.

اولین روش این است که به بخش تنظیمات گوشی و به قسمت "Storage" یا "ذخیره سازی" بروید. سپس بخشی که به کارت حافظه مربوط میشود را پیدا کنید. فایل مورد نظر را در این بخش پیدا کنید و حذف کنید. اما باید توجه داشته باشید که این کار فایل را غیر قابل بازیابی نمیکند. بنابر این، ممکن است بخواهید کارت حافظه را فرمت کنید تا اطمینان حاصل کنید که محتویات آن به طور کامل پاک میشوند. در این صورت، ابتدا فایلهایی که میخواهید نگه دارید را به حافظه داخلی گوشی منتقل کنید.

در ادامه، روی نقطههای سهگانه در گوشه سمت راست بالا ضربه بزنید و "Storage settings" را انتخاب کنید. سپس گزینه "Format SD card" را انتخاب کنید. سپس روی "Erase & Format" یا "Format SD card" ضربه بزنید تا کارت حافظه به طور کامل پاک و فرمت شود.

روش دیگر این است که، گوشی همراه خود را به کامپیوتر متصل کنید و یا کارت حافظه را مستقیماً به کامپیوتر متصل کرده و کرده و اطلاعات روی کارت حافظه را پاک کنید. قبل از برداشتن کارت حافظه از دستگاه، آن را با انتخاب "Unmount" یا "Eject" غیرفعال کنید. در این روش باید "File Explorer" محتویات کارت حافظه را بررسی کنید. سپس فایل مورد نظر را پیدا کنید. روی آن فایل راست کلیک کرده و "Delete" را انتخاب کنید. به سادگی میتوانید فایل را حذف کنید.

توصیه می شود قبل از حذف فایل های حساس و شخصی، از اطمینان حاصل شده و از ایجاد نسخه پشتیبان از آن ها اطمینان حاصل کنید تا در صورت نیاز به آن ها دستر سی داشته باشید.

حذف کامل اطلاعات گوشی اپل به طور کلی، حذف کامل اطلاعات گوشی اپل و آیپد فرآیندی پیچیده نیست و میتوان آن را در کمتر از ۱۰ دقیقه انجام داد. علاوه بر این، برای حذف اطلاعات اصلی دستگاه، نیازی به انجام عملی خاص از سوی کاربر نیست، زیرا این دستگاهها به طور خودکار این فرآیند را انجام میدهد. در ادامه، به آموزش حذف یا پاک کردن تمام اطلاعات در آیفون و آیپد میپردازیم.

در صورت استفاده از سیستم عامل iOS 10، قبل از انجام مراحل زیر، از حساب آیکلود خود خارج شوید.

اگر از ساعتهای هوشمند اپل واچ (Apple Watch) استفاده میکنید و آن را با دستگاهتان همگامسازی کردهاید، ارتباط آن را قطع کنید.

قبل از شروع فر آیند حذف یا پاک کردن تمام اطلاعات، توصیه می شود یک فایل پشتیبان از اطلاعات روی گوشی تهیه کنید. به بخش تنظیمات (Settings) دستگاه رفته و گزینه iCloud را انتخاب کنید.

گزینه Sign Out را انتخاب کرده و در صفحه بعدی، گزینه Delete Account را انتخاب کنید اگر از سیستم عامل iOS 7 یا نسخههای قبلی استفاده میکنید.

دوباره گزینه Sign Out را لمس کنید و سپس گزینه Delete from My iPhone را انتخاب کنید. در این مرحله، باید رمز عبور خود را وارد کنید.

حالا به بخش تنظيمات (Settings) برگشته و به بخش General برويد.

گزینه Reset را انتخاب کنید.

گزینه Erase All Content and Settings را انتخاب کنید. اگر قابلیت Find My iPhone در دستگاه فعال است، باید اطلاعات حساب آیکلود خود را وارد کنید.

در صورتی که درخواست وارد کردن رمز عبور اصلی دستگاه را مشاهده کردید، رمز عبور را وارد کنید و سپس گزینه Erase [Device] را لمس کنید.

منتظر بمانید تا فر آیند حذف یا پاک کر دن تمام اطلاعات آیفون یا آیپد به پایان بر سد.

چند توصيه امنيتي مهم

۱)همیشه یک ایمیل پاک داشته باشید که با آن به چند سایت معمولی لاگین کرده باشید و چند ایمیل دریافت کرده باشید تا شکی به آن شود که بلا استفاده بوده است

۲) پیشنهاد ما استفاده همیشگی از سکیور چت بر ای امنیت بیشتر است

۳) همیشه تایمر چت هایتان را روشن نگه دارید

۴)از سیستم پیام مخابر ات به هیچ وجه بر ای فرستادن پیام مهم استفاده نکنید

۵) به هیچ وجه از اپ های ایرانی استفاده نکنید و برای دانلود و آپدیت اپهایتان به جای کافه بازار ،مایکت و سیباپ از گوگل پلی و اپاستور استفاده کنید

۶)تماس هایتان را با اپ هایی مثل سیگنال و تلگرام و میت انجام دهید و از تماس با سیستم مخابرات خودداری کنید

۷) از رمزهای ساده و یا قابل حدس پرهیز کنید،رمزها باید از حروف بزرگ و کوچک، شکلک و اعداد ساخته شده باشند

برای مثال: f3\$uR!EcPV3DyQFsU&LH

۸) مواردی که در این جزوه آمده است را انجام دهید انجام دهید.

آتنتیکیتور و برنامه های مدیریت پسورد

مایکروسافت و گوگل هر دو برنامه های احراز هویت رایگان ارائه می دهند که رمز های عبور یک بار مصرف مبتنی بر زمان را برای ورود به سیستم با احراز هویت دو مرحله ای (۲۶۸) تولید میکنند. هر دو برنامه هدف اصلی یکسانی دارند، اما قبل از انتخاب برنامه مورد نظر، باید برخی تفاوت های کلیدی را در نظر بگیرید. در ادامه به طور مفصل تفاوت های بین Google Authenticator و Microsoft Authenticator را مطرح میکنیم تا بهتر بتوانید دست به انتخاب بزنید.

روشهای احراز هویت

Microsoft Authenticator روشهای مختلفی برای ارائهی کد و احراز هویت ارائه میدهد. اول از همه طبیعتا با کدهای مبتنی بر زمان روبرو هستیم که این کدها هر ۳۰ ثانیه یکبار تغییر میکنند و متداول ترین روش احراز هویت در این برنامه هستند. با فعال کردن پوش نوتیفیکیشن، هنگام ورود به حساب کاربری خود، یک نوتیفیکیشن بر روی گوشی شما ظاهر میشود که با تایید آن، میتوانید به حساب خود وارد شوید. در نهایت باید به قابلیت بیومتریک اشاره کنیم که اگر دستگاه شما از این قابلیت پشتیبانی میکند، میتوانید از اثر انگشت یا تشخیص چهره برای تکمیل خودکار کدهای تولید شده استفاده کنید.

گوگل آتنتیکیتور برخلاف مایکروسافت آتنتیکیتور، فقط از کدهای مبتنی بر زمان ۳۰ ثانیهای یا کدهای مبتنی بر شمارنده استفاده میکند.

ساير ويژگىھا

اپ Microsoft Authenticator فراتر از تولید صرف کدهای ورود، قابلیتهای کاربردی دیگری نیز ارائه میدهد. این اپ دارای یک ابزار مدیریت رمز عبور است که به طور ایمن اطلاعات ورود شما را برای برنامه او وبسایتهای مختلف ذخیره میکند. حتی بهتر از آن، در حالی که میتواند به شما در ایجاد رمزهای عبور جدید کمک کند، همچنین میتواند رمز عبورهای ذخیرهشده در Google Chrome یا سایر ابزارهای مدیریت رمز عبور مانند ، Password میتواند رمز های عبور خود در برنامه احراز هویت Dashlane، NordPass و موارد دیگر را وارد کند. پس از قرار دادن رمزهای عبور خود در برنامه احراز هویت مایکروسافت، میتوانید در صورت نیاز آن ها را در به صورت فایل CSV دریافت کنید. در طرف مقابل، Google Authenticator به غیر از ارائهی کدهای احراز هویت کار دیگری انجام نمیدهد و صرفا روی این موضوع متمرکز شده است.

نیاز به اکانت

اگر میخواهید از Microsoft Authenticator برای احراز هویت اکانتهای مختلف مایکروسافت استفاده کنید، باید با بهرهگیری از اکانت مایکروسافت اصلی خود وارد اپ شوید. ولی برای اکانتهای سایتهایی مانند گوگل و متا که ارتباطی با مایکروسافت ندارند، بدون انجام این کار هم میتوانید از اپ بهره ببرید.

Google Authenticator هم از همین رویکرد استفاده میکند تا کدها با اکانت گوگل سینک شوند ولی میتوانید برای اکانتهای سایر سرویسها چنین کاری را انجام ندهید.

تكميل خودكار كد

مایکروسافت Authenticator میتواند به طور خودکار کدهای احراز هویت را در برنامههای مایکروسافت و برنامههای شخص ثالثی که از آن پشتیبانی میکنند، پر کند. با این حال، اگر از Google Authenticator استفاده میکنید، باید کد ۶ رقمی را به صورت دستی کپی کرده و سپس آن را در قسمت کد جایگذاری کنید. در این حالت، پر کردن خودکار انجام نمیشود.

بکآپگیری و ریستور کردن

You can transfer your accounts to a new device that has Google Authenticator.

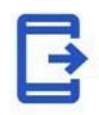

### Export accounts

Create a QR code to export your accounts

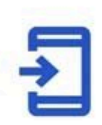

## Import accounts

Scan a QR code to bring new accounts in

برنامههای احراز هویت دو عاملی مایکروسافت و گوگل به شما امکان میدهند تا از حسابهای خود در فضای ابری پشتیبان تهیه کنید و در صورت نیاز، آنها را بازیابی کنید. این ویژگی هنگام تعویض دستگاه بسیار کاربردی است.

لازم به ذکر است که بر اساس نظرات کاربران در پلی استور، ممکن است با هر دو برنامه Authenticator مشکلاتی مانند از دست دادن پشتیبان حساب پس از گم شدن تلفن، بروزرسانی نشدن صحیح کدها یا اصلاً کار نکردن آن ها مواجه شوید.

جمع أورى دادهها

#### Logs

### Usage data

Allow Microsoft to gather non-personally identifiable usage data to improve the app. Learn more in the FAQs available under the Help menu.

مایکروسافت آتنتیکیتور به طور پیشفرض دادههای شخصی شما، از جمله جزئیات دستگاه، موقعیت مکانی و الگوهای استفاده از برنامه را جمع آوری میکند. این نوع اطلاعات برای ارتقای عملکر د ثبت می شود، اما به طور بالقوه بر حریم خصوصی شما تأثیر میگذارد. با این حال، شما می توانید در تنظیمات برنامه، جمع آوری داده ها را غیر فعال کنید.

در همین حال، گوگل آننتیکیتور هیچ داده شخصی را از برنامه جمعآوری یا به اشتراک نمیگذارد. بنابراین، اگر در مورد اشتراکگذاری داده ا تردید دارید، گوگل آننتیکیتور بدون نیاز به تنظیمات اضافی از حریم خصوصی شما محافظت میکند.

امنيت اپ و تنظيمات حريم خصوصي

# Settings

## Require biometric or PIN

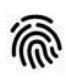

 $\leftarrow$ 

If this is on, you'll need to verify your identity with a biometric or PIN each time you use autofill.

Microsoft Authenticator به شما این امکان را میدهد که (به صورت اختیاری) از رمز عبور یا اثر انگشت گوشی خود برای باز کردن قفل برنامه استفاده کنید. این کار از دسترسی افراد به برنامه و کدهای شما در صورت گم شدن یا دزدیده شدن گوشی جلوگیری میکند. علاوه بر این، میتوانید نمایش کدهای تأیید اعتبار را در داخل برنامه احراز کننده مایکروسافت روشن یا خاموش کنید تا از دید افراد کنجکاو دور بمانند. همچنین، میتوانید امکان اسکرین شات را در برنامه احراز کننده مایکروسافت غیر فعال کنید.

از طرف دیگر، در حالی که Google Authenticator از اسکرین شات جلوگیری میکند، اما به محض باز کردن برنامه، همه کدها را به طور همزمان نمایش میدهد. این برنامه هیچ گزینه ای برای قفل کردن یا مخفی کردن کدها ندارد.

تجربه كاربرى

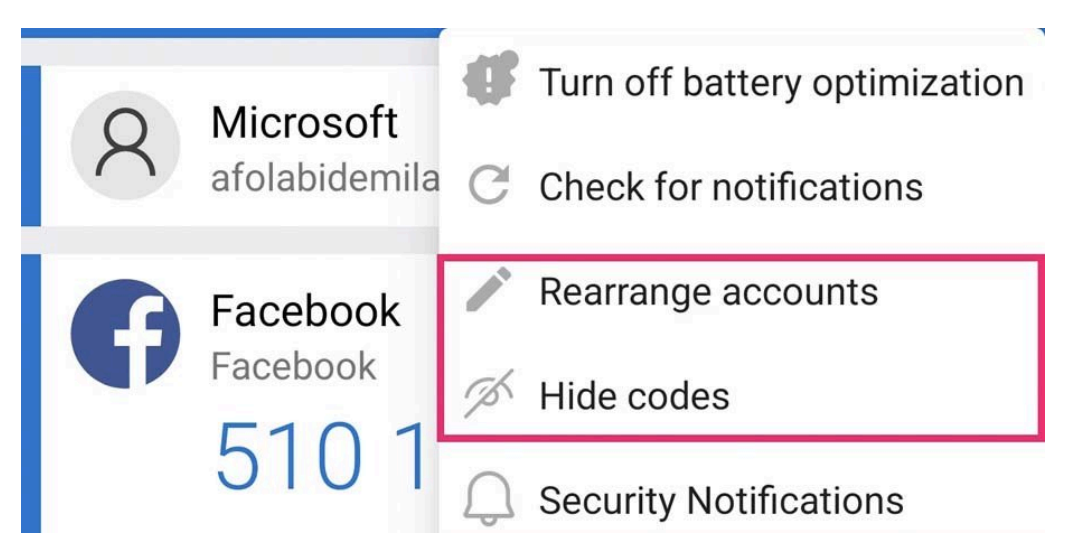

هنگامی که تعداد زیادی حساب کاربری دارید، پیدا کردن آنها در برنامهی احراز هویت مایکروسافت بسیار آسان است. تنها کافیست نام حساب مورد نظر خود را در نوار جستجو تایپ کنید تا به سرعت نمایش داده شود. این قابلیت در برنامهی گوگل در دسترس نیست و برای یافتن حساب مورد نظرتان باید به صورت دستی لیست را پیمایش کنید. علاوه بر این، مایکروسافت به شما امکان مرتبسازی حسابها بر اساس اولویتتان را میدهد. این قابلیت در برنامهی احراز هویت گوگل وجود ندارد و برای تغییر ترتیب نمایش حسابها، ناچار به حذف و سپس افزودن مجدد آنها هستید.

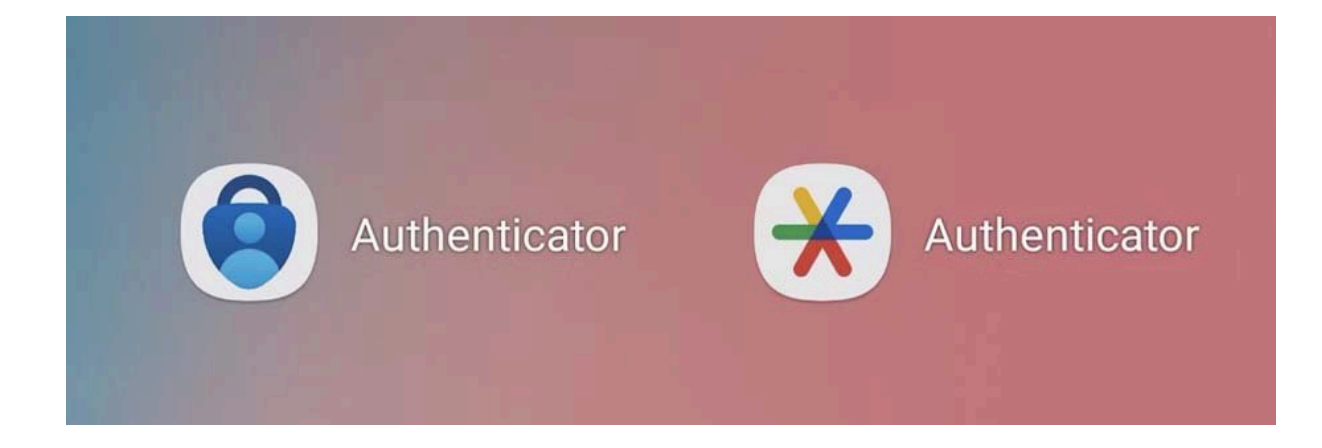

مورد دیگری که ممکن است برای افرادی که از هر دو برنامه استفاده میکنند کمی گمراهکننده باشد، نام مشابه آنها در صفحهی اصلی گوشی است. هر دوی این برنامهها با عنوان «Authenticator» نمایش داده میشوند.

Google Authenticator در برابر Microsoft Authenticator؛ کدام اپ برای احراز هویت دو مرحلهای بهتر است؟

اگر در اکوسیستم مایکروسافت حضور زیادی دارید، احتمالا برنامهی «مایکروسافت Authenticator» برای شما مناسبتر باشد. این برنامه به طور یکپارچه با سرویسهای مایکروسافت مانند Outlook و OneDrive کار میکند و همچنین دارای قابلیتهای اضافی مفیدی مانند مدیریت رمز عبور، «شناسههای تأییدشده»، و آدرسها است. ویژگیهای ورود خودکار و پر کردن فرم برای کاربرانی که میخواهند تأیید دو مرحلهای را به راحتی و با حداقل در دس انجام دهند، بسیار مفید هستند. همچنین، در مقایسهی حریم خصوصی و امنیت برنامه، «مایکروسافت Authenticator» گزینههای بیشتری مانند قفل برنامه، پنهان کردن کدها و جلوگیری از ثبت اسکرینشات ارائه میدهد.

با این حال با توجه به اینکه بسیاری از کاربر ان به طور گسترده از سرویس های گوگل استفاده میکنند و فقط یک اپ ساده بر ای احر از هویت دو مرحله ای میخو اهند، «گوگل Authenticator» همچنان انتخابی قوی است. این برنامهی ساده و سرر است، به خوبی از پس وظایف مربوط به تأیید دو مرحله ای (۲۶۸) بر می آید. اگر فردی مینیمالیست هستید و به سادگی اهمیت میدهید، ممکن است رویکر د بدونِ تجملات این برنامه را بپسندید. در نهایت، هر دو برنامه به خوبی از عهده احراز هویت دو مرحلهای برمی آیند. پیش از انتخاب، به عادات و ترجیحات خود در استفاده از سرویس های مختلف و میزان اهمیت سادگی و امکانات جانبی برای شما فکر کنید. همچنین می توانید هر دو برنامه را امتحان کنید تا ببینید کدامیک بر ایتان کار آمدتر است.

أموزش ساخت اكانت مايكر وسافت

برای ساخت اکانت مایکر وسافت طبق مراحل زیر پیش بروید:

ابتدا به آدرس www.Microsoft.com بروید و روی نماد پروفایل که در بالای صفحه سمت راست قرار دارد، کلیک کنید.

برای ایجاد حساب کاربری روی Create one که در کنار No account قرار دارد، ضربه بزنید

| Sign in                         |  |
|---------------------------------|--|
| Email, phone, or Skype          |  |
| No account? Create one!         |  |
| Sign in with a security key (?) |  |

در پنجرهی بعد، از شما خواسته می شود آدرس ایمیل یا جیمیل خود را وارد کنید؛ اما اگر میخواهید حساب جدیدی داشته باشید باید روی عبارت Get a New email address کلیک کنید.

| Microsoft                  |      |
|----------------------------|------|
| Create account             |      |
| someone@example.com        |      |
| Use a phone number instead |      |
| Get a new email address    |      |
|                            | Next |

در پنجرهی جدید میتوانید با یکی از پسوندهای Outlook.com یا Hotmail.com حساب جدیدتان را ایجاد کنید. نام کاربری مد نظرتان را وارد کرده و سپس روی Next کلیک کنید.

| Create account             |              |   |
|----------------------------|--------------|---|
| New email                  | @outlook.com | ~ |
| Use a phone number instead |              |   |
| Use your email instead     |              |   |

پس از وارد کردن ایمیل یا شماره تلفن، مراحل ورود اطلاعات شخصی مانند نام، تاریخ تولد و غیره را باید طی کنید. در مرحلهی بعد مایکروسافت از شما میخواهد که یک رمز عبور برای حساب خود ایجاد کنید. این رمز عبور حداقل باید ۸ کاراکتر و شامل حروف بزرگ و کوچک یا اعداد و نمادهای مختلف باشد. پس از تایپ کردن رمز عبور روی Next ضربه بزنید.

| Create a password                     | 1                       |
|---------------------------------------|-------------------------|
| Enter the password you would account. | d like to use with your |
| Create password                       |                         |
| Show password                         |                         |

حالا نام و نام خانوادگی خود را وارد کنید و Next را فشار دهید. میتوانید از نام مستعار یا هر اسم دیگری به غیر از نام خودتان نیز استفاده کنید.

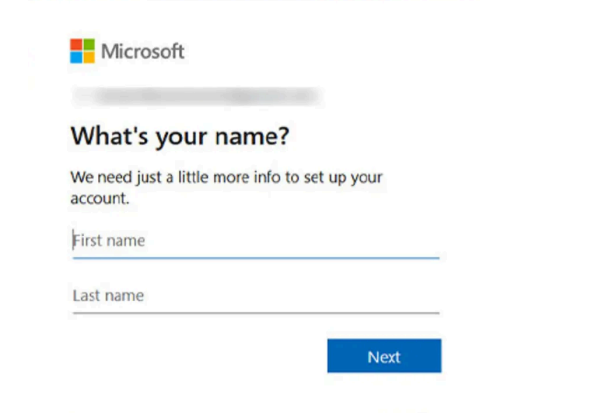

در این قسمت، ابتدا باید در کادر Country/region نام کشور را پیدا و سپس تاریخ تولد میلادی خود را وارد کنید.

| create a chi | d account. | elect the | eir date o | f birth t |
|--------------|------------|-----------|------------|-----------|
| Country/reg  | ion        |           |            |           |
| Netherland   | s          |           |            |           |
| Birthdate    |            |           |            |           |
| Month        | ✓ Day      | ~         | Year       | 0         |

مایکروسافت توصیه میکند که اگر میخو اهید بر ای کودکتان حساب کاربری ایجاد کنید، بهتر است تاریخ تولد او را وارد کنید تا حساب کاربری مخصوص کودکان ایجاد شود. تفاوت این اکانت با اکانتهای معمولی در این است که خانو ادهها میتوانند با استفاده از برنامه Microsoft Family Safety نظارت بیشتری بر فعالیتهای فرزندانشان داشته باشد.

اگر در مرحلهی اول، از آدرس ایمیل فعلی خودتان استفاده کرده باشید، در این بخش مایکروسافت به آدرس ایمیلی که از قبل ثبت کردهاید، کد تأییدی ارسال میکند که باید آن را در کادر مربوطه وارد کنید. در صورتیکه کد را در صندوق ورودی ایمیل یا جیمیل مشاهده نکردید، پوشهی هرزنامه یا Spam را نیز بررسی کنید یا با کلیک روی دکمهی Try موani

در این بخش ممکن است لازم باشد ربات نبودن خود را ثابت کنید؛ بنابراین، Next را فشار دهید و معمای گفتهشده را حل کنید. همچنین اگر نماد میکروفون را انتخاب کنید، یک صدای کوتاه پخش میشود و باید آنچه را میشنوید در کادر مورد نظر تایپ کنید. به دلخواه خود یکی از روش ها را انتخاب کرده و به مرحلهی بعد بروید.

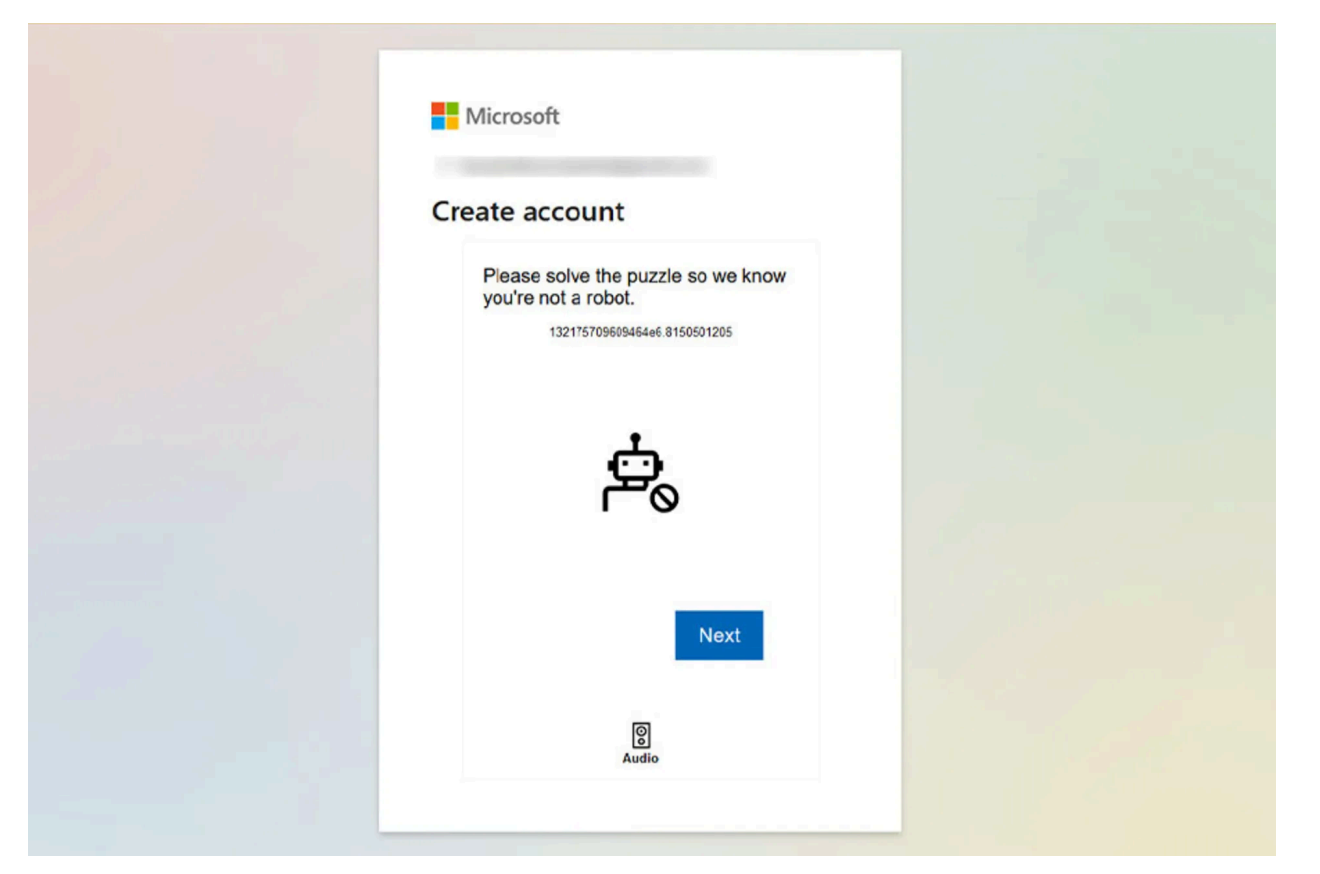

پس از حل چالش، صفحهای مانند زیر نمایش داده می شود و سپس شما را به حساب کاربریتان هدایت میکند.

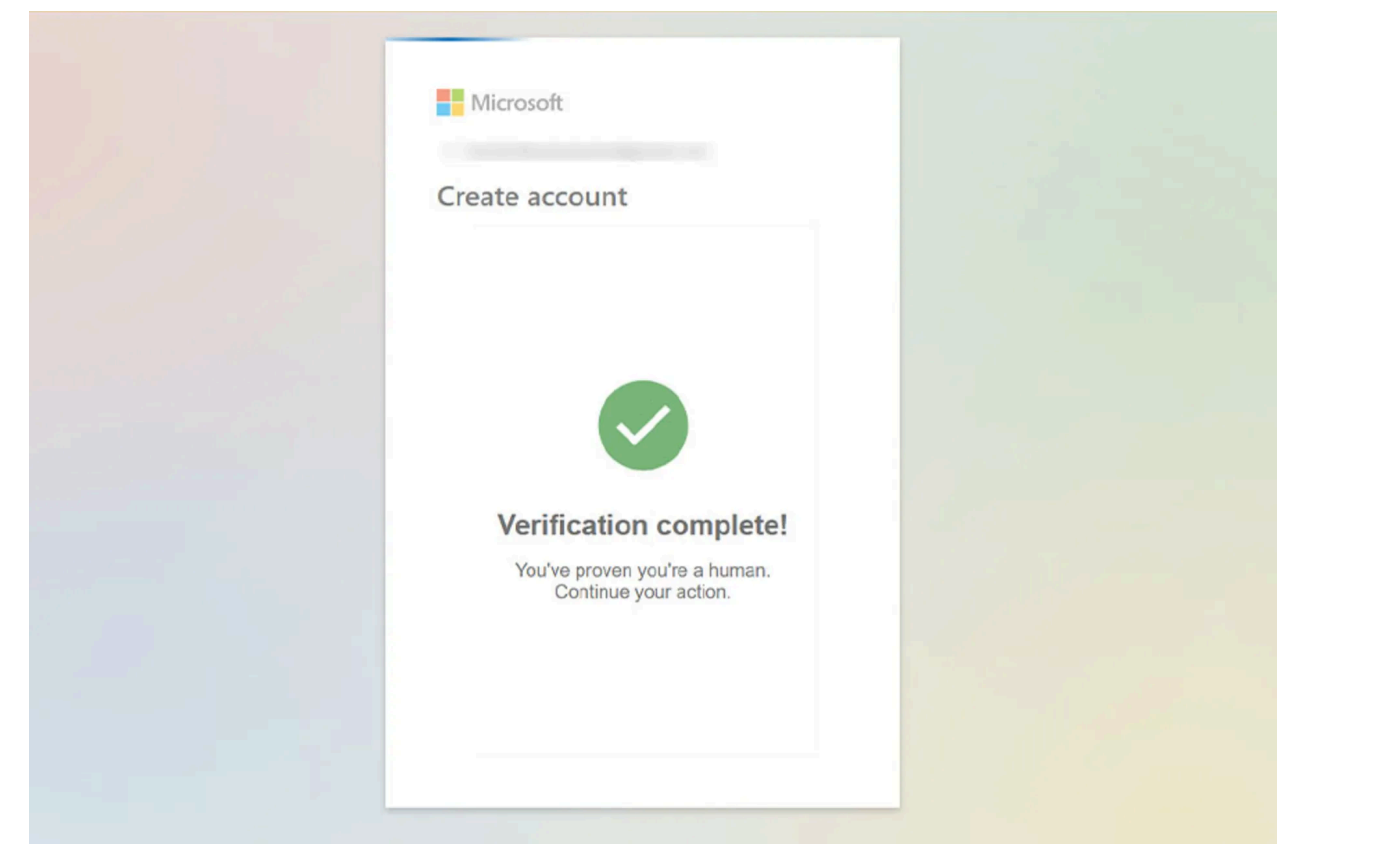

بههمین سادگی میتوانید یک حساب کاربری مایکروسافت ایجاد کنید و از آن در دستگاهها و ابزارهای مختلف بهره ببرید. ویرایش پروفایل یکی از کارهایی است که معمولا پس از ساخت اکانت باید انجام داد. اگر میخواهید عکس پروفایل انتخاب کنید و حساب کاربری خود را شخصیسازی کنید، در ادامه شیوهی انجام این کار را به اختصار توضیح میدهیم.

ویرایش پروفایل در حساب کاربری مایکروسافت

هنگام ایجاد حساب کاربری، مایکروسافت به غیر از نام، نام خانوادگی و تاریخ تولد اطلاعات دیگری از شما نمیخواهد و برای شخصیسازی بیشتر حساب کاربری یا ویرایش و تغییر اطلاعاتی که قبلا وارد کردهاید، باید وارد اکانت خود شوید و روی نماد Account Manager که روی نوار آبیرنگ قرار گرفته است، کلیک کنید.

| Services & subscriptions Devices              | ? (KN)                                                                                                    |
|-----------------------------------------------|----------------------------------------------------------------------------------------------------|
| Get Microsoft 365<br>Services & Subscriptions | Microsoft Sign out     Add or change your picture     Change password     Security     My Microsoft account |
| erPoint, and more.                            | My_profile<br>R                                                                                             |
|                                               | View all devices (1)                                                                                        |

اگر نمیخواهید سیستمی که با آن وارد شدهاید، اطلاعات حساب کاربریتان را ذخیره کند، میتوانید هر بار با استفاده از Sign Out از حساب کاربری خود خارج شوید. حال برای ویرایش پروفایل، روی My Profile ضربه بزنید تا به صفحهی Your info وارد شوید.

Change password: با کلیک روی این گزینه میتوانید رمز عبور فعلی خود را تغییر دهید. Change Photo: برای انتخاب عکس پروفایل کافی است روی این گزینه کلیک و عکس موردنظرتان را آپلود کنید. گفتنی است که این تصویر در تمام برنامه ها و دستگاه هایی که از حساب مایکروسافت شما استفاده میکنند، ظاهر می شود. Profile info: در این بخش میتوانید اطلاعاتی مانند تاریخ تولد و کشور محل زندگی را تغییر دهید. Account info این بخش میتوانید اطلاعاتی مانند تاریخ تولد و کشور محل زندگی را تغییر دهید. محف اکانت و همگام سازی این گزینه میتوانید آدرس ایمیل یا شماره تلفن را ویر ایش کنید. همچنین برای تنظیمات حذف اکانت و همگام سازی اکانت مایکر و سافت با دستگاه های مختلف باید به این بخش مراجعه کنید. Language info نام را می این امکان را می دهد که زبان نمایش حساب کاربری خود را به فارسی تغییر دهید. نوه ی کانت و همگام سازی ایکانت مایکر و سافت با ایکس باکس را داشته باشید، از این طریق باید اقدام کنید. نوه ی کانت و می دهد این اسکان با اسکایپ یا ایکس باکس را داشته باشید، از این طریق باید اقدام کنید. اگر یک حساب مایکروسافت دارید و بههر دلیلی میخواهید آن را حذف کنید، با طی کردن مراحل زیر میتوانید این کار را انجام دهید.

در حساب کاربری خود به بخش Close your account وارد شوید. همانطور که گفتیم این گزینه را میتوانید در بخش Account info بیابید.

توضیحات مایکروسافت درمورد حذف حساب کاربری را با دقت بخوانید. توجه داشته باشید درصورتیکه روی اکانت مایکروسافت خود اطلاعات مهمی دارید یا آن را در ویندوز فعالسازی کردهاید، حتما از دادهها نسخهی پشتیبان تهیه کنید؛ زیرا پس از حذف اکانت، تمامی اطلاعاتتان از بین خواهند رفت.

| C                                            | 08:                              | ₽ https://                 | account.live.                | com/closeacco                 | ount.aspx                                  |                                 |                        |                             | ☆                        | 0                     |
|----------------------------------------------|----------------------------------|----------------------------|------------------------------|-------------------------------|--------------------------------------------|---------------------------------|------------------------|-----------------------------|--------------------------|-----------------------|
| Aicrosoft account                            | Your info                        | Privacy                    | Security                     | Rewards                       | Payment & billing $ \smallsetminus $       | Services & subscriptions        | Devices                |                             |                          |                       |
| Make sur                                     | re                               |                            |                              |                               |                                            | is ready to clo                 | ose                    |                             |                          |                       |
| Before you mark th                           | is account for                   | closure, yo                | ou'll want to                |                               |                                            |                                 |                        |                             |                          |                       |
| Cancel any current<br>itself.                | subscriptions                    | . You can d                | cancel most                  | - but not all                 | - subscriptions from Set                   | rvices & subscriptions, For an  | y additional subscrip  | ptions not listed on thi    | s page, you must go di   | rectly to the service |
| Cancel any current<br>some but not all of    | these services                   | rganisatio<br>in Azure F   | nal services<br>Portal.      | and delete a                  | any Azure Active Directo                   | ories. All business or organis  | ational services regis | tered on this account       | will become inaccessib   | e. You can review     |
| Save your health r                           | ecords. All you                  | r data in H                | HealthVault v                | vill be delete                | d. Download your record                    | ds.                             |                        |                             |                          |                       |
| Use your remainin                            | g account bala                   | ances. Your                | r remaining                  | Microsoft or                  | Xbox gift card balances                    | might be lost when you close    | e your account. Cheo   | ck your account baland      | tes here.                |                       |
| Use your remainin                            | g Skype credit                   | . Your rem                 | aining Skyp                  | e credits will                | be lost when you close                     | your account. Check your Sk     | pe subscription and    | your remaining credit       | s here.                  |                       |
| Set up automatic e<br>know you're closin     | g your account                   | During the<br>t and how    | time betwee<br>to keep in to | en when you<br>ouch with yo   | close your account and<br>u going forward. | the account is officially close | d*, your Outlook.cor   | m mailbox can still reo     | eive email. Create an at | to-reply to let peop  |
| Turn off Reset Pro<br>account has been       | tection. You'll n<br>closed.     | need to tur                | rn off Reset                 | Protection fo                 | r any Windows devices                      | that have it turned on. If you  | don't turn off Reset   | t Protection, your dev      | ce could become unu      | able once your        |
| *Just in case you cl<br>time, you'll need to | hange your mir<br>prove your ide | nd, we wait<br>entity usin | t 30 v da<br>g your curre    | ys before we<br>ent account s | permanently close your<br>ecurity info.    | account. During this time, th   | e account is marked    | l for closure, but it still | exists. To reopen your   | account during this   |
| Nevt                                         | Cancel                           |                            |                              |                               |                                            |                                 |                        |                             |                          |                       |
| T VLAS                                       | Contect                          |                            |                              |                               |                                            |                                 |                        |                             |                          |                       |
|                                              |                                  |                            |                              |                               |                                            |                                 |                        |                             |                          |                       |
| English (United King                         | gdom)                            |                            |                              |                               |                                            |                                 |                        | Privacy & cookies           | Terms of use Contact     | us © Microsoft 2020   |
| َ میدهد که                                   | ا به شما                         | ت ر                        | ، فر ص                       | فت این                        | م مايکر و سا                               | ب کنید؛ در واق                  | ر ا انتخاب             | ۶ روز یک <u>ہ</u>           | بن ۳۰ تا ۰               | ، صفحه ب              |
| C                                            |                                  |                            |                              | کنید.                         | ے بر وی<br>ن صر فنظر                       | مت حذف اكانت                    | از در خو اس            | ، مر اجعه و                 | ب<br>ایکر و سافت         | ه حساب م              |
|                                              |                                  |                            |                              |                               |                                            |                                 |                        |                             |                          | K Novt                |
|                                              |                                  |                            |                              |                               |                                            |                                 |                        |                             | یک حید۔                  | next (                |
| د از منوی                                    | اب خو                            | ن حسر                      | ، بستن                       | ا برای                        | ىپس دليلى ر                                | لامت بزنید. س                   | درها را ع              | موانید و کاد                | عات را بخ                | جديد، اطلا            |
|                                              |                                  |                            |                              |                               | ، کنید                                     | Maı را انتخاب                   | rk accou               | nt for clo                  | ِ آخر sure               | ، کنید و در           |
| حسابهاي                                      | فاده از                          | ں است                      | ر حال                        | ، اگر د                       | ؛ برای مثال                                | ب انتخاب کنید                   | حذف حساد               | . را برای                   | يد دليل خود              | حه نیز با             |

دیگری هستید و دیگر به این اکانت نیاز ندارید، میتوانید گزینهی درون تصویر را انتخاب کنید.

| С                                                     | 08                                               | ₽ https:/                                    | /account.live.                                | com/closeacco                                     | xunt.aspx                                                                                                    |                                                                  |                                                |                                                                                                    | ☆                                  | 9                |
|-------------------------------------------------------|--------------------------------------------------|----------------------------------------------|-----------------------------------------------|---------------------------------------------------|----------------------------------------------------------------------------------------------------|------------------------------------------------------------------|------------------------------------------------|----------------------------------------------------------------------------------------------------|------------------------------------|------------------|
| crosoft account                                       | Your info                                        | Privacy                                      | Security                                      | Rewards                                           | Payment & billing $ \smallsetminus $                                                                                                    | Services & subscriptions                                         | Devices                                        |                                                                                                    |                                    |                  |
| through this a                                        | ccount.                                          |                                              |                                               |                                                   |                                                                                                    |                                                                  |                                                |                                                                                                    |                                    |                  |
| You'll lose acc<br>Your gamerta<br>and your prev      | g, Xbox Live g<br>ious broadca                   | igital games<br>gamerscore,<br>sts will be d | and subscr<br>achievemen<br>leleted.          | iptions you've<br>its, saved gam                  | e purchased or acquired<br>nes, game captures and                                                                                                    | d, including Xbox Live Gold,<br>your friends list will all be de | , Xbox Game Pass an<br>eleted. Additionally, y | d Mixer Pro.<br>our Mixer account will be close                                                                                                    | ed, you'll be unable               | to stream con    |
| You'll be unal<br>Content purch                       | ble to install on hased or down                  | or reinstall annoaded usi                    | all music, gaing this accord                  | mes, apps an<br>unt will no lor                   | d software purchased on a software purchased on a software purchased on the software purchased on the software purchased o | or downloaded using this ac<br>nstallation or installation on    | count. You might als<br>additional devices. Se | so lose some associated function of the source of the source of the sour | ionality.<br>onality might also be | ecome unusa      |
| You'll loss acc<br>You'll lose acc<br>services, you i | tess to some<br>tess to any se<br>must set up th | services on<br>rvices using<br>he devices u  | devices atta<br>this account<br>using a new M | ched to this a<br>t on your Xbo<br>Microsoft acco | account.<br>x consoles (which requir<br>ount.                                                                                                    | re a Microsoft account) and                                      | your Windows Phone                             | , desktops and Microsoft Surfa                                                                                                    | ice devices. To acce               | ss all the avail |
| Your devices<br>Reset Protecti<br>device to rem       | using Reset P<br>on prevents y<br>ain usable aft | Protection n<br>your device<br>ter closing t | night becom<br>from being e<br>his account,   | e unusable.<br>easily reset or<br>you must turr   | reused by unauthorised<br>In this feature off in Devia                                                                                                    | d person. Deleting your acco                                     | unt with Reset Protec                          | tion enabled will leave your de                                                                                                    | evice unusable. If yo              | u want your      |
| I confirm that<br>effects of close                    | t I understar                                    | nd that afte<br>nt.                          | er the 60 day                                 | y recoverable                                     | e period, I will permane                                                                                                    | ently lose access to sites, s                                    | ervices and data ass                           | ociated with this Microsoft a                                                                                                    | ccount and that I h                | ave reviewed     |
| till want to close t                                  | his account? W                                   | le're sorry to                               | see you go. I                                 | Before you do                                     | so, please tell us why you                                                                                                    | 're leaving.                                                     |                                                |                                                                                                    |                                    |                  |
| Mark account fo                                       | or closure                                       | Cancel                                       |                                               |                                                   |                                                                                                    |                                                                  |                                                |                                                                                                    |                                    |                  |
| 🗿 English (United Kir                                 | ngdom)                                           |                                              |                                               |                                                   |                                                                                                    |                                                                  |                                                | Privacy & cookies Terms                                                                                                    | of use Contact us                  | © Microsoft 20   |
|                                                       | 4                                                |                                              |                                               |                                                   | •                                                                                                    | <b>4</b> , •                                                     |                                                |                                                                                                    |                                    |                  |

پس از انجام این مراحل، اکانت شما غیر فعال خواهد شد. اگر منصرف شدید، بسته به اینکه کدام گزینه را انتخاب کردهاید، ۳۰ یا ۶۰ روز فرصت دارید تا دوباره وارد شوید و از حذف حساب خود جلوگیری کنید. پس از آن، حساب شما برای همیشه حذف خواهد شد.

أموزش google authenticator به طور كامل

Google Authenticator ابزاری است که میتوانید از آن برای تامین امنیت حسابهای خود استفاده کنید. این ابزار کاملا رایگان است و با استفاده از یک سیستم احراز هویت دو مرحلهای میتوانید یک لایه امنیتی برای حسابهای مهم خود ایجاد کنید. در ادامه درباره آموزش کار با google authenticator توضیحات بیشتری خواهیم داد.

گوگل آتنتيكيتور چيست؟

در بسیاری از برنامه های جدید و برخی از وبسایت ها اغلب به شما این امکان داده می شود که احر از هویت دو مرحله ای (این روش به عنوان 2FA نیز شناخته می شود) را فعال کنید. معمو لا این گزینه را در بخش تنظیمات امنیتی یا ورود به سیستم می توانید پیدا کنید. هنگامی که تایید دو مرحله ای فعال می شود یک گزینه امنیتی به ورود شما اضافه خواهد شد که به صورت کد به شماره تلفن یا ایمیل شما فرستاده می شود.

Google Authenticator یکی از چندین برنامه 2FA موجود محسوب می شود و رایج ترین برنامه ای است که توسط بسیاری از برنامه ای است که توسط بسیاری از برنامه او سرویس ها از آن استفاده می شود. این برنامه کاملا رایگان بوده و برای گوشی های مبتنی بر اندروید و Soogle Authenticator بسیاری از برنامه ها و سرویس ها از آن استفاده می شود. این برنامه کاملا رایگان بوده و برای گوشی های مبتنی بر اندروید و Soogle Authenticator به راحتی در دسترس است. این برنامه یک رمز عبور چند رقمی در اختیارتان قرار می دهد که تنها 30 ثانیه اعتبار دارد و باید به سرعت از آن استفاده کنید.

از جالبترین ویژگیهای این برنامه این است که نیازی به آنتن و اینترنت ندارد و به راحتی در هر موقعیتی باشید رمز را برای شما آماده خواهد کرد.

نحوه فعال سازي گوگل اتنتيكيتور

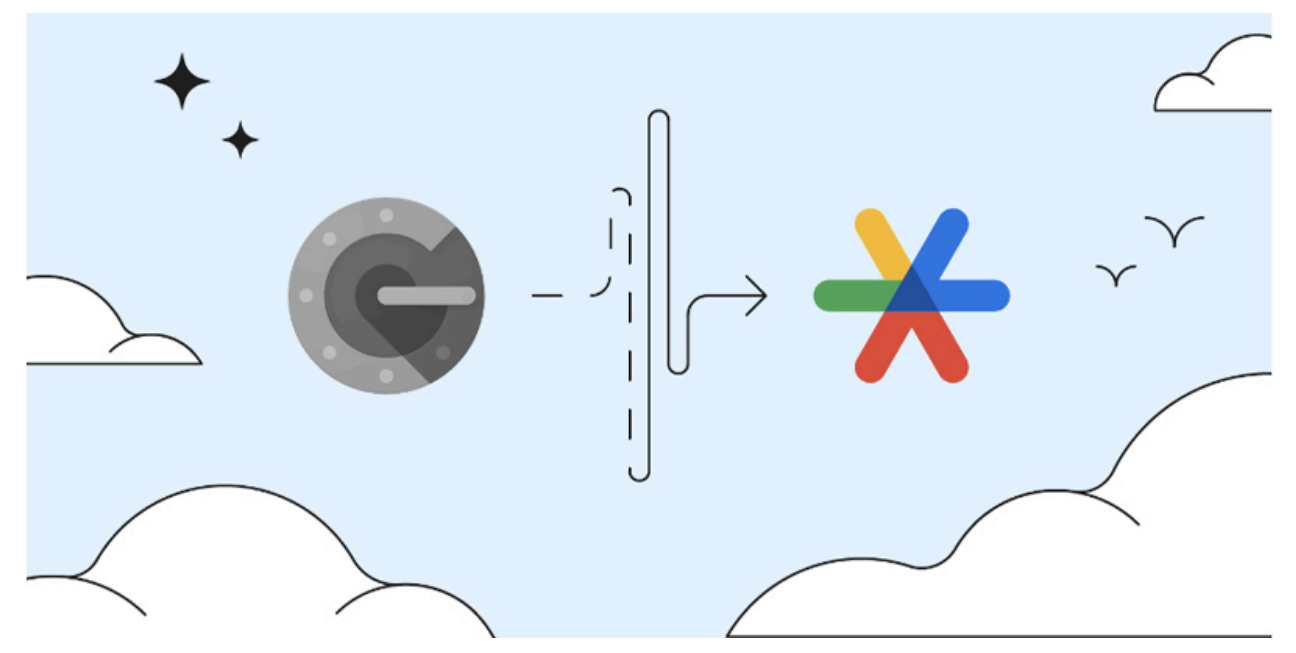

آموزش نرم افزار google authenticator و نحوه فعالسازی آن نیاز به چند مرحله ساده دارد که باید پشت سر بگذارید.

برنامه را نصب و روی گوشی راه اندازی کنید.

برای استفاده از آن برای حساب های گوگل باید ابتدا این قابلیت را از طریق حساب جیمیل فعال کنید.

برای این کار وارد حساب گوگل شوید سپس به بخش Security and sign in بروید.

بعد از زدن روی این گزینه عبارت Two-Step Verification را انتخاب و سپس به پایین صفحه اسکرول کنید.

در این مرحله Authenticator app را انتخاب و نوع سیستم عامل گوشی که قصد استفاده از برنامه گوکل آتنتیکیتور را دارید انتخاب کنید.

در این مرحله روی گوشی وارد برنامه شوید و روی گزینه + بزنید.

در انتهای صفحه دو گزینه Scan barcode و Manual entry را مشاهده خواهید کرد. بسته به شرایط یکی از این گزینهها را انتخاب کنید.

هر یک از این گزینهها برای تایید هویت در نظر گرفته شدهاند. توجه داشته باشید با انتخاب گزینه Scan barcode در صورتی که گوشی هوشمندتان برنامه اسکن نداشته باشد باید یک برنامه برای اسکن کد انتخاب کنید. با انتخاب گزینه Manual entry نیز کد 16 رقمی به ایمیل شخصی شما ارسال می شود تا فرایند احراز هویت تکمیل شود.

پس از پایان و راه اندازی برنامه به شما یک سری کد بکاپ داده می شود که از طریق آن بتوانید در صورت گم کردن گوشی یا تعویض آن برنامه را به راحتی دوباره نصب و استفاده کنید. نکته مهم: داشتن این کدها بسیار ضروری است و در صورتی که آن را گم کنید بعدا امکان استفاده از برنامه را نخواهید داشت و دسترسی به اپهایی که با آن همگام سازی شدهاند سخت خواهد بود.

آموزش استفاده از google authenticator

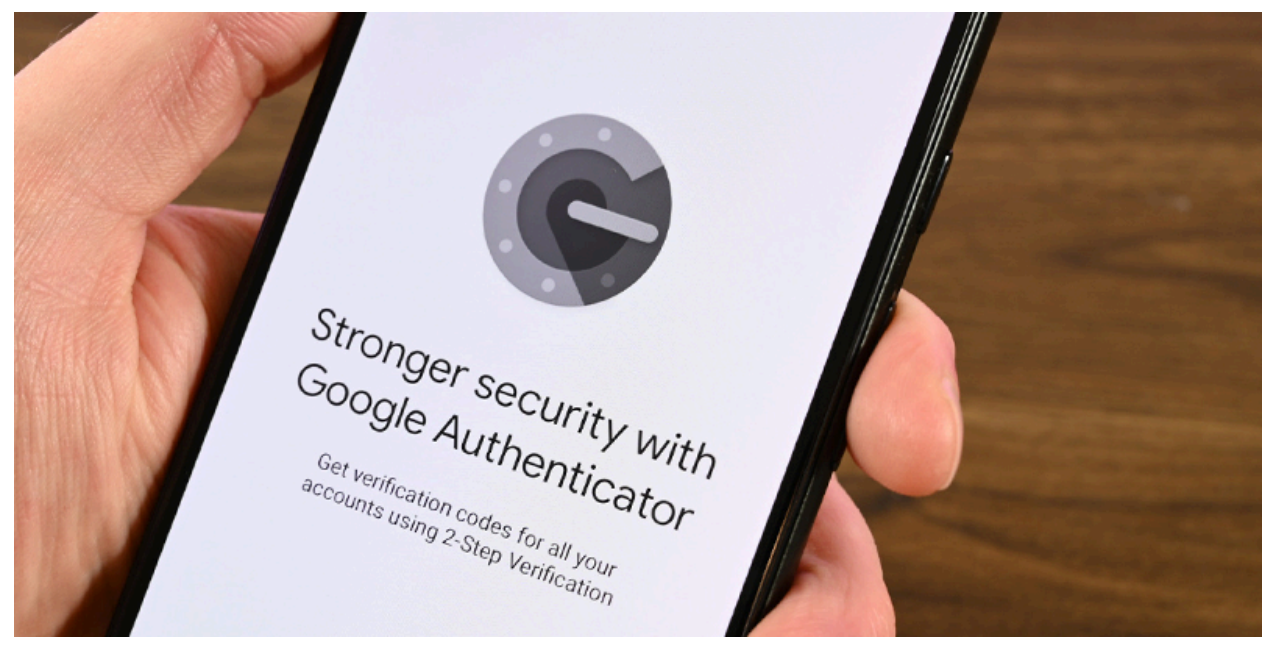

اولین کاری که باید انجام دهید این است که برنامه را از طریق اپ استور یا گوگل پلی دانلود کنید.

بعد از باز كردن برنامه بايد آن را به حسابي كه قصد استفاده داريد وصل كنيد.

بعد از گذراندن مراحل فوق وارد برنامهای شوید که از تنظیمات تایید دو مرحلهای استفاده میکند. در برنامه وارد تنظیمات امنیتی شده و وارد بخش فعالسازی 2FA شوید. در این بخش یک QR کد قرار گرفته که باید آن را از طریق برنامه گوگل آتنتیکیتور اسکن کنید.

با این کار این برنامه به حسابتان وصل می شود و با هر بار ورود باید کدی که می سازد را وارد کنید.

آموزش نصب google authenticator

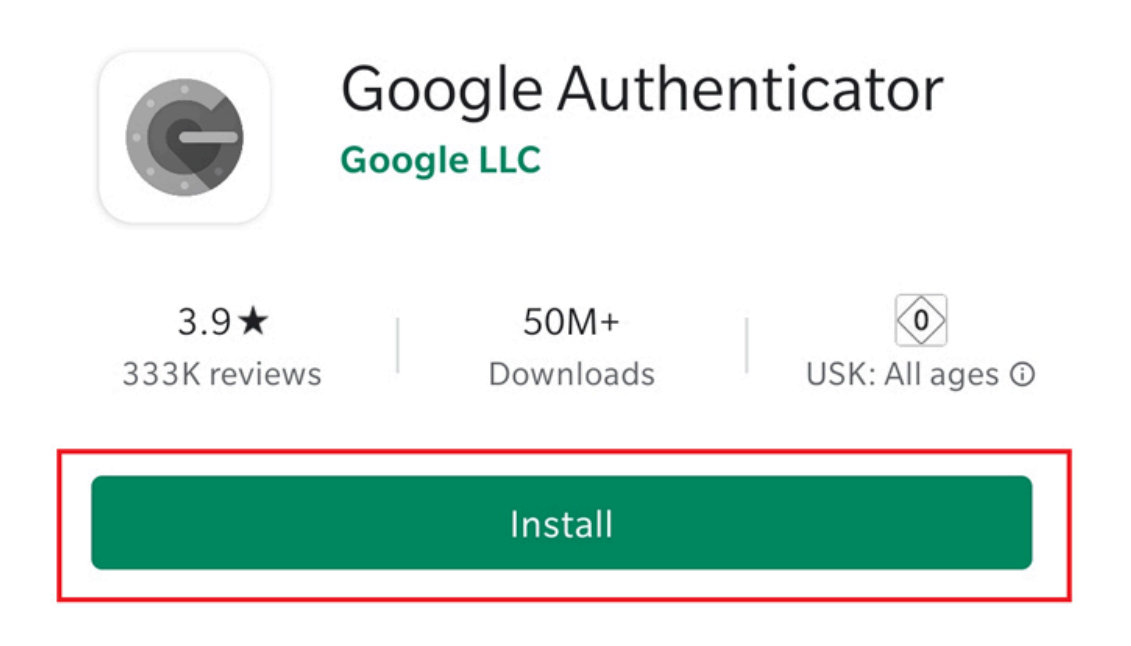

نصب این برنامه پیچیدگی خاصی ندارد و با گذراندن چند مرحله ساده میتوانید این کار را انجام دهید. برای شروع آموزش راه اندازی برنامه google authenticator مراحل زیر را دنبال کنید.

قبل از هر کاری ابتدا برنامهای که قصد دارید از گوگل آتنتیکیتور روی آن استفاده کنید را روی کامپیوتر یا لپتاپ باز کنید.

سپس روی تایید دو مرحلهای رفته و این قابلیت را برای برنامه فعال کنید. بعد از اینکه قابلیت 2FA فعال شد در این بخش باید دنبال گزینه authenticator app باشید.

بعد از اینکه روی گزینه (authenticator app) زدید ممکن است از شما خواسته شود که با استفاده از برنامه google authenticator کد داده شده را اسکن کنید. در صورتی که گوشی شما از اسکن QR پشتیبانی نمیکند روی گزینه setup key بزنید.

در این مرحله نیاز است تا برنامه Google Authenticator را باز کنید. بعد از باز کردن برنامه روی Get Started بزنید.

بعد از انتخاب گزینه استارت دو گزینه بر ای همگام شدن برنامه با اکانت مورد نظرتان وجود خواهد داشت. این دو گزینه Scan a QR Code و Enter a Setup key هستند. انتخاب هریک از گزینههای فوق بستگی به روشی دارد که در چند مرحله قبل انتخاب کردید در صورتی که در مرحله سه گزینه Set up key را انتخاب کردهاید در این مرحله نیز باید روی Enter a setup key بزنید و برعکس در صورتی که Scan a QR code را انتخاب کردهاید در این مرحله نیز باید روی Scan a QR Code بزنید.

بعد از وارد کردن کد یا اسکن هویت شما تایید می شود و برنامه با اپلیکیشن مورد نظرتان همگام سازی می شود.

با هر بار باز کردن برنامه Google Authenticator کد جدیدی برایتان نمایش داده می شود که 30 ثانیه اعتبار دارد و از آن باید برای ورود به برنامه ای که همگام سازی کرده اید استفاده کنید.

آموزش انتقال google authenticator به گوشی دیگر

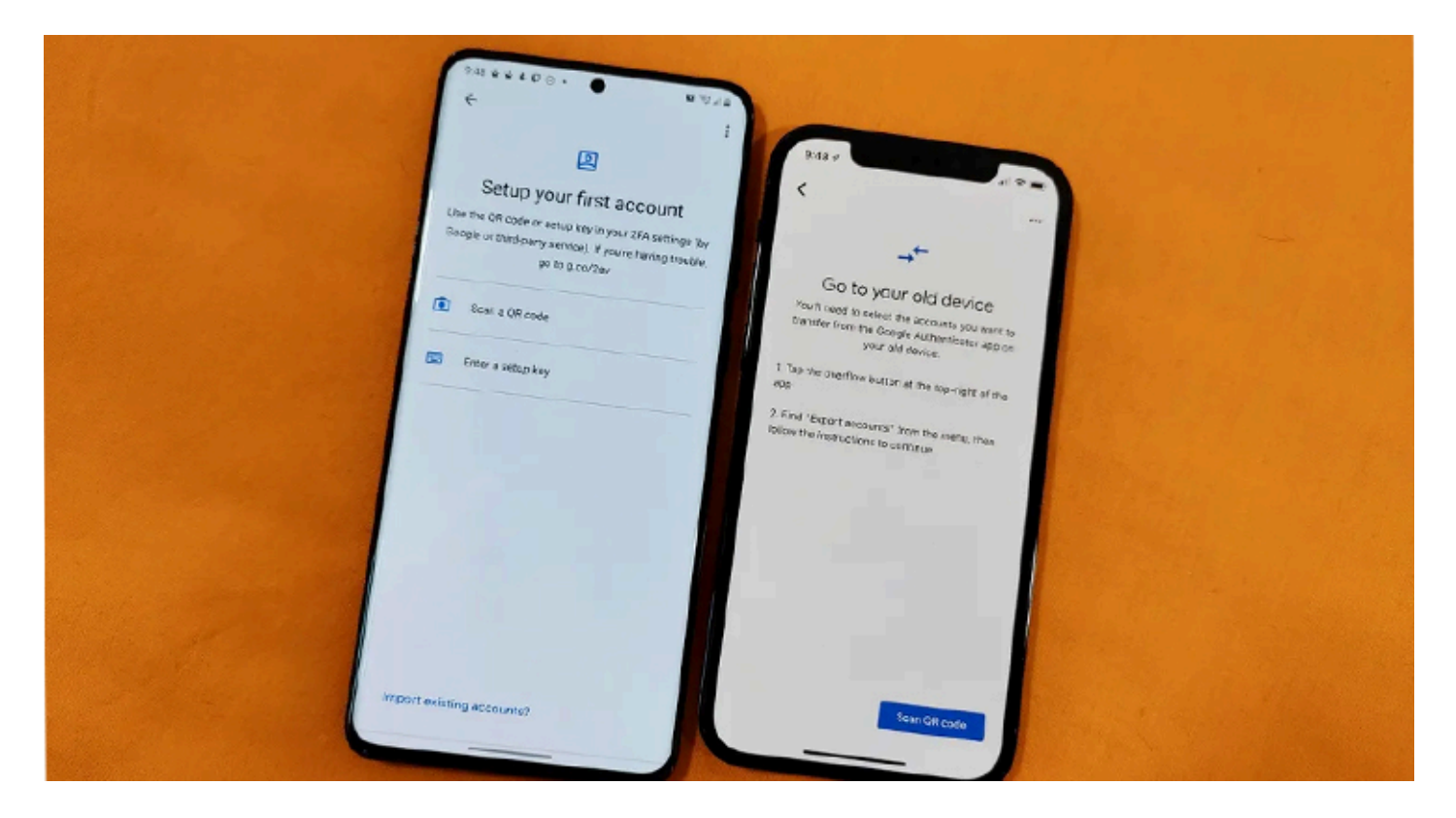

در صورتی که قصد تعویض گوشی را با دستگاهی نو دارید نیاز است که برنامه google authenticator را نیز به گوشی جدید منتقل کنید. در صورت پاک کردن برنامه و عدم دسترسی به اطلاعات آن ممکن است دسترسی به برنامههایی که با آن همگام سازی شدهاند دشوار شود. در صورتی که نیاز دارید این برنامه را به گوشی جدید منتقل کنید در ادامه با ما همراه باشید. این مراحل در صورتی موفقیت آمیز خواهد بود که هنوز دسترسی به اپلیکیشن گوگل اتنتیکیتور داشته باشید. در گوشی قدیمی برنامه را باز کنید و از سه نقطه قرار گرفته در بالای سمت راست گزینه Export Accounts ضربه بزنید.

هنگامی که روی این گزینه زدید گوگل ممکن است اطلاعاتی در این باره به شما بدهد که باید روی گزینه Continue بزنید.

در این مرحله ممکن است نیاز باشد تا از طریق Face ID، پسور دیا حسگر اثر انگشت هویت خود را تایید کنید.

پس از تایید هویت حساب هایی را که قصد دارید به گوشی جدید منتقل شوند انتخاب کنید.

در این مرحله یک QR Code نمایش داده می شود که باید آن را از طریق برنامه google authenticator روی گوشی جدید اسکن کنید.

پس از اسکن کردن کد توسط گوشی جدید باید در گوشی قدیمی خود روی دکمه Next بزنید.

در این مرحله از شما پرسیده میشود که تمامی اطلاعات برنامه روی گوشی قدیمی پاک شود یا خیر بسته به نیاز میتوانید از این گزینه استفاده کنید.

انتقال برنامه google authenticator در صورت گم کردن گوشی

اگر دسترسی به گوشی قدیمی یا برنامه های آن ندارید؛ همچنین در صورتی که این برنامه از روی گوشی پاک شده و قصد نصب مجدد آن را دارید همچنان راه حل های برای این موضوع وجود دارد. همانطور که قبلتر نیز گفتیم پیش از اتمام نصب و همگام سازی اکانت ها این برنامه کدهای بکاپ در اختیارتان قرار می دهد. در صورتی که به کدها دسترسی دارید با نصب برنامه و زدن روی log in to account و ارد اکانت شده و کد بکاپ را وارد کنید. پس از وارد کردن کد تمامی اطلاعات برنامه بازیابی می شود. در صورتی که کدها را فر اموش کرده اید و به آن ها دسترسی ندارید میتوانید با رفتن به اکانت جیمیل و زدن روی گزینه privacy به بخش ZFA اکانت بروید سپس در این بخش روی Backup Codes بزید. کدهای قرار گرفته در این صفحه تنها یکبار قابل استفاده هستند و با زدن هر یک میتوانید برنامه را بازگردانی کنید. توجه داشته باشید در صورتی که با هیچ از روش های فوق موفق به بازگردانی برنامه باندن اکانت خود کنید باید با پشتیبانی گوگل در تماس باشید و با دادن اطلاعات و توضیحات تلاش در برگردانی کنید.

> استفاده از مایکروسافت آوتنتیکیتور به عنوان اپلیکیشن مدیریت پسورد ابتدا از پلی استور یا اپ استور مایکروسافت Authenticator را نصب میکنیم. دقت کنید که برنامه مایکروسافت آتنتیکیتور امکان ذخیره آدرسها و کارتهای اعتباری را هم دارد

داشتن یک اکانت مایکر وسافت مثل outlook بر ای استفاده از بر نامه الز امیه و باید با آن وارد بشید. آدرس ایمیل را وارد میکنیم و در این قسمت Use your password instead بزنید و با وارد کردن پسورد وارد حساب <u>شوید</u>. در این مرحله باید Autofill را فعال کنید تا بتوانید روی مرورگر و بر نامه هاتون به آتنتیکیتور اجازه بدید پسورد های نخیره شده را به صورت خودکار وارد کنه. بر ای این کار در گوشی های اندروید از منوی سه نقطه در بالا سمت راست Settings را انتخاب کنید. در میانه صفحه زیر عنوان Autofill Settings این تنظیمات را انجام بدید. اول مطمئن بشید که اکانتتون در ست sync شده بعد از آن گزینه Set as autofill provider گرد می مرورگر و بر نامه های اندروید و او کنی رو بر نید مول مطمئن بشید که اکانتتون در ست sync شده بعد از آن سپس Autofill provider می در می می می در آن رو بز نید در صفحه که باز می شه وارد ترینه Autofill می می می می می می می می می می می می در انتیکیتور را انتخاب کنید و او کی رو بز نید مول مطمئن بشید که اکانتتون در ست Set می می می کنید. ترن آن رو بز نید در صفحه که باز می شه وارد در آیفون کمی این تنظیمات متفاوته. برای فعال کنید و سپس MION را بز نید. در آیفون کمی این تنظیمات متفاوته. برای فعال سازی Settings بر فعال کنید و و سپس Sulow را بز نید. مول مطمئن بشید که رو بروی ایند و در منوی اسازی Into ای کنید و سپس Settings را در نوانید. مول می در آیفون کمی این تنظیمات متفاوته. برای فعال سازی Icoud keychai را فعال کنید و سپس Settings می در آیفول کنید. همچنین مولمئن بشید که رو بروی Set Up Codes in کنید.

برای اضافه کردن به لیست پسوردها روی مثبت بزنید و add password را انتخاب کنید.

در ادامه اسکرین شات هایی از محیط کاربری Microsoft Authenticator را میبینید تا با محیط کاربری آن بیشتر آشنا شوید

| 1:20 <del>/</del>                                                                                                    | 1:19 4 all 🗢 🖿)                                                                                                    |                                 |
|----------------------------------------------------------------------------------------------------|----------------------------------------------------------------------------------------------------|---------------------------------|
| ■ Passwords <sup>Beta</sup>                                                                                                    | Passwords Settings                                                                                                    | Linkedin ×                      |
|                                                                                                    | BACKUP<br>iCloud backup                                                                                                    | Sign in                         |
|                                                                                                    | Recovery account<br>iamgracetaylor@outlook.com                                                                                                    | Or Join Linkedin                |
|                                                                                                    | Details >                                                                                                    | Email or Phone                  |
|                                                                                                    | Learn more >                                                                                                    | Password                        |
|                                                                                                    | Your backup will be stored in your personal iCloud. Your personal<br>Microsoft account will provide an additional layer of encryption.              | Forgot password?                |
| No more forgotten passwords                                                                                                    | USAGE DATA                                                                                                    |                                 |
| Authenticator can fill your saved passwords on sites and<br>apps. Passwords saved in Microsoft Edge will sync here<br>if the same Microsoft account is used. | Allow Microsoft to gather non-personally<br>identifiable usage data to improve the app.<br>Learn more in the FAQs available under the<br>Help menu. | Sign in                         |
| Sync with iamgracetaylor@outlook.com                                                                                                    | SECURITY                                                                                                    | for linkedin com - Authonicator |
|                                                                                                    | App Lock                                                                                                    | iamgracetaylor@outlook.com      |
| Use another Microsoft account                                                                                                    | Require passcode or Face ID when you open the app or approve a notification.                                                                        | qwertyuiop                      |
| This feature is currently in Beta. Learn more                                                                                                    | BETA                                                                                                    | acdfabikl                       |
|                                                                                                    | Autofill                                                                                                    | asurgiijki                      |
| L.                                                                                                    | AUTOFILL                                                                                                    | 2 x c v b n m 🗵                 |
|                                                                                                    | Sync account >                                                                                                    | 123 space @ . next              |
| Authenticator Passwords                                                                                                    | How to turn on autofill >                                                                                                    |                                 |
|                                                                                                    |                                                                                                    |                                 |

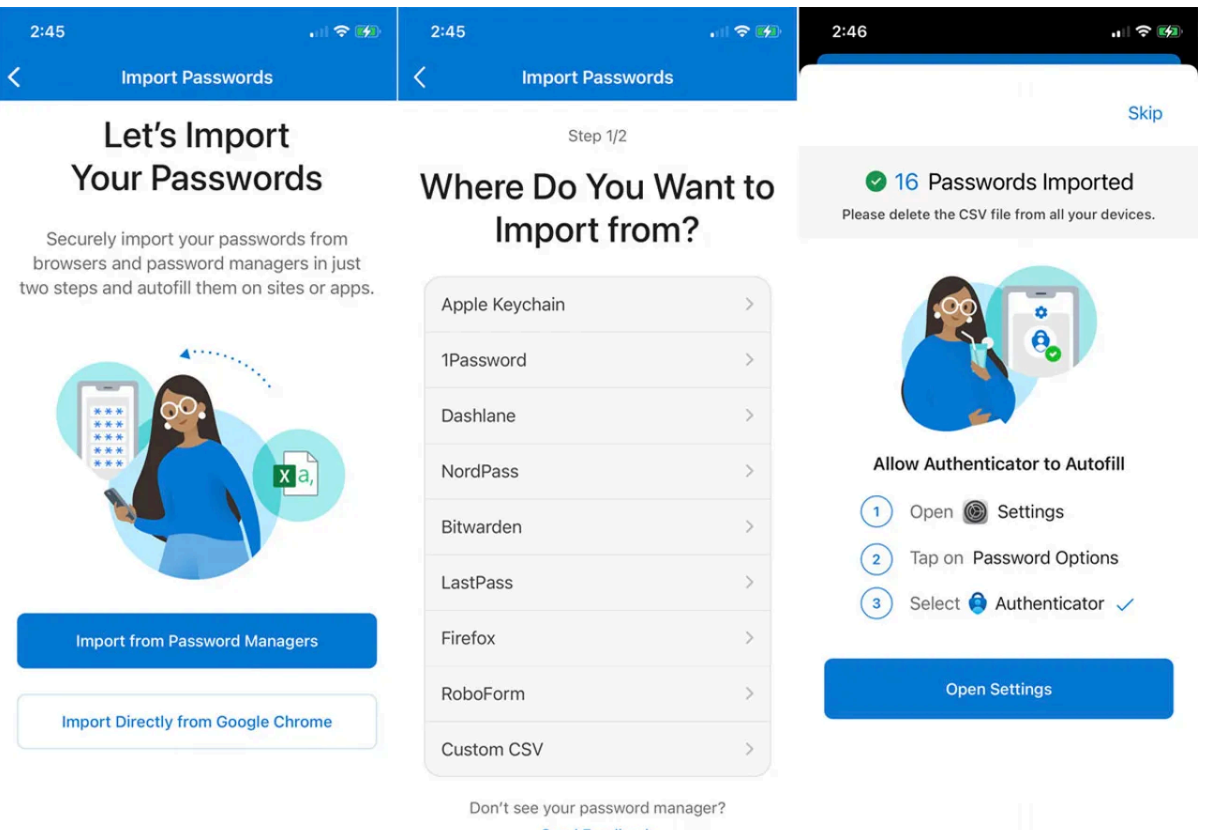

Send Feedback